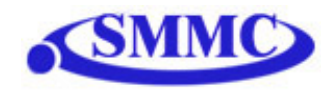

## Performax USB 4EX – SA

## Advanced 4-Axis Stepper Motion Controller Standalone Version

## Manual

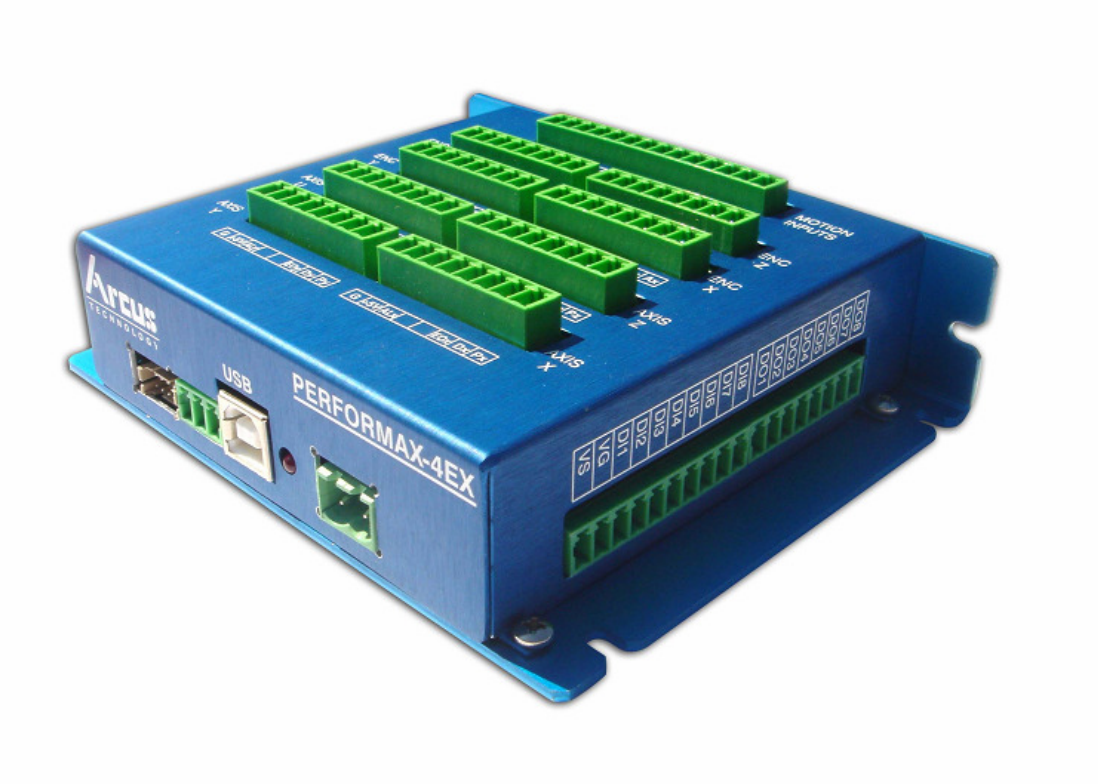

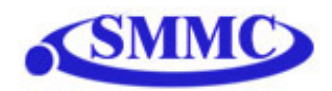

## COPYRIGHT © 2006 ARCUS, ALL RIGHTS RESERVED

First edition, February 2007

ARCUS TECHNOLOGY copyrights this document. You may not reproduce or translate into any language in any form and means any part of this publication without the written permission from ARCUS.

ARCUS makes no representations or warranties regarding the content of this document. We reserve the right to revise this document any time without notice and obligation.

## **Revision History:**

1.0 – First Revision

2.1 – New firmware features

2.2 – Radius update on interpolation moves, multi-thread limitation

**Firmware Compatibility:** 

V135

Software Compatibility: V111

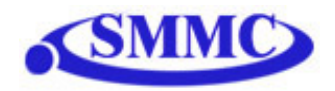

## **Table of Contents**

| 1. Introduction                                                | 6  |
|----------------------------------------------------------------|----|
| 2. Quick Startup Guide                                         | 7  |
| 3. Top Board Options                                           | 10 |
| Standard Top Board (TB-S)                                      | 10 |
| DB9 Top Board (TB-DB9)                                         | 10 |
| 4. Dimensions                                                  | 12 |
| 5. Connections and Pin Outs                                    | 13 |
| A. Connecting input power, USB and RS-485                      | 13 |
| B1. Connecting to a stepper driver (Standard Top Board Option) | 13 |
| B2. Connecting to a stepper driver (DB9 Top Board)             | 14 |
| C. Connecting Encoders                                         | 15 |
| D. Connecting Limits/Home/Alarm                                | 16 |
| E. Connecting Digital Inputs and Outputs                       | 17 |
| F. Connecting Analog Inputs                                    | 18 |
| 6. Electrical Specifications                                   | 19 |
| Power Requirement                                              | 19 |
| USB 2.0 Communication Interface                                | 19 |
| RS-485 Communication Interface                                 | 19 |
| Pulse, Dir, Enable Outputs                                     | 19 |
| +Lim, -Lim, Home, Alarm and Digital Inputs                     | 19 |
| Digital Outputs                                                | 19 |
| Analog Inputs                                                  | 19 |
| 7. Motion Control Feature Overview                             | 20 |
| Acceleration and Speed Settings                                | 20 |
| On-The-Fly Speed Change                                        | 22 |
| Individual Moves                                               | 24 |
| Circular Interpolation Moves                                   | 24 |
| Arc Interpolation Moves                                        | 24 |
| Buffered Linear Interpolation Moves                            | 25 |
| Homing                                                         | 26 |
| Jogging                                                        | 28 |
| Stopping                                                       | 29 |
| Polarity                                                       | 29 |
| Motor Position Reading and Setting                             | 29 |
| Pulse Speed Reading                                            | 29 |
| Motor Status Reading                                           | 29 |
| Limits and Alarm                                               | 30 |
| Enable Outputs                                                 | 30 |
| Digital Outputs                                                | 30 |
| Sync Outputs                                                   | 30 |
| Timer Register                                                 | 31 |
| Digital Inputs                                                 | 31 |
| Device Number and Baud Rate:                                   | 32 |
| Calling subroutines from USB                                   | 32 |
|                                                                |    |

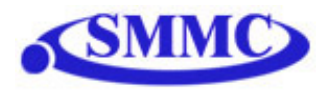

| Standalone Program Specification      | 32 |
|---------------------------------------|----|
| Storing to Flash                      | 32 |
| 8. USB Communication Protocol         | 34 |
| 9. PMX-4EX-SA Program (USB)           | 36 |
| 10. RS-485 Communication Protocol     | 37 |
| 11. PMX-4EX-SA Program (RS-485)       | 38 |
| 12. Program and Control Software      | 39 |
| 13. DXF Converter Software            | 49 |
| Important Notes for DXF Converter:    | 55 |
| 14. Graphical Programming Software    | 58 |
| 15. ASCII Language Specification      | 67 |
| 16. Standalone Language Specification | 72 |
| ;                                     | 72 |
| ABORT                                 | 72 |
| ABORT[axis]                           | 72 |
| ABS                                   | 73 |
| ACC                                   | 73 |
| ACC[axis]                             | 74 |
| ARC                                   | 74 |
| CIR                                   | 75 |
| DELAY                                 | 75 |
| DI                                    | 76 |
| DI[1-8]                               | 76 |
| DO                                    | 77 |
| DO[1-8]                               | 77 |
| E[axis]                               | 78 |
| ECLEAR[axis]                          | 78 |
| ELSE                                  | 79 |
| ELSEIF                                | 80 |
| END                                   | 81 |
| ENDIF                                 | 81 |
| ENDSUB                                | 82 |
| ENDWHILE                              | 82 |
| ЕО                                    | 83 |
| EO[1-4]                               | 84 |
| GOSUB                                 | 85 |
| HOME[axis][+ or -]                    | 85 |
| HSPD                                  | 86 |
| HSPD[axis]                            | 87 |
| IF                                    | 88 |
| INC                                   | 89 |
| JOG[axis]                             |    |
| LSPD                                  | 90 |
| LSPD[axis]                            | 91 |
| MST                                   | 91 |

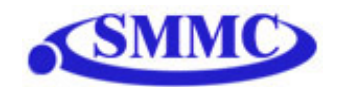

| P[axis]             | 92  |
|---------------------|-----|
| PS[axis]            | 92  |
| SCV[axis]           | 93  |
| SSPD[axis]          | 94  |
| SSPDM[axis]         | 94  |
| STOP                | 95  |
| STOP[axis]          | 95  |
| SYN[axis]C          | 96  |
| SYN[axis]F          | 96  |
| SYN[axis]O          | 97  |
| SYN[axis]P          | 97  |
| SYN[axis]S          | 98  |
| SYN[axis]T          | 98  |
| SUB                 | 99  |
| TR                  | 99  |
| U                   | 100 |
| V                   | 101 |
| WAIT                | 102 |
| WHILE               | 103 |
| X                   | 104 |
| Y                   | 104 |
| Ζ                   | 105 |
| ZHOME[axis][+ or -] | 105 |
| ZOME[axis][+ or -]  | 106 |

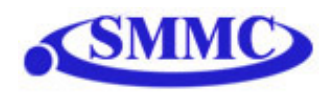

## **1. Introduction**

PMX-4EX-SA is an advanced 4 axis stepper stand-alone programmable motion controller with USB 2.0 and RS-485 communication.

PMX-4EX-SA has linear coordinated and buffered motion capability for smooth curved motion control applications such as

- 3D CAD/CAM
- Engraving
- Laser cutting

#### Performax 4EX SA Features

- USB 2.0 communication
- RS-485 ASCII communication with 9600, 19200, 38400, 57600, 115200 Baud rate
- Maximum pulse output rate of 6M PPS per axis
- Trapezoidal or s-curve acceleration
- On-the-fly speed change
- Continuous linear coordinated buffered move for XYZ axes for smooth move control with buffer size of 64
- XYZU linear coordinated motion
- XY circular coordinated motion
- XY arc coordinated motion
- Opto-isolated +Limit, -Limit, Home, and Alarm inputs per axis
- Pulse/Dir/Enable open collector outputs per axis
- Single-ended or differential quadrature encoder inputs per axis
- 8 opto-isolated digital inputs (NPN)
- 8 opto-isolated digital outputs (PNP)
  - Option to use 4 of the digital outputs for synchronous triggering
- 8 10-bit analog inputs
- Standalone programmable

PMX-4EX-SA comes with a Windows DLL for easy interface with the program from common programming language such as VB, VC++, and LabVIEW (USB). Sample program in VB is provided.

#### **Contacting Support**

For technical support contact: <a href="mailto:support@arcus-technology.com">support@arcus-technology.com</a>.

Or, contact your local distributor for technical support.

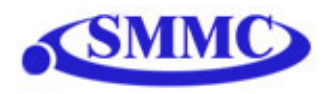

## 2. Quick Startup Guide

If you are a first time user and want to have the PMX-4EX-SA unit up and running quickly, follow the recommended steps:

- 1) Prepare a Windows XP compatible PC with a USB communication port.
- 2) Run Performax USB Driver Setup program. Both setup program and the manual for Performax USB Driver setup can be downloaded from the web site <u>www.arcus-technology.com/support</u>
- 3) Supply power and ground to the PMX-4EX-SA module (12-24VDC). Connect PMX-4EX-SA and PC using USB cable
- 4) Download "4EX SA USB Test Program" from the web site: <u>www.arcus-technology.com/support</u>
- 5) Once program has started, you will see the following box:

| 🛱 Performa | x 4EX SA v111        |            |
|------------|----------------------|------------|
|            | USB                  |            |
|            | Start USB Comm       |            |
|            | RS-485               |            |
| COM Port:  | СОМ1 🔻               | Search     |
| Baud Rate: | 9600 💌               |            |
| Device ID: | 00 💌                 | Search All |
|            | Start RS-485<br>Comm | ]          |
|            | Close                |            |

Click on "Start USB Comm" to control the PMX-4EX-SA via USB

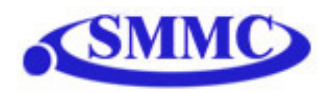

| 📋 Per | formax 4EX SA v110 |               |                   | × |
|-------|--------------------|---------------|-------------------|---|
|       |                    |               |                   |   |
|       | Program & Control  | DXF Converter | Graphical Program |   |
|       |                    | Close         |                   |   |

Then click on "Program & Control" to open a GUI to test PMX-4EX-SA features

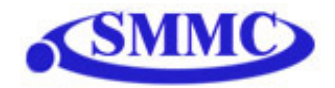

| $\bigcirc$ | B D                                                                                                    | E                                                                                                    |
|------------|----------------------------------------------------------------------------------------------------|----------------------------------------------------------------------------------------------------|
| A          | The Main Control v111                                                                                                    |                                                                                                    |
| C          | Status       Position       Encoder       Speed       Status       +L       H       -L       Alm         V       0       0       0       0       0       0       0       0       0       0       0       0       0       0       0       0       0       0       0       0       0       0       0       0       0       0       0       0       0       0       0       0       0       0       0       0       0       0       0       0       0       0       0       0       0       0       0       0       0       0       0       0       0       0       0       0       0       0       0       0       0       0       0       0       0       0       0       0       0       0       0       0       0       0       0       0       0       0       0       0       0       0       0       0       0       0       0       0       0       0       0       0       0       0       0       0       0       0       0       0       0       0       0       0       0       0 | Program Control<br>Status OFF Index O<br>Run Stop Pause Cont<br>None None<br>None                                                                   |
|            | Program File Control Download Upload                                                                                                    | line I                                                                                                    |
|            | Dpen Save New Setup                                                                                                    | Exit                                                                                                    |
|            | Digital Input Digital Dutput Digital Dutput Digital Dutput Digital Dutput                                                                                                    | Sync Output         Enable X (D01)         Enable Y (D02)           Status         Sync Pos         Pulse           0         =         0         0 |
|            | Al1     0     Al3     0     Al5     0     Al7     0       Al2     0     Al4     0     Al6     0     Al8     0                                                                                                    | Enable Z (D03)<br>Status Sync Pos Pulse<br>0 = ↓ 0 0 ms 0 = ↓ 0 0 ms                                                                                |

6) Once communication begins, you can start controlling the device.

- A. To select the X-axis, check the X-axis radio button.
- B. To toggle the enable output for the X-axis, click the X-axis enable button.
- C. Change speed and acceleration values to see moves at different speed.
- D. To move to position, enter the target position and perform move ABS.
- E. To move back to zero position, push DATUM button.

For detailed information see Windows Program: USB.

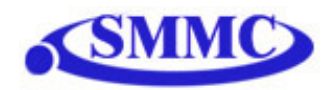

## **3. Top Board Options**

The PMX-4EX-SA is available in two different top board configurations. The top board should be selected depending on your interfacing needs.

## Standard Top Board (TB-S)

Standard Top Board consisting of 3.81 mm headers for X/Y/Z/U pulse/dir/enable outputs and alarm inputs.

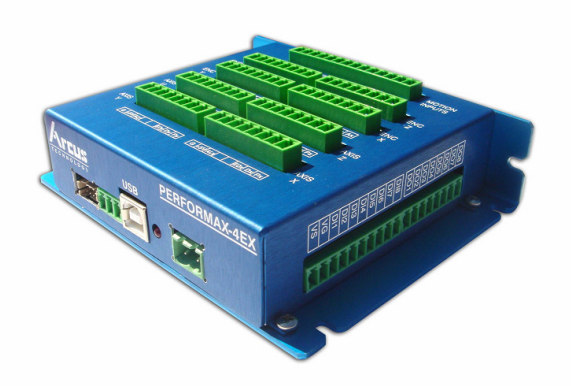

## DB9 Top Board (TB-DB9)

DB9 Top Board consisting of DB9 headers for X/Y/Z/U pulse/dir/enable outputs and alarm inputs. The DB9 headers on these top boards are pin-to-pin compatible with the Arcus DriveMax DRV series motor + drivers.

Currently, the DB9 top board option does not come with top cover enclosure.

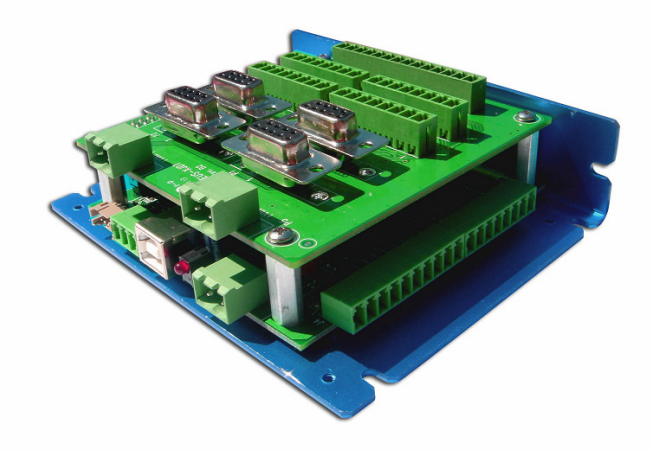

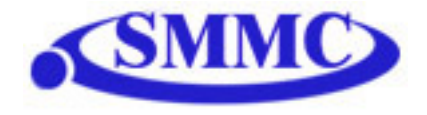

## 4. Dimensions

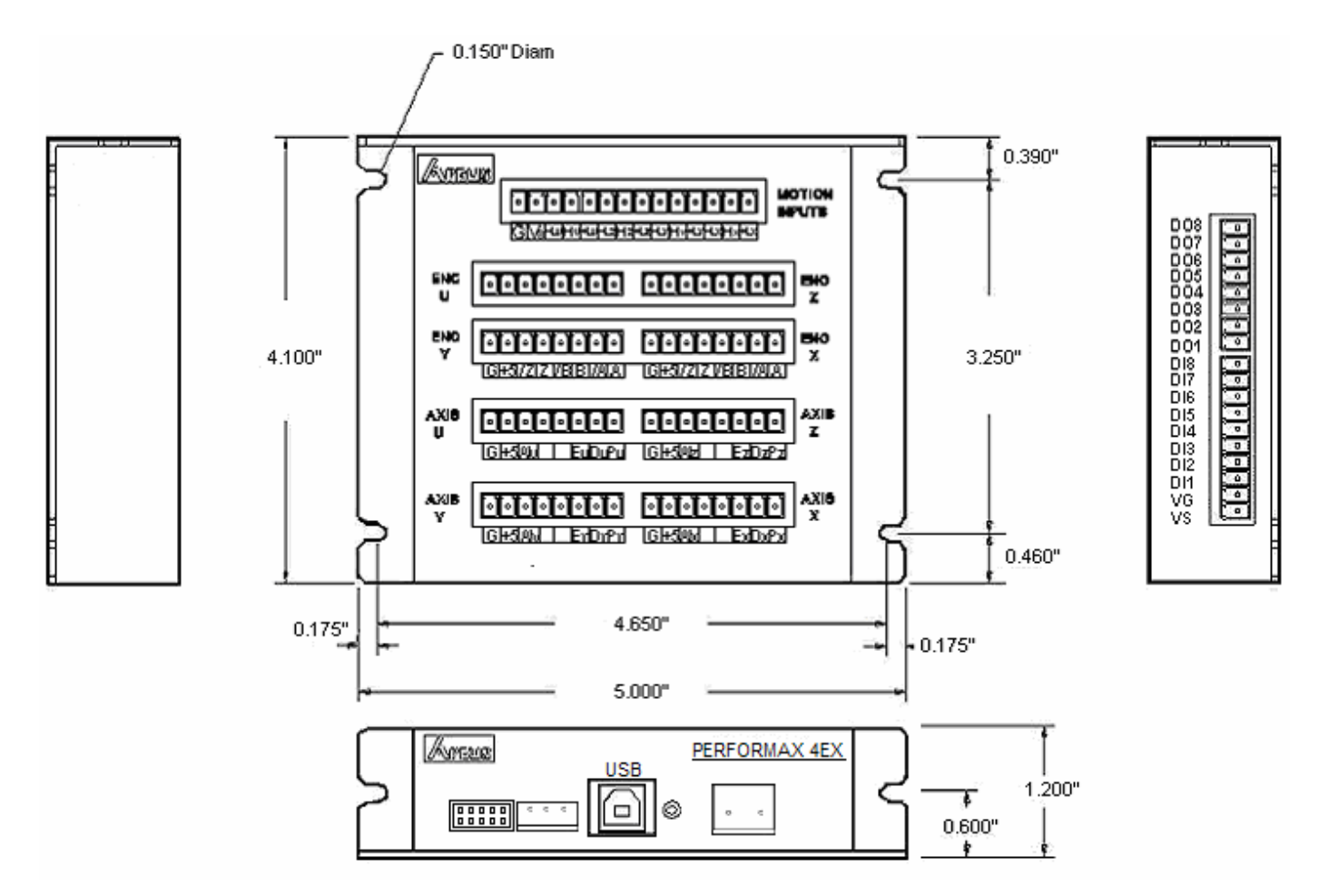

Note: Dimension of bottom plate is the same for both standard as well as DB9 top board

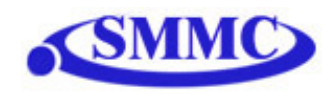

## 5. Connections and Pin Outs

### A. Connecting input power, USB and RS-485

In order for PMX-4EX-SA to operate, it must be supplied with +12VDC to +24VDC. Power pin as well as communication port pin outs are shown below.

Note that only one method of communication can be used at the same time (i.e. user can not communicate via USB as well as RS-485 at the same time)

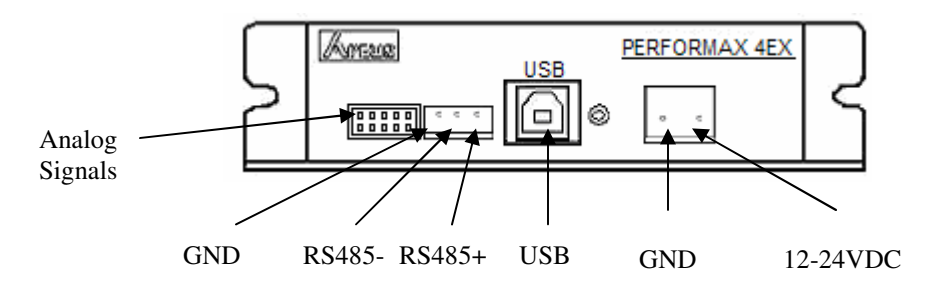

## B1. Connecting to a stepper driver (Standard Top Board Option)

Each axis has pulse, direction, and enable outputs for stepper driver control. The following shows the connector location for X axis pulse/dir/enable outputs.

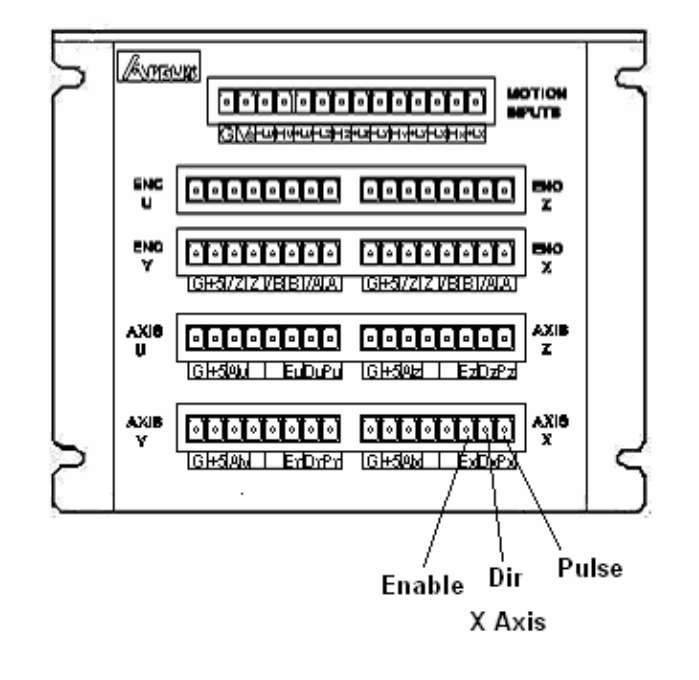

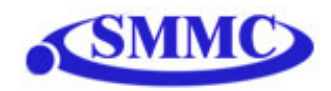

### B2. Connecting to a stepper driver (DB9 Top Board)

Each axis has pulse, direction, and enable outputs for DriveMax-DRV control. Following shows the connector location for X axis pulse/dir/enable outputs.

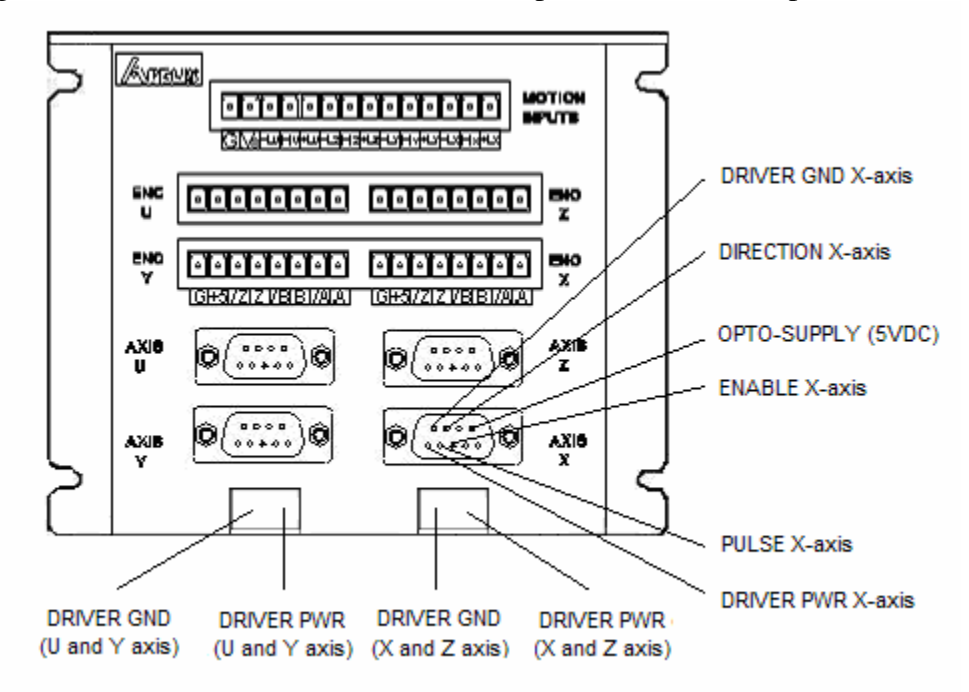

The pins on the DB9 headers can be connected directly to a DriveMax-DRV module (pin-to-pin compatible)

Pulse/Dir/Enable outputs for both the standard and DB9 top boards are all open collector outputs capable of sinking up to 40mA of current.

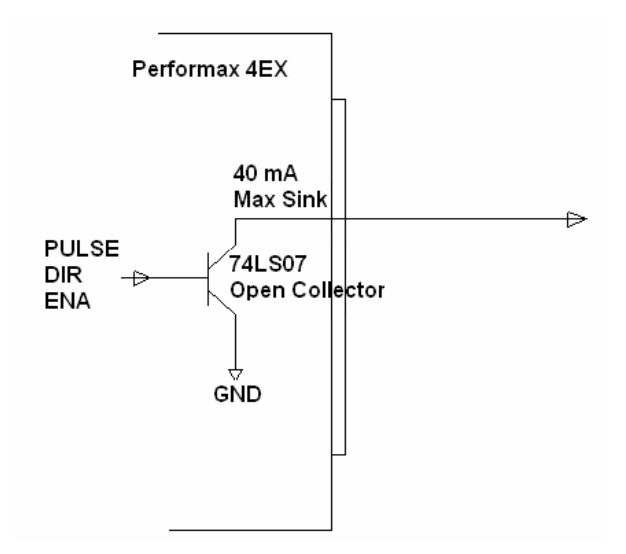

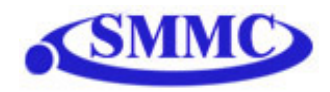

Example of Pulse/Dir/Enable connection to stepper driver with opto-isolated input is shown below.

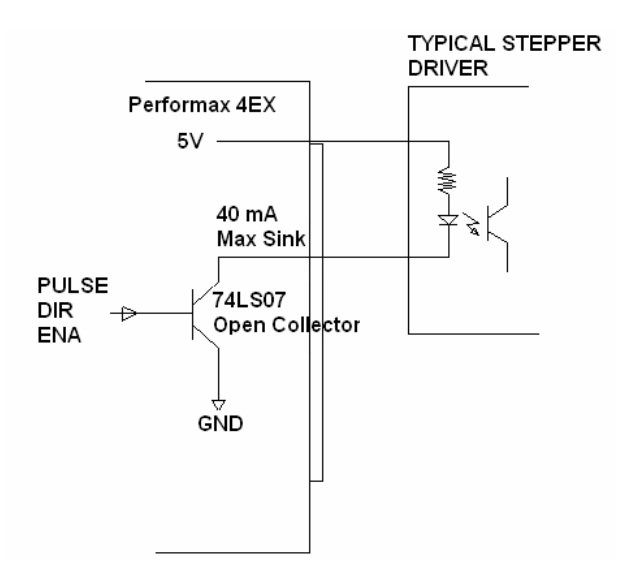

### C. Connecting Encoders

PMX-4EX-SA supports both single-ended and differential quadrature encoder inputs. Inputs signals are 5V TTL.

When using single-ended encoders, use the /A, /B, and /Z inputs.

+5V supply and Ground signals are available to power the encoder. Make sure that the total current usage is less than 200mA for the +5V.

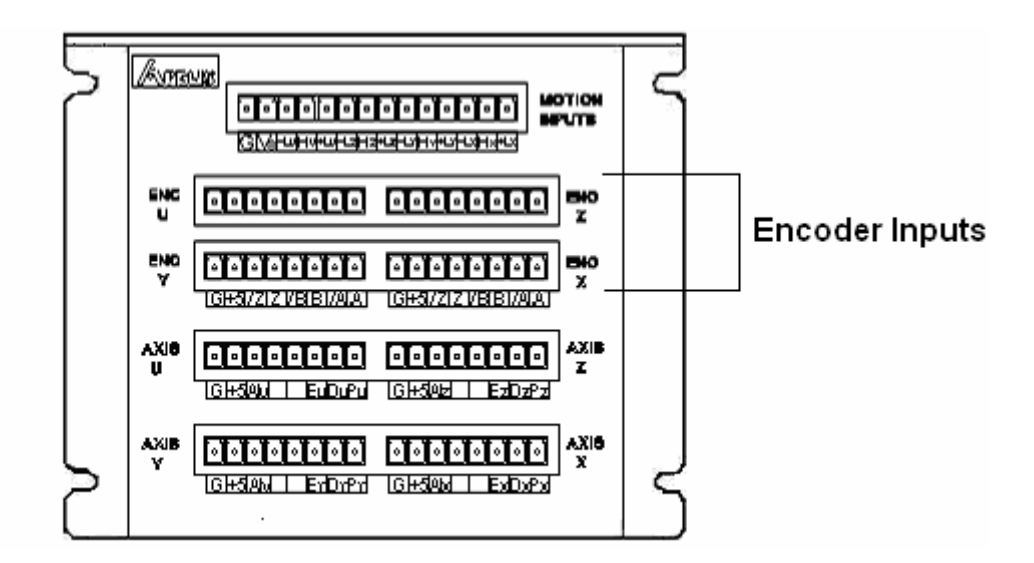

Note: Encoder pins are identical for both standard as well as DB9 top board

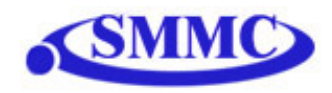

#### D. Connecting Limits/Home/Alarm

PMX-4EX-SA has opto-isolated +limit, -limit, home, and alarm inputs for each axis.

In order for these opto-isolated inputs to work properly, VS (opto-isolator voltage supply) must be supplied. Range of VS is from +12VDC to +24VDC.

To trigger the opto-isolated inputs, sink the limit or home input signal to the ground of the Vs. For wiring diagram, see "Connecting Digital Inputs and Outputs"

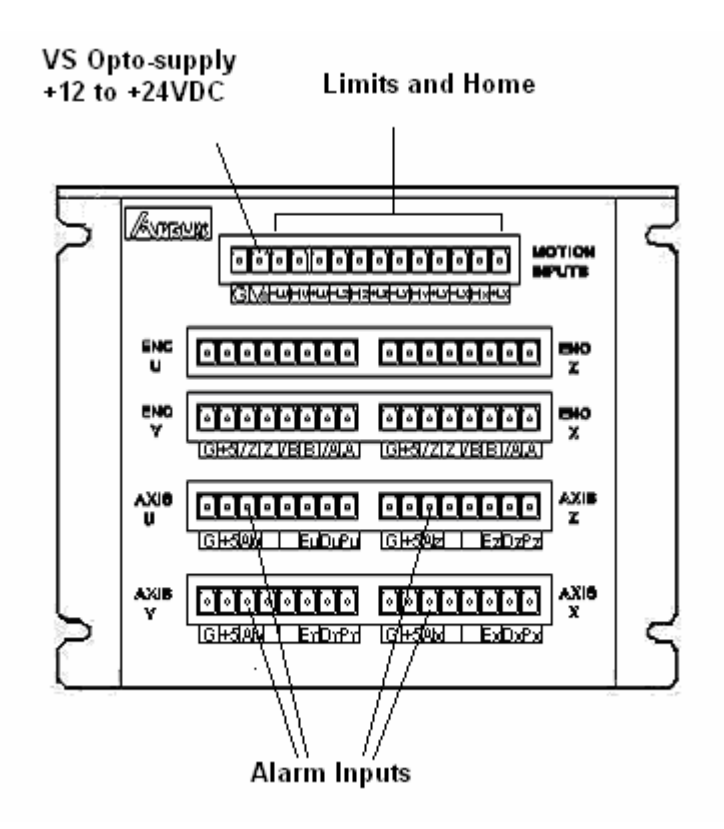

Note: Limit/Home input pins are identical for both standard as well as DB9 top board. Alarm input is not available on the DB9 top board.

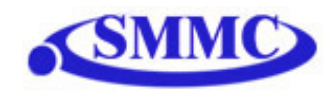

### E. Connecting Digital Inputs and Outputs

PMX-4EX-SA has 8 opto-isolated digital inputs and 8 opto-isolated digital outputs.

In order for these opto-isolated inputs and outputs to work properly, VS (opto-isolator voltage supply) located on the side connector and VG (opto-isolator voltage ground) also located on the side connector must be supplied. Range of VS is from +12VDC to +24VDC.

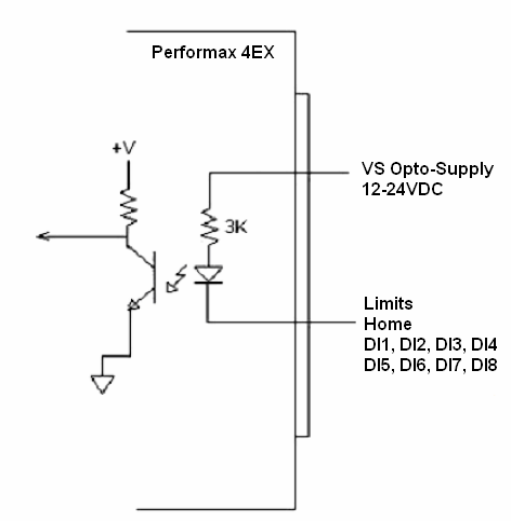

To trigger the opto-isolated digital inputs, sink the digital input signal to the ground of the VS.

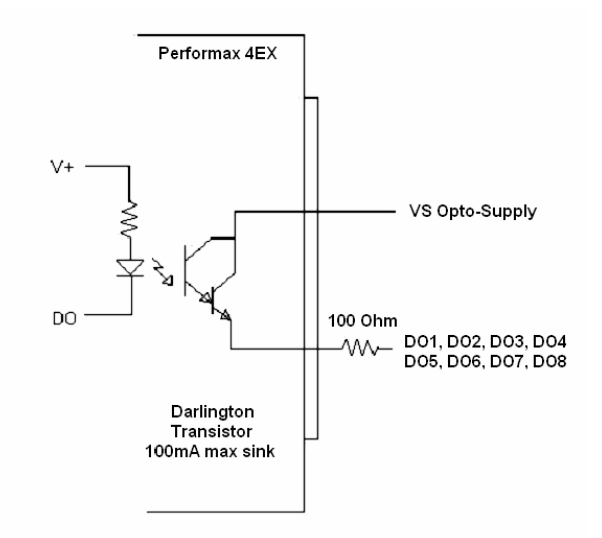

For the opto-isolated outputs, the digital output signal will source from the VS optosupply when the signal is turned on.

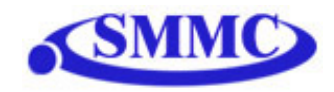

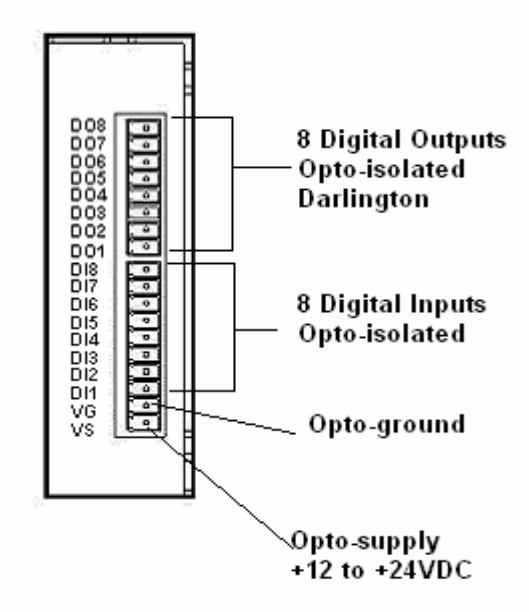

#### Note: Digital inputs and outputs are found on the bottom board of the PMX-4EX-SA. Therefore, pin out is the same regardless of top board choice.

## F. Connecting Analog Inputs

PMX-4EX-SA has 8 10-bit analog inputs. The inputs are voltage based, which accept from 0 to 5 VDC.

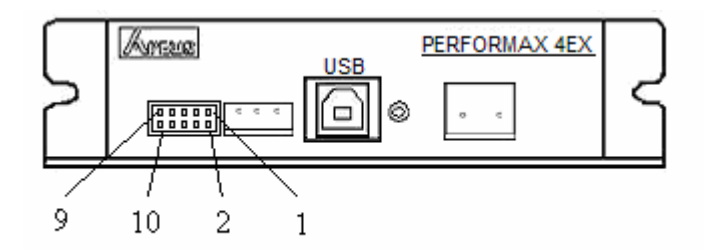

| Description | Pin | Pin | Description |
|-------------|-----|-----|-------------|
| AI1         | 1   | 2   | AI2         |
| AI3         | 3   | 4   | AI4         |
| AI5         | 5   | 6   | AI6         |
| AI7         | 7   | 8   | AI8         |
| 5V output   | 9   | 10  | GND         |

#### Note: Analog inputs are found on the bottom board of the PMX-4EX-SA. Therefore, pin out is the same regardless of top board choice

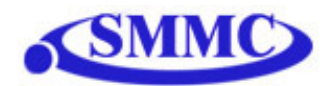

## 6. Electrical Specifications

#### Power Requirement

Supply Power Requirement:

+12 to +24 VDC

#### **USB 2.0 Communication Interface**

USB Connector Type:B TypeUSB Communication Compliance:USB 2.0Recommended Max USB Cable Length:12 ft

#### **RS-485 Communication Interface**

| Baud Rate: | 9600, 19200, 38400, 57600, 115K   |
|------------|-----------------------------------|
| Туре:      | 2-wire                            |
| Protocol:  | <b>RS-485 Arcus ASCII command</b> |
|            | support                           |

Important Note: Factory default setting for the baud rate is 9600 bps, with Device Name = 4EX00

#### Pulse, Dir, Enable Outputs

| Type:                 | <b>Open-collector output</b> |
|-----------------------|------------------------------|
| Maximum sink voltage: | +24 VDC                      |
| Maximum sink current: | <b>40 mA</b>                 |

#### +Lim, -Lim, Home, Alarm and Digital Inputs

| Туре:             | <b>Opto-isolated inputs</b> |
|-------------------|-----------------------------|
| Voltage range:    | +12V to +24VDC              |
| Max sink current: | 40 mA                       |

### **Digital Outputs**

| Туре:               | <b>Opto-isolated Darlington outputs</b> |
|---------------------|-----------------------------------------|
| Max voltage:        | +12V to +24VDC                          |
| Max source current: | 100 mA                                  |

#### Analog Inputs

| Type:               | 10-bit, Voltage    |
|---------------------|--------------------|
| Max voltage:        | <b>0V to +5VDC</b> |
| Max source current: | <b>10 mA</b>       |

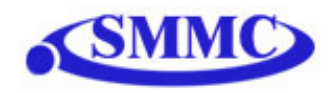

## 7. Motion Control Feature Overview

PMX-4EX-SA is a 4-axis stepper motion controller able to generate up to 6M pulses per second for each of the axis.

### Acceleration and Speed Settings

By default, 4EX incorporates trapezoidal velocity profile as shown below.

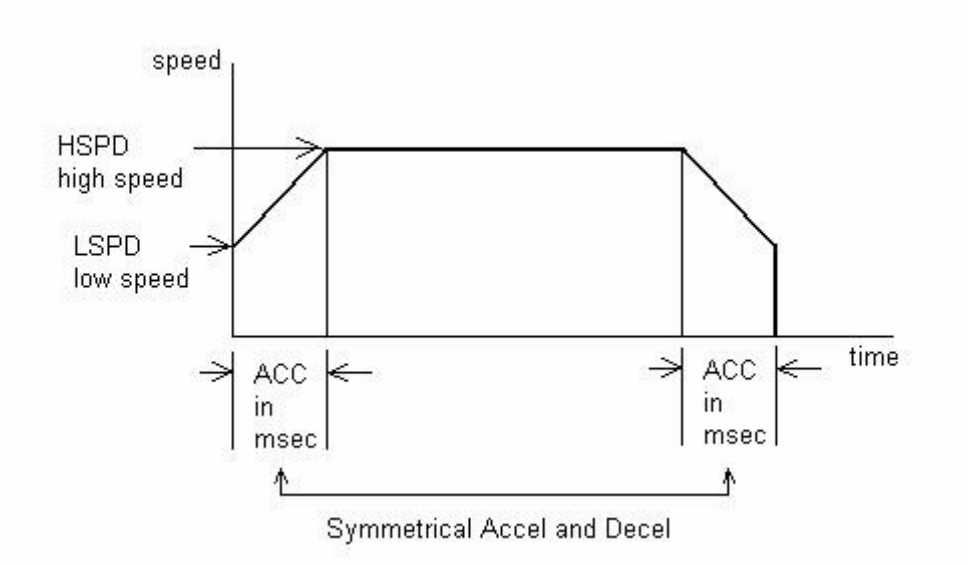

Acceleration and deceleration time is in milliseconds and are symmetrical. Use ACC command to set and get acceleration/deceleration value.

*Example: To set the acceleration to 500 milliseconds, issue* **ACC=500** *command. To read the current acceleration setting, issue* **ACC** *command without the* '=' *character.* 

High Speed and Low Speed are in pps (pulses/second). Use **HS** and **LS** to set and get global high speed and low speed settings.

*Example:* To set the high-speed to 1500 pulses/second, issue **HS=1500** command. To read the current high-speed setting (not the actual speed), issue **HS** command without the '=' character and the reply will be the current high speed setting.

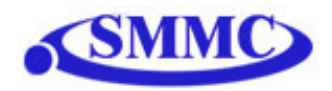

To set different speed settings for each axis, use the **HS**[axis], **LS**[axis] and **ACC**[axis] commands. By default, all moves use the global speed settings, unless, ALL parameters (i.e. high speed, low speed, and acceleration) for a certain axis is configured.

*Example: To set the high-speed of the X-axis to 1500 pulses/second, and the Y-axis to 2000 pulses/second, issue the following speed setting commands:* 

| HSX=1500 | ' set high speed for x-axis only                              |
|----------|---------------------------------------------------------------|
| HSY=2000 | ' set high speed for y-axis only                              |
| LSX=300  | ' other parameters for the axis MUST be set as well for       |
| LSY=300  | ' the controller to use the individual speed settings instead |
| ACCX=100 | ' of the global speed settings                                |
| ACCY=100 |                                                               |

S-curve velocity profile is shown below.

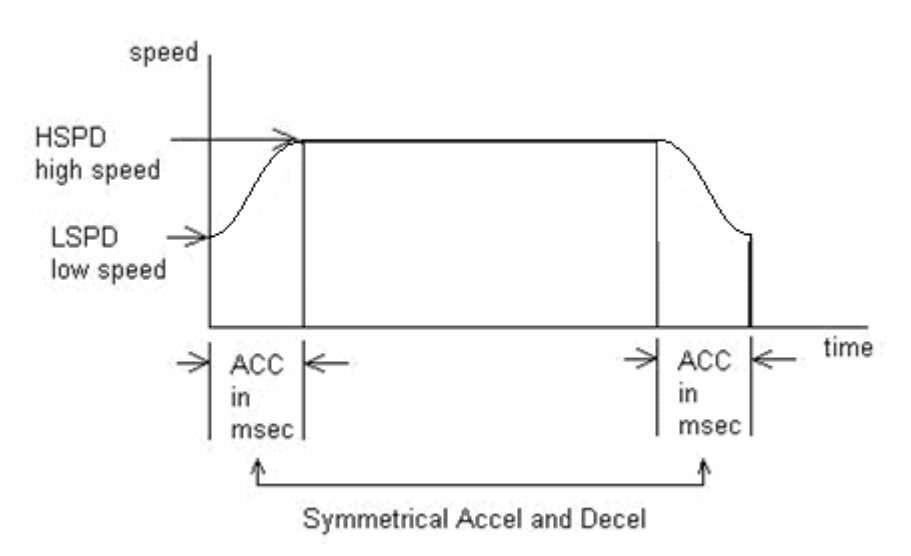

Use **SCV**[axis] command to enable s-curve velocity profile instead of trapezoidal for a certain axis.

#### Note on speed settings:

The minimum value of LS setting depends on the HS setting. See chart below:

| HS [pps]   | Minimum LS |
|------------|------------|
|            | [pps]      |
| 1-65 K     | 1          |
| 65K-130 K  | 2          |
| 130K-325 K | 5          |
| 325K-650 K | 10         |
| 650K-1.3 M | 20         |
| 1.3M-3.2 M | 50         |

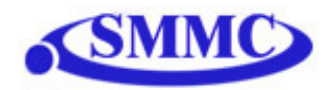

| 3.2M-6 M | 100 |
|----------|-----|

#### Note on acceleration:

The allowable acceleration values depend on the LS and HS settings. Please see chart below:

| HS [pps]   | Minimum  | Accel Delta [pps] |
|------------|----------|-------------------|
|            | ACC [ms] |                   |
| 1-65 K     | 1        | 50                |
| 65K-130 K  | 1        | 100               |
| 130K-325 K | 1        | 200               |
| 325K-650 K | 1        | 800               |
| 650K-1.3 M | 1        | 1500              |
| 1.3M-3.2 M | 1        | 3800              |
| 3.2M-6 M   | 1        | 7500              |

**Speed Delta**: For every increment of **Accel Delta**, the maximum value of acceleration increases by 1000 ms (1.0 seconds).

Examples:

- a) If **HSPD** = 100K, **LSPD** = 100:
  - a. Get Speed delta: ((100,000 100) / 100) = 999
  - b. Max acceleration allowable: 999 x 1,000 ms = **999,000** ms (999 sec)

#### b) If **HSPD** = 50,000K, **LSPD** = 49.5K:

- a. Get Speed delta: ((50,000 49,500) / 50) = 10
- b. Max acceleration allowable:  $10 \times 1000 \text{ ms} = 10,000 \text{ ms} (10 \text{ sec})$

#### **On-The-Fly Speed Change**

On-the-fly speed change can be achieved with the **SSPD[axis]** command. **SSPD[axis]** command is only valid with trapezoidal acceleration.

During on-the-fly speed change operation, you must keep the initial and destination speeds within a certain window. See speed setting windows below:

| SSPDM | Lowest      | Highest     |
|-------|-------------|-------------|
| value | Speed [pps] | Speed [pps] |
| 0     | SSPD not    | SSPD not    |
|       | used        | used        |
| 1     | 1           | 65,000      |
| 2     | 2           | 130,000     |
| 3     | 5           | 325,000     |
| 4     | 10          | 650,000     |
| 5     | 20          | 1,300,000   |

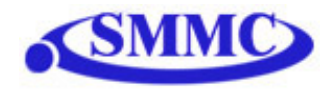

| 6 | 50  | 3,200,000 |
|---|-----|-----------|
| 7 | 100 | 6,000,000 |

To select a speed window, use the **SSPDM[axis]** command. At boot-up, the **SSPDM[axis]** value is equal to 0.

If you are to set your destination speed outside of your current window, the **SSPD[axis]** feature will not work correctly.

Note: The lower the **SSPDM[axis]** value, the more accurate the pulse output speed will be. Therefore, it is recommended to choose the lowest **SSPDM[axis]** value as possible.

To set acceleration of the on-the-fly speed change, use the ACC or ACC[axis] command. Set the acceleration before calling the SSPD[axis] command.

Note: The maximum acceleration value allowed depends on both the SSPDM value as well as the difference between the initial and destination speeds. See table below.

| SSPDM value | Speed Delta Increment [pps] |
|-------------|-----------------------------|
| 0           | SSPD not used               |
| 1           | 50                          |
| 2           | 100                         |
| 3           | 200                         |
| 4           | 800                         |
| 5           | 1500                        |
| 6           | 3800                        |
| 7           | 7500                        |

**Speed Delta:** For every increment of speed delta, the maximum value of acceleration increases by 1000 ms (1.0 seconds).

Examples:

- a) If **Destination Speed =** 300,000 pps, **Current Speed =** 250,000 pps:
  - c. Get Speed delta: ((300,000 250,000) / 200) = 250
  - d. Max acceleration allowable:  $250 \times 1,000 \text{ ms} = 250,000 \text{ ms} (250 \text{ sec})$

b) If **Destination Speed =** 900,000 pps, **Current Speed =** 889,000 pps:

- e. Get Speed delta: ((900,000 889,000) / 1,500) = 7.3
- f. Max acceleration allowable:  $7.3 \times 1000 \text{ ms} = 7300 \text{ ms} (7.3 \text{ sec})$

Note: In order to begin normal operation after on-the-fly speed moves, it is required to first set **SSPDM** to 0.

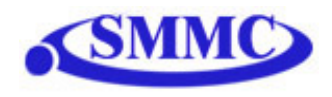

### Individual Moves

For individual axis control use **X**, **Y**, **Z** and **U** command followed by the target position value. A single move command can consist of up to 4 target positions (one for each axis). If more than 1 axis is specified, the motion will be linearly interpolated.

#### Example:

- 1) "X1000": Move X-axis to position 1000.
- 2) "X1000 Y1000": Move X-axis to position 1000, Y-axis to position 1000 using linear interpolation.
- *3) "X1000 Y1000 Z100": Move X-axis to position 1000, Y-axis to position 1000, Z-axis to position 100 using linear interpolation.*
- 4) "X1000 Y1000 Z100 U800": Move X-axis to position 1000, Y-axis to position 1000, Z-axis to position 100, U-axis to position 800 using linear interpolation.
- 5) "X1000 U800": Move X-axis to position 1000, U-axis to position 800 using linear interpolation.

Individual move commands use true S-curve acceleration and deceleration profile.

#### **Circular Interpolation Moves**

PMX-4EX-SA supports circular interpolation moves using the **CIRP** and **CIRN** commands. Circles are drawn using X,Y axes only.

**CIRP**[X]:[Y] – Draw circle in CW direction where [X][Y] signifies X,Y position of the circle center.

**CIRN**[X]:[Y] – Draw circle in CCW direction where [X][Y] signifies X,Y position of the circle center.

#### Arc Interpolation Moves

PMX-4EX-SA supports circular interpolation moves using the **ARCP** and **ARCN** commands. Arcs are drawn using X,Y axes only. Angle is in whole number in thousandth. For example, 45 degrees is 45,000.

**ARCP**[X]:[Y]: $[\theta]$  – Draw arc in CW direction where [X][Y] signifies X,Y position of the circle center and  $\theta$  signifies the arc angle.

**ARCN**[X]:[Y]:[ $\theta$ ] – Draw arc in CCW direction where [X][Y] signifies X,Y position of the circle center and  $\theta$  signifies the arc angle.

The  $\theta$  value should be calculated by making the 0° reference point to be the negative x-axis.

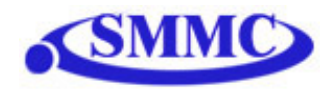

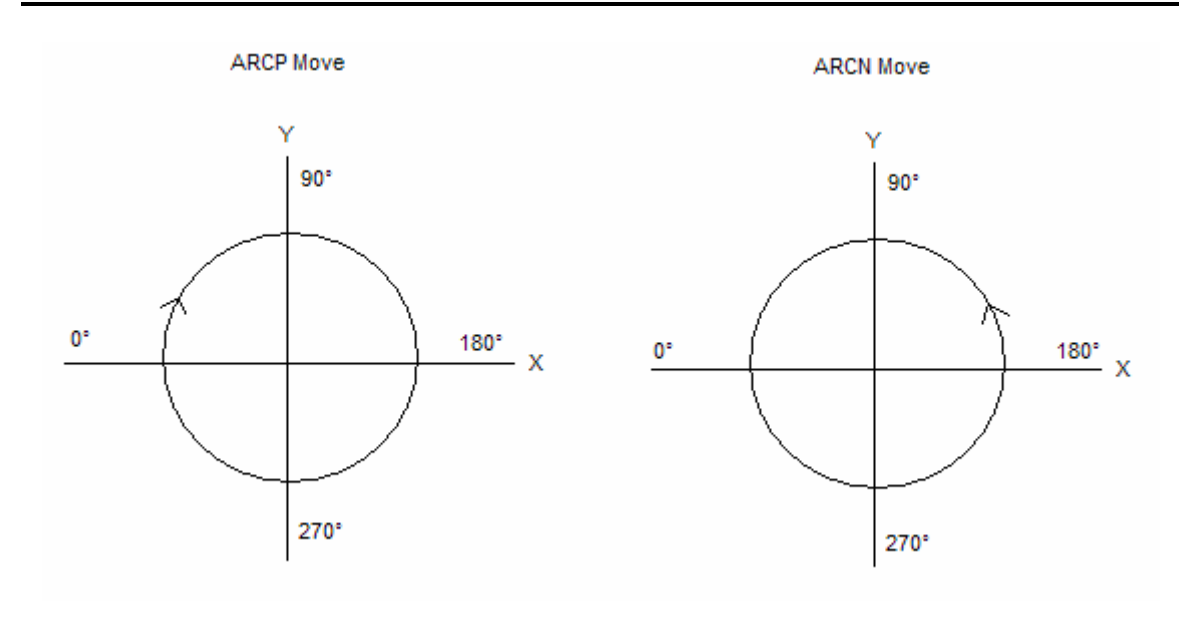

Example 1:

| Arc start position: |
|---------------------|
| Arc end position:   |
| Move command:       |

(0,1000) (1000,0) in CW direction ARCP0:0:180000

Example 2:

Arc start position: Arc end position: Move command: (-1000,0) (0,1000) in CCW direction ARCN0:0:450000

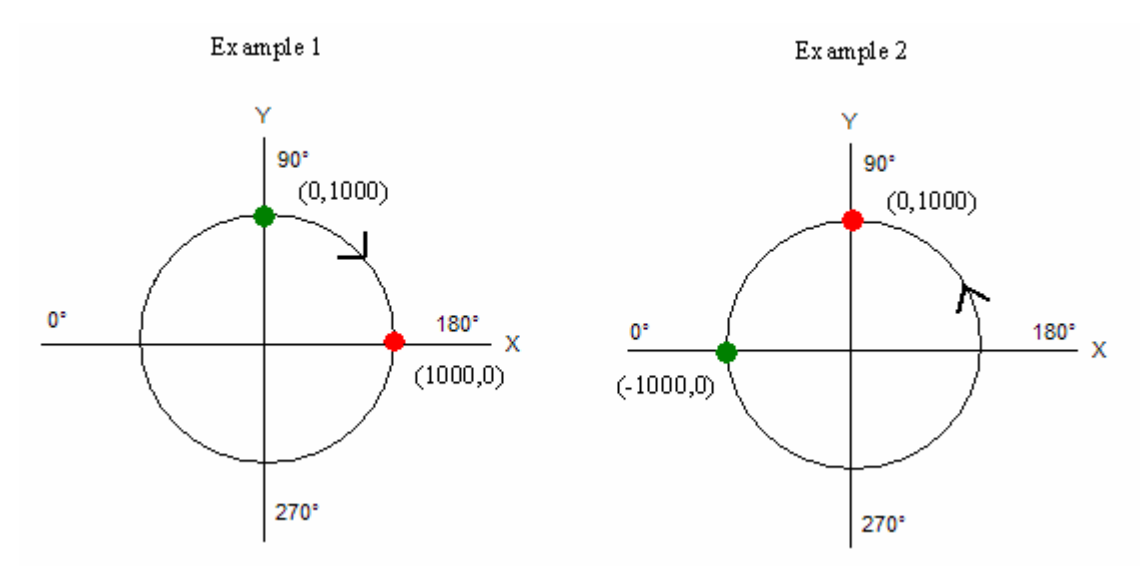

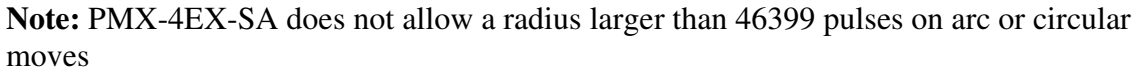

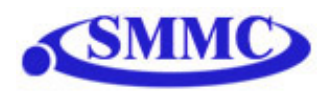

### **Buffered Linear Interpolation Moves**

PMX-4EX-SA supports buffered linear coordinated motions for X, Y, and Z-axes using I command. Each move has its own constant speed setting. There is no acceleration or deceleration in the speed. To control the acceleration or deceleration, gradually increase or decrease the speed value for each interpolated move.

Example: To move to location X, Y, Z to 1000, 2000, 3000 position with speed of 250, use following command **I1000:2000:3000:250** 

Linear Interpolations is buffer move size is 36 points. Buffered move mode is turned on with **BO** command turned off with **BF** command. With the buffered mode on, as soon as the I command is issued the motion will start.

Buffered moves apply only to X, Y and Z axes.

#### Homing

Use **H** command for homing the motor. Use following format for the command:

#### H[axis selection X,Y,Z,U][direction + or -][homing mode 0,1,2,3]

Four homing modes are available.

- 0 Using home switch
- 1 Using limit switch
- 2 Using home switch and encoder index channel
- 3 Using encoder index channel only

#### Examples:

- To home X axis in positive direction using the home sensor only (homing mode 0)
   HX+0
- 2) To home Y axis in negative direction using the limit senor only (homing mode 1)
   HY-1
- 3) To home Z axis in positive direction using the home and encoder index channel (homing mode 2)
   HZ+2
- 4) To home Z axis in positive direction using encoder index channel only (homing mode 3)
   HZ+3

### Homing Mode 0

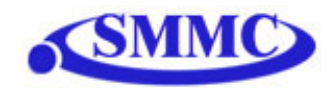

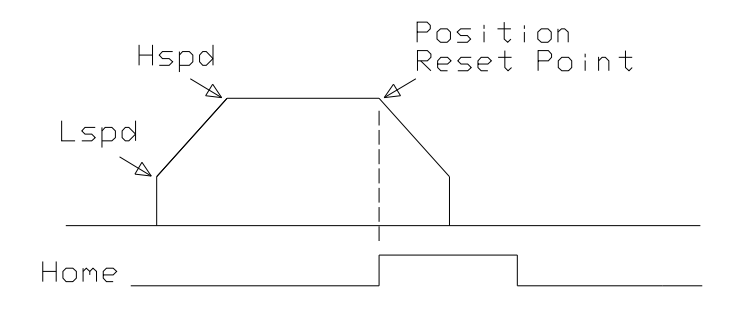

In homing mode 0, the axis ramps from low speed (Lspd) to high speed (Hspd) and maintains the high speed until the home sensor is triggered. At the home sensor trigger, pulse and encoder position counters reset to zero and the deceleration is done to ensure smooth ramp down to low speed. At the end of the home routine, actual position may not be exactly zero due to ramp down at the home sensor trigger.

#### Homing Mode 1

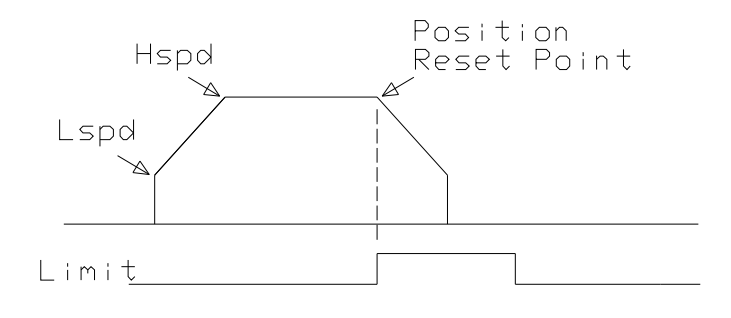

In homing mode 1, the axis ramps up from low speed to high speed and maintain the high speed until the limit sensor is triggered. At the limit sensor trigger, pulse and encoder position counters reset to zero and the deceleration is done to ensure smooth ramp down to low speed. At the end of the home routine, actual position may not be exactly zero due to ramp down at the sensor trigger.

#### Homing Mode 2

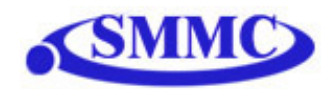

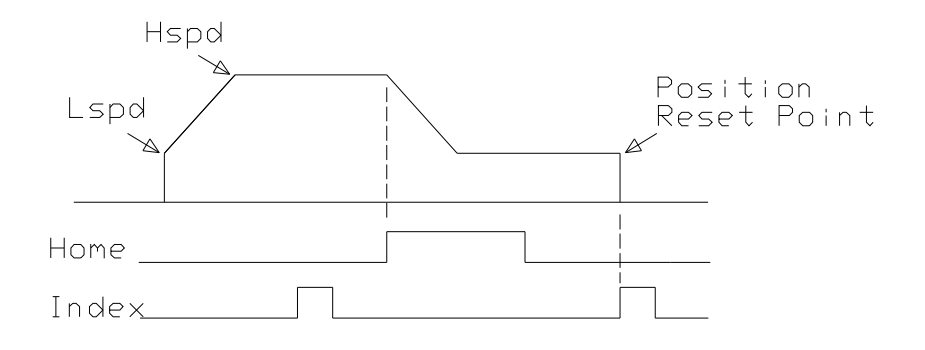

In homing mode 2, the axis ramps from low speed (Lspd) to high speed (Hspd) and maintain the high speed until the home sensor is triggered. At the home sensor trigger, deceleration is done to ensure smooth ramp down to low speed. Low speed is maintained until the index channel of the encoder is triggered at which point the motion stops and pulse and encoder position counters are reset to zero.

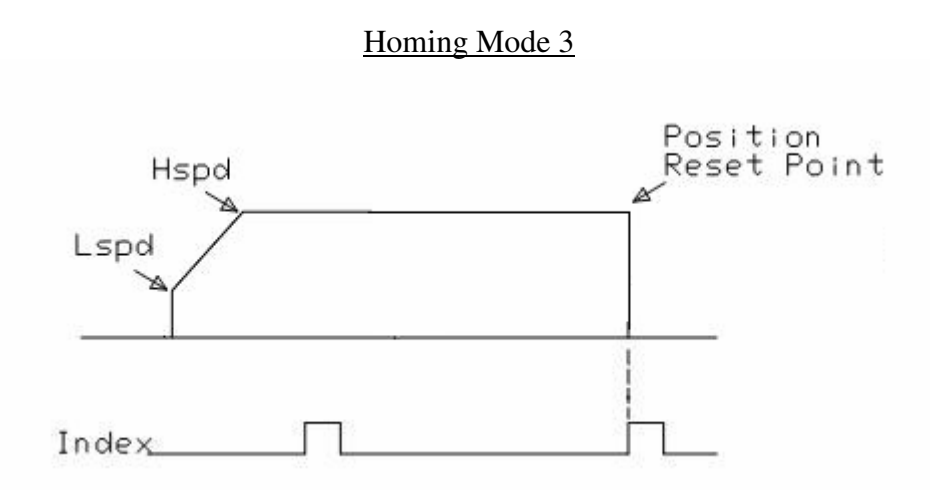

In homing mode 3, the axis ramps from low speed (Lspd) to high speed (Hspd) and maintains the high speed until the index channel of the encoder is triggered at which point the motion stops and pulse and encoder position counters are reset to zero.

#### Jogging

Use **J** command for jogging the motor. Use format for the command:

#### J[axis selection X,Y,Z,U][direction + or -]

Jogging uses the previous high speed, low speed, and acceleration setting.

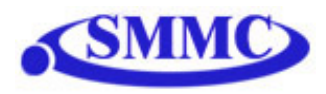

## Stopping

When motor is moving, **ABORT[axis selection X,Y,Z,U]** command will immediately stop all the motor. Use **ABORT** command to immediately stop ALL axes.

To decelerate stop, use **STOP**[axis selection X,Y,Z,U] command. Use **STOP** command to decelerate stop ALL axes.

Note: If any interpolation operation is in process while a **STOP[axis selection X,Y,Z,U** or **ABORT[axis selection X,Y,Z,U** command is entered, all axes will stop.

### Polarity

Using **POX**, **POY**, **POZ**, **and POU** command to get and set polarity of following signals:

Bit 0 - Home Bit 1 - Alarm Bit 2 – Limit (X axis limit input setting controls limit switch polarity for all axes)

## Motor Position Reading and Setting

Motor positions can be set and read using the **PP** command which returns the pulse position of all 4 axes. Encoder positions can be set and read using **PE** command which returns the encoder position of all 4 axes. Encoders are set to 4X reading.

To manually set the pulse position use following format: **P[axis selection X,Y,Z,U]=[position value]** 

To manually set the encoder position use following format: E[axis selection X,Y,Z,U]=[position value]

## Pulse Speed Reading

Current pulse rate or speeds can be read using the **PS** command.

## Motor Status Reading

Motor status can be read anytime using **MST** command. Value of the motor status is replied as an integer with following bit assignment:

| Bit | Description          |
|-----|----------------------|
| 0   | Accelerating         |
| 1   | Decelerating         |
| 2   | Constant Speed       |
| 3   | Alarm input status   |
| 4   | + Limit input status |
| 5   | - Limit input status |
| 6   | + Limit Error        |

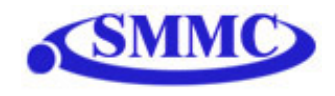

| 7 | - Limit Error |
|---|---------------|
| 8 | Alarm Error   |

#### Limits and Alarm

If during motion, limit in the move direction is triggered, the motor will stop immediately and the limit error status bit will be on. If alarm input is triggered move in any direction will immediately stop the motor and the alarm error status bit will be on.

If the motor is not moving, alarm or limit trigger will not affect the status.

Once the motor status is in limit or alarm error, the error must be cleared to issue another move command. Error can be cleared using **CLR[axis]** command.

During buffered move module, if limit or alarm error is triggered, the motors will stop and buffered move will be disabled.

#### Enable Outputs

4 bits of enable outputs are available to enable or disable the driver if the stepper driver has such input. Enable outputs are open collector outputs similar to pulse/dir outputs. Enable output can also be used for general-purpose output. Use **EO** command to read or set the enable outputs. Enable output value is a 4 bit value. For example, enable output value of 15 (1111 in binary or F in hex) means all bits are turned on. To access individual bits, use **EO**[1-4].

### **Digital Outputs**

8 bits of digital outputs are available on PMX-4EX-SA. Use **DO** command to read and set the digital output value. Digital outputs are Darlington opto-isolated outputs and when the output is turned on, the signal sources VS. Digital output value is an 8 bit value. For example, digital output value of 255 (11111111 in binary or FF in hex) means all bits are turned on. To access individual bits, use **DO**[1-8].

#### Sync Outputs

PMX-4EX-SA has synchronization digital outputs for each axis. The synchronization signal output is triggered when the encoder position value meets the set condition. See synchronization output for each axis below:

| Axis | Synchronization |  |
|------|-----------------|--|
|      | Output          |  |
| Х    | DO1             |  |
| Y    | DO2             |  |
| Ζ    | DO3             |  |
| U    | DO4             |  |

Note: While feature is enabled for an axis, the corresponding digital output can not be controlled by user.

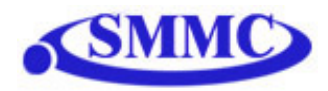

Use SYN[axis]O to enable the synchronization output feature for an axis.

Use **SYN**[axis]**F** to disable the synchronization output feature for an axis.

Use **SYN[axis]P** to read and set the synchronization position value for an axis. (28-bit signed number)

Use **SYN[axis]C** to set the synchronization condition.

- 1 Turn the output on when the encoder position is EQUAL to sync position. If the synchronization output is done during motion, the sync output pulse will turn on only when the encoder position and sync position are equal.
- 2 Turns output on when the encoder position is GREATER than the sync position.
- 3 Turns output on when the encoder position is LESS than sync position.

Use **SYN[axis]T** to set the pulse width output time (ms). This parameter is only used if the synchronization condition is set to 1. Note the maximum pulse width is 10 ms. If this parameter is set to 0, the output pulse will depend on how long the encoder value is equal to the sync position.

Use **SYN**[axis]**S** to read the synchronization output status for an axis

- 0 Sync output feature is off
- 1 Waiting for sync condition
- 2 Sync condition occurred

#### Timer Register

PMX-4EX-SA comes with a timer register. Once timer register is set, it begins to count down to 0. Read and write to the timer register using the **TR** command. The units are in milliseconds.

**Note:** This timer is a uses a lower priority interrupt. Therefore, it is most accurate when a PC is not polling the PMX-4EX-SA with USB commands. In this case, the USB commands take precedence of over the timer register. If a timer is desired while polling for USB commands, use the **DELAY** stand-alone command instead.

### **Digital Inputs**

8 bits of digital inputs are available on PMX-4EX-SA. Use **DI** command to read the digital input value. Digital inputs are opto-isolated inputs and when the input is sunk to the ground, the digital input is triggered. Digital input value is an 8 bit value. For example, digital input value of 255 (11111111 in binary or FF in hex) means all bits are turned on. To access individual bits, use **DI**[1-8].

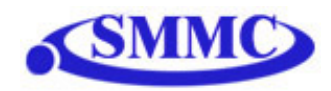

#### Device Number and Baud Rate:

Performax 4EX comes with following default factory communication setting:

| Baud Rate:          | 9600         |
|---------------------|--------------|
| <b>Device Name:</b> | <b>4EX00</b> |

PMX-4EX-SA module provides the user with the ability to set the device number for RS-485 multi-drop applications. In order to make these changes, first set the desired device number using the **DN** command. Please note that this value must be within the range [4EX00, 4EX99].

PMX-4EX-SA module provides the user with the ability to change the baud rate for RS-485 communication. In order to make these changes, first set the desired baud rate using the **DB** command. Please note the following baud rate codes:

| Device Baud Value | Baud Rate (bps) |
|-------------------|-----------------|
| 1                 | 9600            |
| 2                 | 19200           |
| 3                 | 38400           |
| 4                 | 57600           |
| 5                 | 115200          |

To write the values to the device number and baud rate permanently to flash memory, use the **STORE** command. After a complete power cycle, the new device ID will be used. Note that before a power cycle is done, the settings will not take effect.

#### Calling subroutines from USB

Once a subroutine is written into the flash of the PMX-4EX-SA, they can be called via USB communication using the **GS** command. The subroutines are referenced by their subroutine number [0-31]. If a subroutine number is not defined, the PMX-4EX-SA will return with an error.

#### Standalone Program Specification

Memory size: 3230 assembly lines ~ 19 KB

Note: Each line of pre-compiled code equates to 1-4 lines of assembly lines.

#### Storing to Flash

The following items are stored to flash:

- Device Number
- Baud rate
- Polarity settings
- S-curve settings

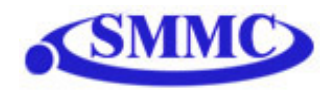

• Automatic program run on power up

**Note:** When standalone program is downloaded, the program is immediately written on the flash memory.

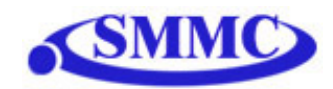

## 8. USB Communication Protocol

Performax USB communication is USB 2.0 compliant.

Communication between the PC and Performax is done using Windows compatible DLL API function calls as shown below. Windows programming language such as Visual BASIC, Visual C++, LABView, or any other programming language that can use DLL can be used to communicate with the Performax module.

Typical communication transaction time between PC and Performax for sending a command from a PC and getting a reply from Performax using the **fnPerformaxComSendRecv**() API function is in single digit milliseconds. This value will vary with CPU speed of PC and the type of command.

**Important Note:** PerformaxCom.dll only supports single-threaded programming. Calling PerformaxCom.dll functions from different threads will lead to unexpected behavior even if the functions are not being used by different threads simultaneously.

#### **USB Communication API Functions**

For USB communication, following DLL API functions are provided.

#### BOOL **fnPerformaxComGetNumDevices**(OUT LPDWORD lpNumDevices);

- This function is used to get total number of all types of Performax and Performax USB modules connected to the PC.

## BOOL fnPerformaxComGetProductString(IN DWORD dwNumDevices,

## OUT LPVOID lpDeviceString,

#### IN DWORD dwOptions);

- This function is used to get the Performax or Performax product string. This function is used to find out Performax USB module product string and its associated index number. Index number starts from 0.

### BOOL fnPerformaxComOpen(IN DWORD dwDeviceNum,

OUT HANDLE\* pHandle);

- This function is used to open communication with the Performax USB module and to get communication handle. dwDeviceNum starts from 0.

#### BOOL **fnPerformaxComClose**(IN HANDLE pHandle);

This function is used to close communication with the Performax USB module.

# BOOL **fnPerformaxComSetTimeouts**(IN DWORD dwReadTimeout, DWORD dwWriteTimeout);

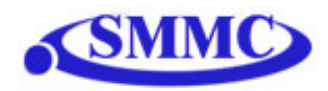

- This function is used to set the communication read and write timeout. Values are in milliseconds. This must be set for the communication to work. Typical value of 1000 msec is recommended.

BOOL **fnPerformaxComSendRecv**(IN HANDLE pHandle,

IN LPVOID wBuffer, IN DWORD dwNumBytesToWrite, IN DWORD dwNumBytesToRead, OUT LPVOID rBuffer);

- This function is used to send command and get reply. Number of bytes to read and write must be 64 characters.

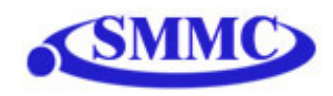

## 9. PMX-4EX-SA Program (USB)

PMX-4EX-SA comes with user friendly Windows Program to quickly communicate, test, program, and debug the PMX-4EX-SA unit.

Before running the program, make sure to run the Performax USB Driver Setup program. Both setup program and the manual for Performax USB Driver setup can be downloaded from the web site

www.arcus-technology.com/support

| 🛱 Performax             | 4EX SA v111          |            |          |
|-------------------------|----------------------|------------|----------|
|                         | USB                  |            | Test USB |
| [                       | Start USB Comm       |            |          |
|                         | RS-485               |            |          |
| COM Port:<br>Baud Rate: |                      | Search     |          |
| Device ID:              | 00 💌                 | Search All |          |
|                         | Start RS-485<br>Comm |            |          |
|                         | Close                |            |          |
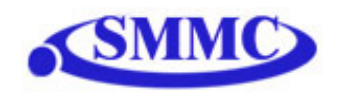

## **10. RS-485 Communication Protocol**

If RS-485 communication is required, first you need to communicate using RS-232 and use the Windows program to change the communication method to RS-485, download the setup, and store to flash. Once communication method is changed, you need to reboot the module for the new parameter to take effect and communicate through RS-485.

When communicating on RS-485, it is recommended to add 120 Ohm terminating resistor between 485+ and 485- signal on the last module.

Communication Protocol

Communication protocol and commands are the same for both RS-485.

Sending Command ASCII command string in the format of @[DeviceName][ASCII Command][CR]

#### [CR] character has ASCII code 13.

Receiving Reply The response will be in the format of [Response][CR]

[Null] character has ASCII code 13.

Examples:

For querying the x-axis polarity Send: @00POX[CR] Reply: 7[CR]

For jogging the x-motor in positive direction Send: @00JX+[CR] Reply: OK[CR]

For aborting any motion in progress Send: @00ABORT[CR] Reply: OK[CR]

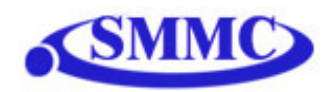

## 11. PMX-4EX-SA Program (RS-485)

PMX-4EX-SA comes with user friendly Windows Program to quickly communicate, test, program, and debug the PMX-4EX-SA unit over RS-485.

Before starting RS-485 communication, be sure to connect RS-485 signals to PMX-4EX-SA. See "Connections and Pin outs".

| 🛢 Performa | x 4EX SA v111        |            |             |
|------------|----------------------|------------|-------------|
|            | USB                  |            |             |
|            | Start USB Comm       |            |             |
|            | RS-485               |            |             |
| COM Port:  | COM1 💌               | Search     |             |
| Device ID: | 9600 💌               | Search All | Test DS 495 |
|            |                      |            | 10st K5-40J |
|            | Start RS-485<br>Comm |            |             |
|            | Close                | ]          |             |

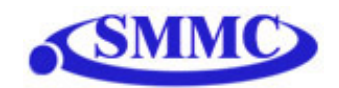

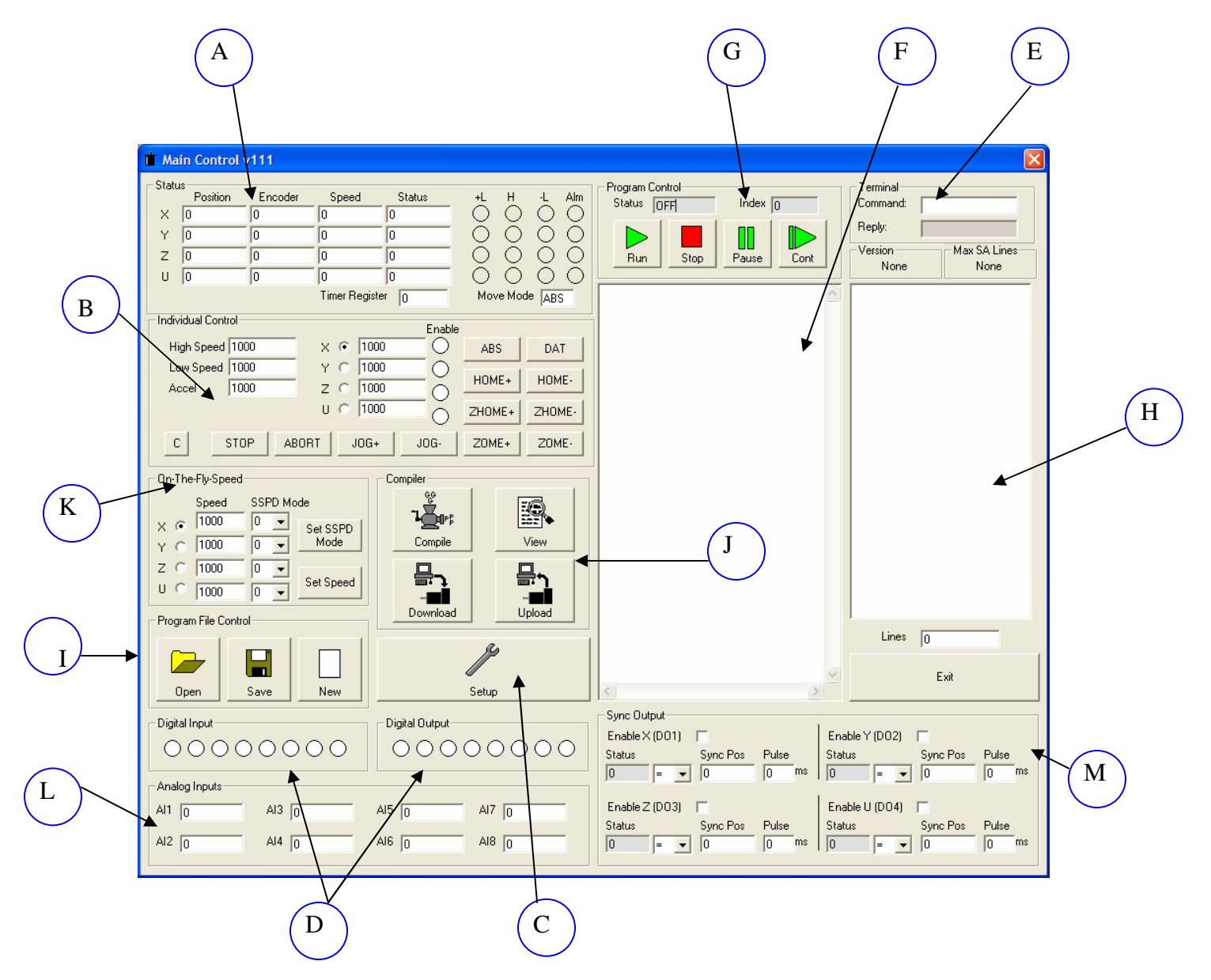

## 12. Program and Control Software

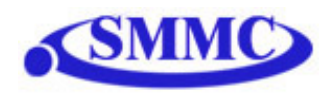

| A. Sta | atus box: | a       | b c   | d      | e             |          |
|--------|-----------|---------|-------|--------|---------------|----------|
| Sidi   | Position  | Encoder | Speed | Status | +L H -L Alm   |          |
| ×      | 0         | 0       | 0     | Idle   |               |          |
| Y      | 0         | 0       | 0     | Idle   | 0000          |          |
| Z      | 0         | 0       | 0     | Idle   | 0000          |          |
| U      | 0         | 0       | 0     | Idle   | 0000          | $\frown$ |
|        |           |         |       |        | Move Mode ABS | (f)      |

- a. Current pulse position (X,Y,Z,U axes)
- b. Current encoder position (X,Y,Z,U axes)
- c. Current speed (X, Y, Z, U axes)
- d. Motor status (X,Y,Z,U axes)
  - i. Idle motor is not moving.
  - ii. Accel motor is accelerating
  - iii. Const motor is running in constant speed
  - iv. Decel motor is decelerating
  - v. +LimError plus limit error
  - vi. -LimError minus limit error
- e. –Limit, + Limit, Home and Alarm input status (X,Y,Z,U axes)
- f. Move mode status: ABS absolute move, INC incremental move

#### **B. Individual Control box:**

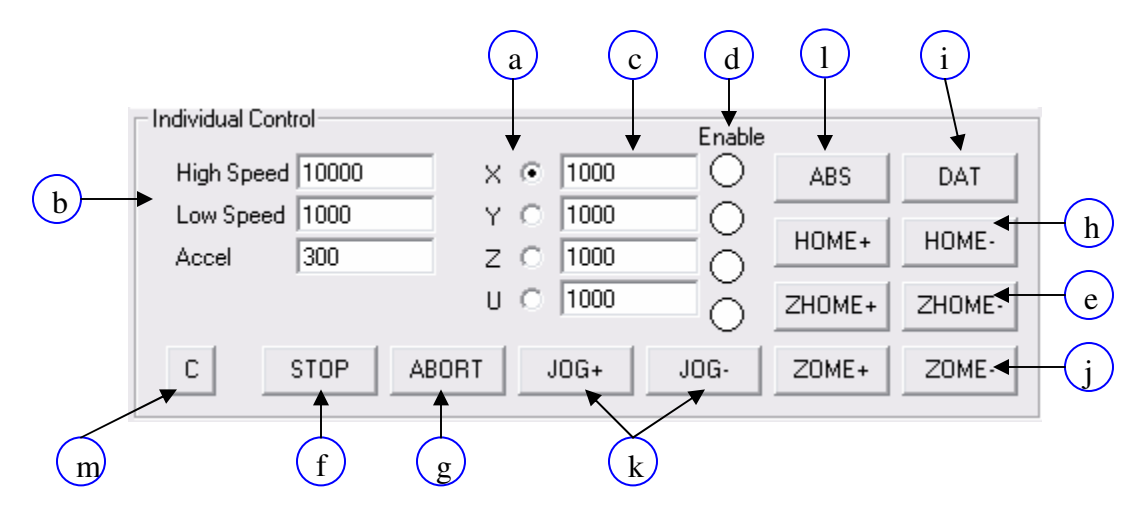

- a. Select X/Y/Z/U axis to control.
- b. Global High speed, low speed, and acceleration is entered here (X,Y,Z,U axes). To give each axis individual speed parameters, enter HS[axis], LS[axis] and ACC[axis] commands via the command line.

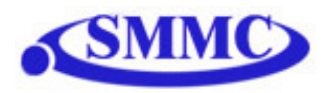

- c. Target position is entered here (X,Y,Z,U axes)
- d. Enable motor power is turned on or off by clicking on these circles (X,Y,Z,U axes)
- e. ZHOME+/ZHOME- Home sensor and encoder index channel is used to home.
- f. ABORT the motion is immediately stopped without deceleration.
- g. STOP the motion is stopped with deceleration.
- h. HOME+/HOME- homing is done using only the home sensor. When the home sensor is triggered during homing, the position counter is reset to zero and the motor decelerates to low speed and stops. After homing, the position is not necessarily zero due to deceleration after the trigger of the home switch.
- i. DAT moves the motor to the zero target position.
- j. ZOME+/ZOME- Only encoder index channel is used to home.
- k. JOG+/JOG- jogs the motor in positive and negative direction.
- 1. ABS moves the motor to the target absolute position using the high speed and the low speed and the acceleration values.
- m. CLEAR clear motor error

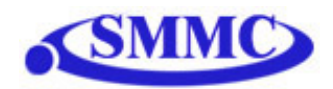

#### C. Setup box:

PMX-4EX-SA configuration values are automatically loaded when the program is started. In order for any configuration to be permanent, store to flash must be clicked.

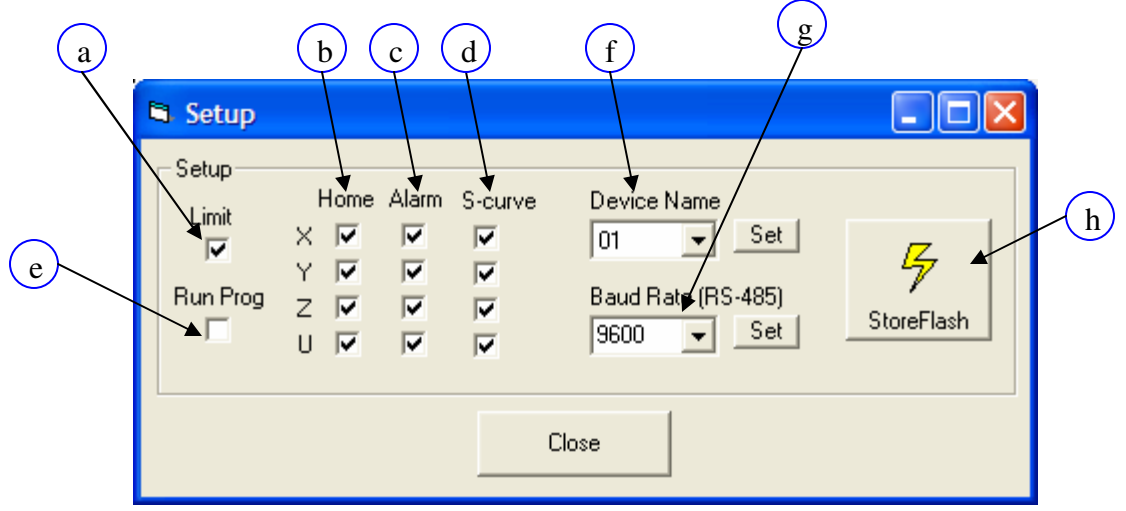

- a. Limit polarity: global for all X,Y,Z and U axes
- b. Home polarity (X,Y,Z,U axes)
- c. Alarm polarity (X,Y,Z,U axes)
- d. S-curve enable/disable (X,Y,Z,U axes)
- e. Run Prog Click and perform a store to flash to have a standalone program run on boot up
- f. Device Name set device name for device. Must be in the range [4EX00-4EX99]
- g. Baud Rate set baud rate of the device (9600, 12900, 38400, 57600, 115200 bps)
- h. StoreFlash Store the settings to flash memory. The following parameters are stored to flash
  - i. Device Number
  - ii. Baud Rate
  - iii. Polarity Settings
  - iv. S-curve settings
  - v. Automatic program run on power up

## Note: Standalone program is directly stored to flash memory when it is downloaded to the PMX-4EX-SA

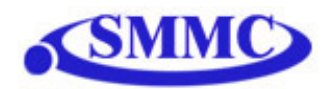

#### D. Digital Input/ Digital Output boxes:

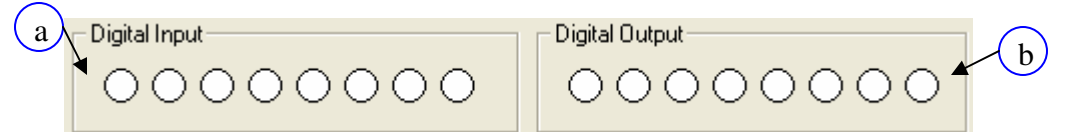

- a. Digital input status DI1-DI8
- b. Digital output status DO1-DO8. To turn on-off digital output, click on the corresponding circle.

#### E. Terminal box:

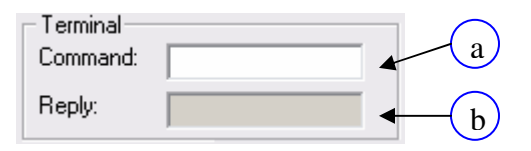

- a. ASCII text command to be sent. To send, press "ENTER" on the keyboard.
- b. Reply from the PMX-4EX-SA. Reply will appear immediately after the ASCII command is sent

#### F. Text Programming box:

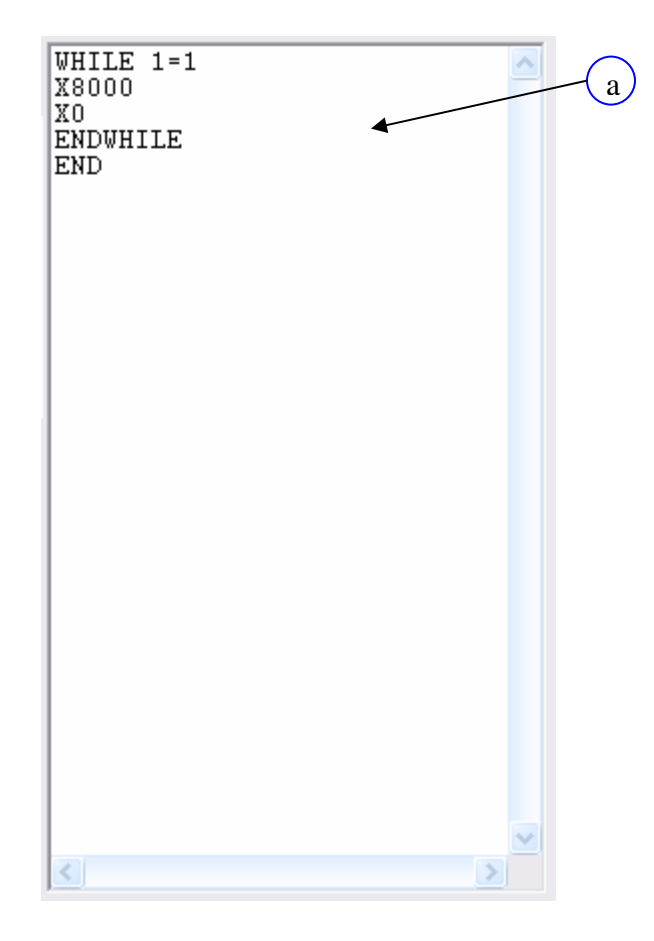

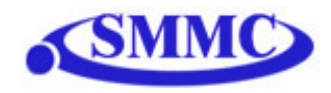

- a. Text box for standalone program. For details on programming language, see section 13 of manual.
- **G.** Program Control box

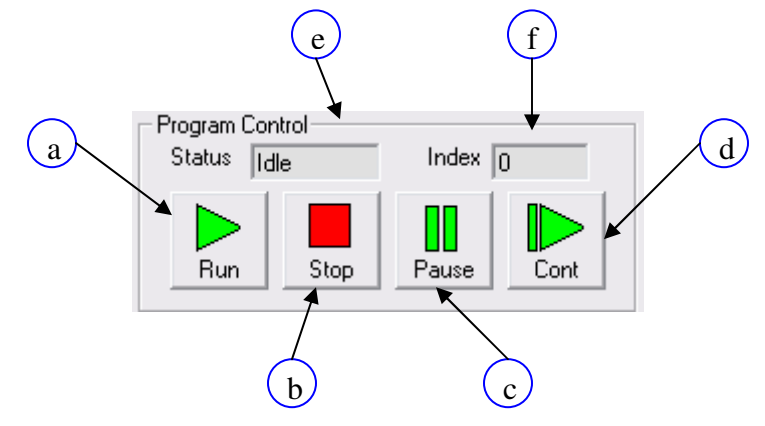

- a. Run program is run
- b. Stop program is stopped
- c. Pause program that is running can be paused
- d. Cont program that is paused can be continued
- e. Status of standalone program
  - i. Idle Program stopped
  - ii. Running Program executing
  - iii. Paused Program paused
  - iv. Error Program in error state
- f. Index Current line of code that is being executed

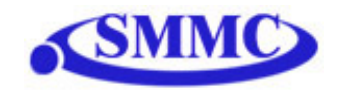

#### H. Compiled Code box

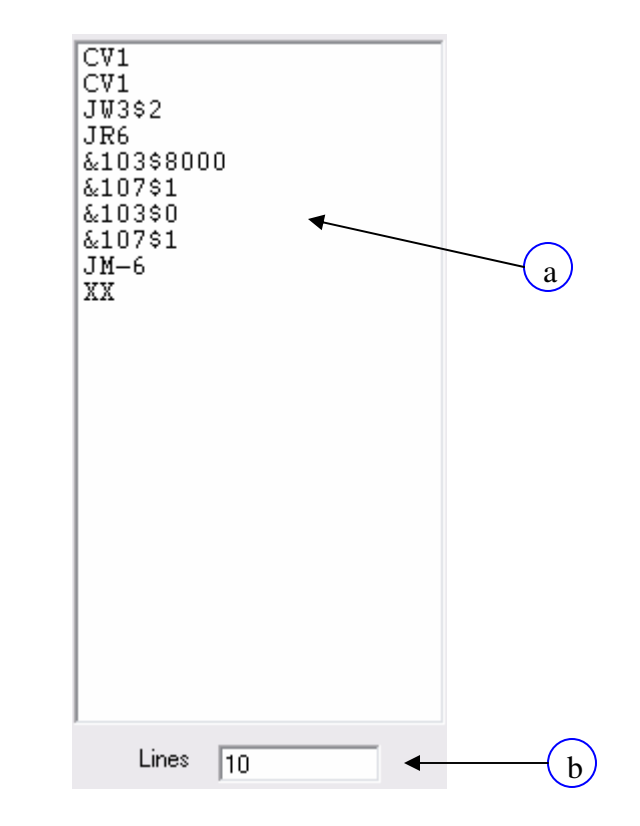

- a. View assembly level code of the compiled code. This box is populated after the compile button is clicked.
- b. Number of lines of compiled code. Note that maximum number of compiled code that PMX-4EX-SA supports is 1785.
- I. Program File Control box

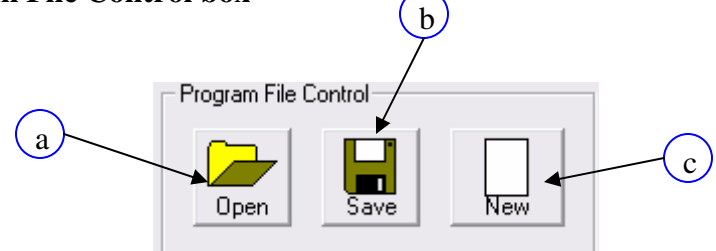

a. Open - standalone program is loaded to the editor box. When this button is pressed, typical Windows file open dialog box will open:

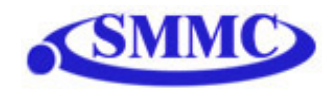

| Open Performa                                     | ix Program                                      |                                 |   |       |       | ? 🛛          |
|---------------------------------------------------|-------------------------------------------------|---------------------------------|---|-------|-------|--------------|
| Look jn:                                          | 🗁 GUI 301                                       |                                 | • | ← 🗈 🖻 | * 📰 - |              |
| My Recent<br>Documents<br>Desktop<br>My Documents | est test1.prg<br>est test2.prg<br>est test3.prg |                                 |   |       |       |              |
| <b>S</b>                                          | File <u>n</u> ame:                              | *.prg                           |   | 2     | - [   | <u>O</u> pen |
| My Network<br>Places                              | Files of <u>type</u> :                          | Performax Program Files (*.prg) |   |       | •     | Cancel       |

b. Save – standalone program in the text edit is saved to a file. When this button is pressed, typical Windows file save dialog box will open:

| Save Performa:                                                   | x Program As                                |                               |                      |           | ? 🛛                    |
|------------------------------------------------------------------|---------------------------------------------|-------------------------------|----------------------|-----------|------------------------|
| Savejn:                                                          | 🗁 GUI 301                                   |                               | • +                  | • 💼 📩 💷 • |                        |
| My Recent<br>Documents<br>Desktop<br>My Documents<br>My Computer | MEC test1.prg                               |                               |                      |           |                        |
| My Network<br>Places                                             | File <u>n</u> ame:<br>Save as <u>t</u> ype: | <br>  Performax Program Files | ( <sup>*</sup> .prg) | <b>v</b>  | <u>S</u> ave<br>Cancel |

c. New – when this button is pressed, the text editor is cleared.

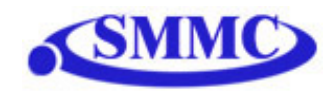

#### J. Compiler box

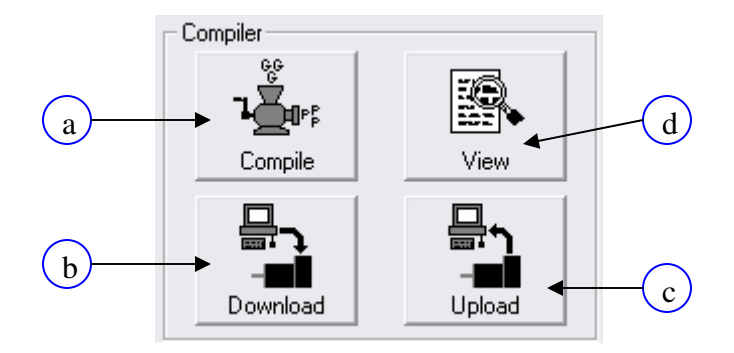

- a. Compile code in text programming box into assembly level code that the PMX-4EX-SA understands.
- b. After code has compiled, download the compiled code the PMX-4EX-SA. Note that text based code must first be compiled before downloaded.
- c. Upload standalone code that is currently on your PMX-4EX-SA to the text programming box. This automatically translates assembly level language from the PMX-4EX-SA to readable text-based code.
- d. View compiled code for easy cutting and pasting

#### K. On-The-Fly Speed box

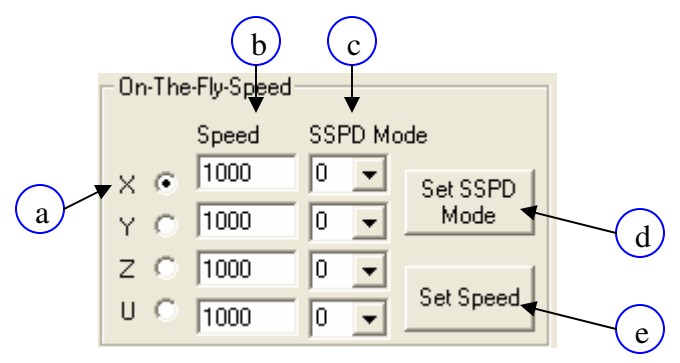

- a. Select X/Y/Z/U axis to control
- b. Select destination speed of the axis
- c. Select SSPD mode for the axis. See On-The-Fly Speed section for details
- d. Set SSPD mode for the axis.

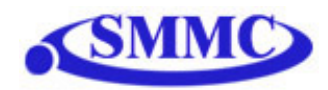

e. Set on-the-fly speed change. Acceleration will be taken for the "Accel" field of the Control box

#### L. Analog Inputs

| Analog Inputs |          |          |          |
|---------------|----------|----------|----------|
| Al1 2643      | AI3 2232 | AI5 2004 | AI7 2307 |
| AI2 2302      | AI4 2485 | AI6 2302 | AI8 2499 |
|               |          |          |          |

Status of analog inputs AI1-AI8. Units are in milli-volts [0-5000 mV]

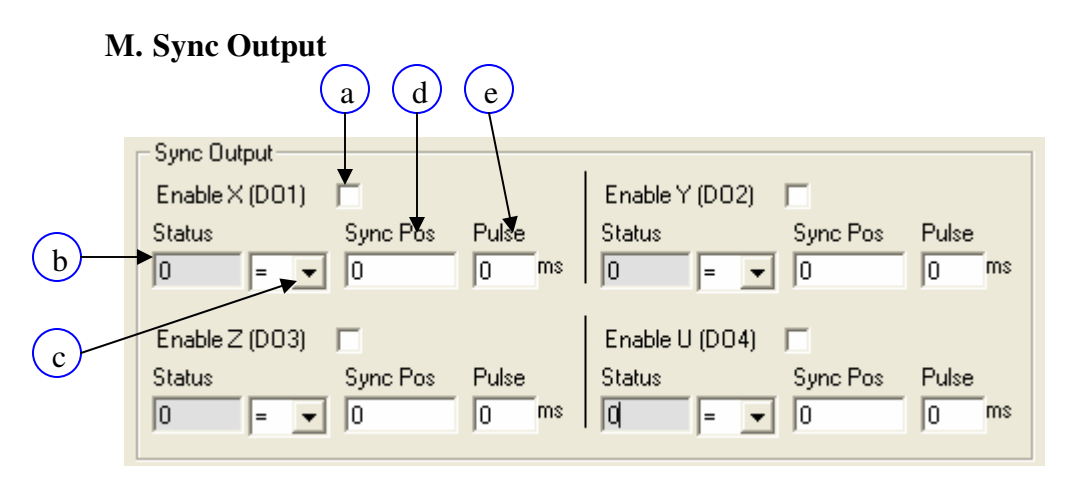

- a. Enable/Disable sync output for axis
- b. Sync output status for axis
- c. Sync output configuration for axis
- d. Sync output position for axis
- e. Sync output pulse time for axis. Note this is only used if output configuration is "="

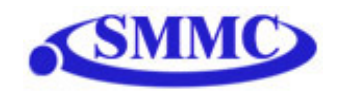

### **13. DXF Converter Software**

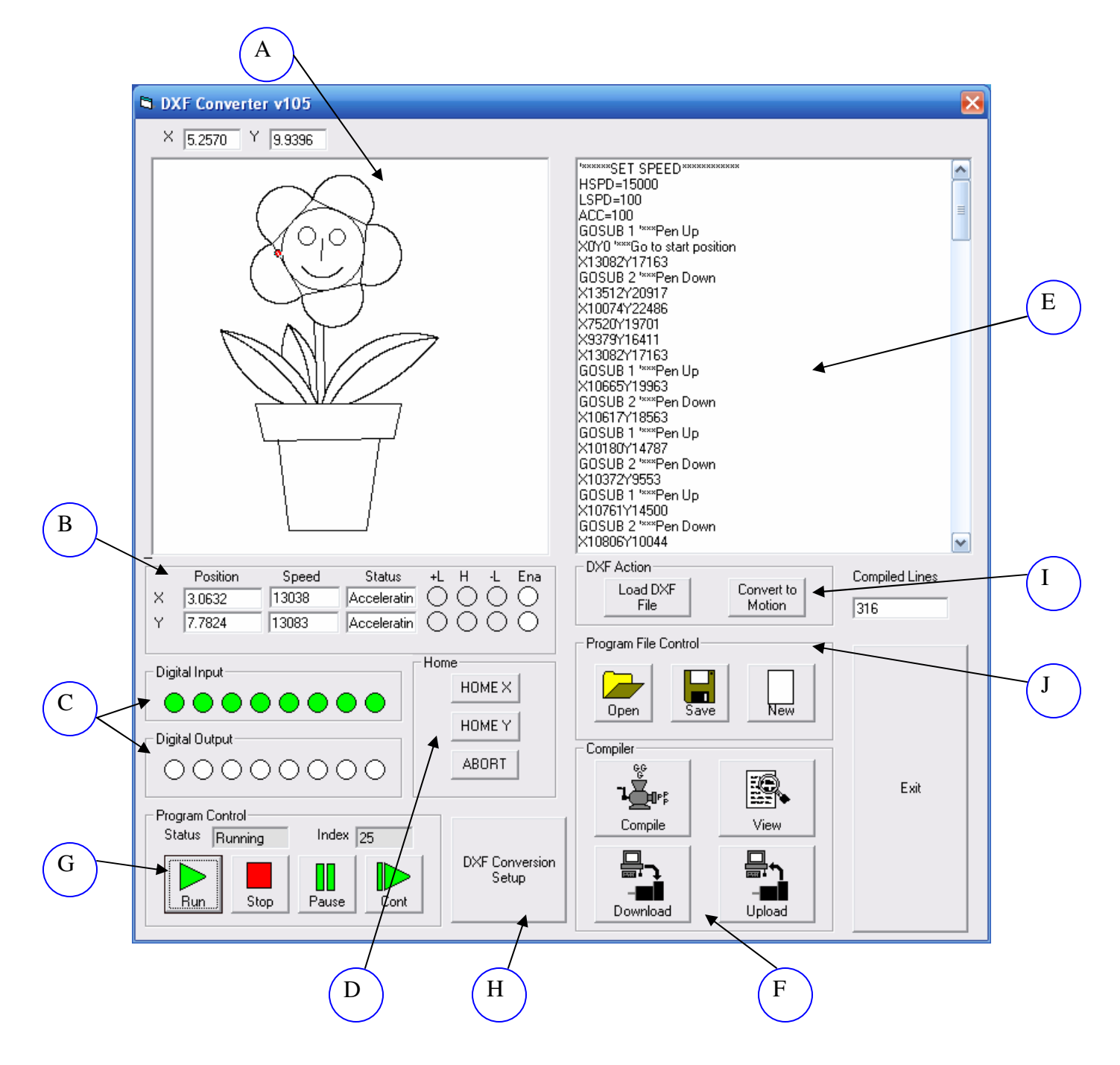

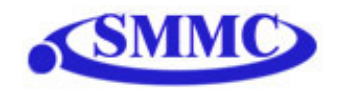

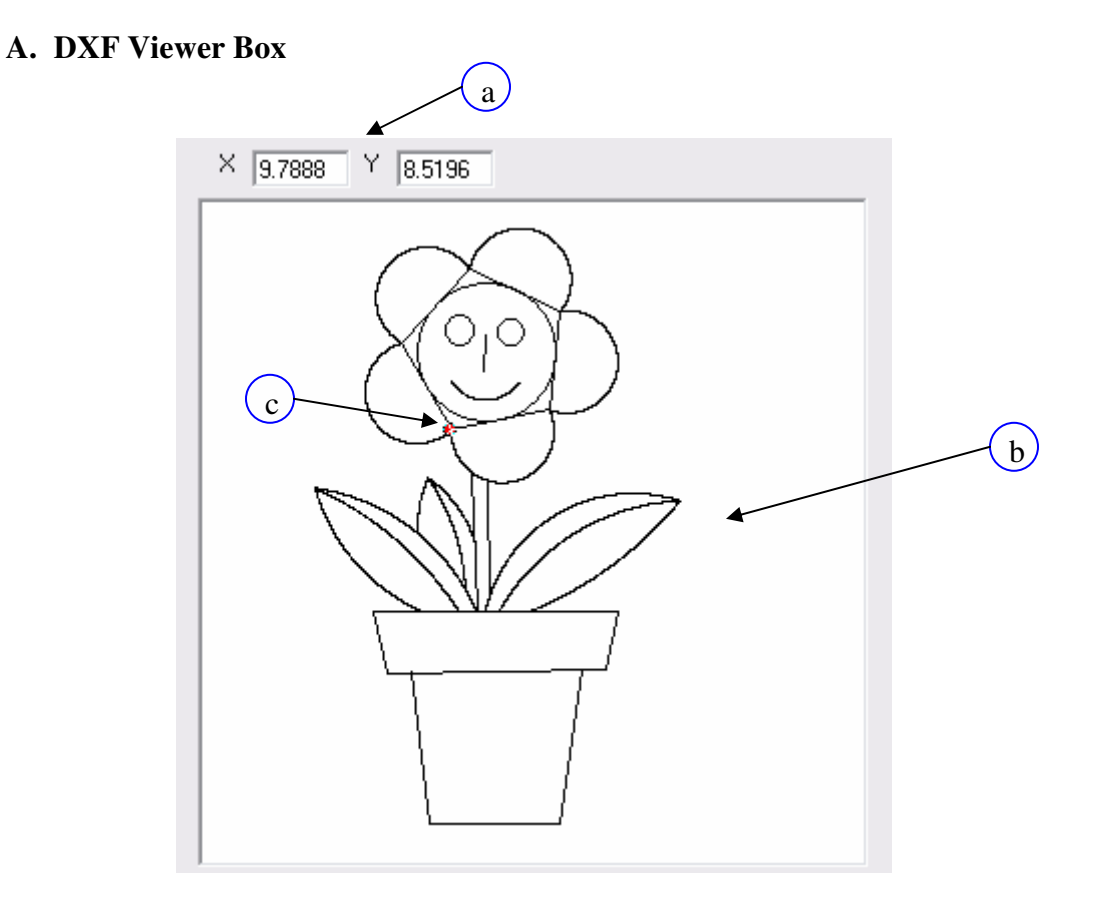

- a. Displays the (X,Y) position of the mouse cursor within the DXF viewer box
- b. Preview of the DXF file. For DXF preview to appear, click on "Load DXF File"
- c. Z-axis cursor Whenever the Z-axis is enabled, the cursor turns the color red. Otherwise the cursor is the color white

#### **B.** Status Box

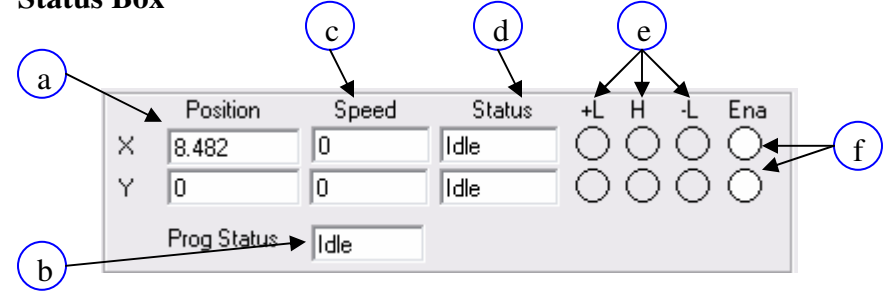

- a. Status of standalone program
  - a. Idle Program stopped
  - b. Running Program executing

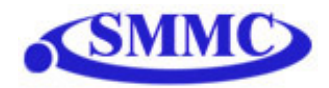

- c. Paused Program paused
- d. Error Program in error state
- b. Current pulse position (X,Y axes)
- c. Current speed (X,Y axes)
- d. Motor status (X,Y axes)
  - i. Idle motor is not moving.
  - ii. Accel motor is accelerating
  - iii. Const motor is running in constant speed
  - iv. Decel motor is decelerating
  - v. +LimError plus limit error
  - vi. –LimError minus limit error
- e. +Limit, -Limit, Home status
- f. Enable status (X,Y axes). To enable/disable the axis, click on the corresponding circle

#### C. Digital Input/Output Box

See Section D of "Program and Control Software"

#### **D.** Homing Box

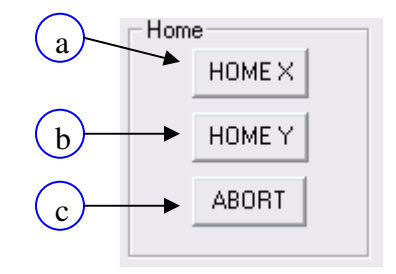

- a. Home x-axis to the negative direction
- b. Home y-axis to the negative direction
- c. Abort all movement

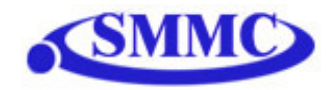

#### E. Motion Conversion Program Box

| *****SET SPEED*****           |   |
|-------------------------------|---|
| HSPD=15000                    |   |
| LSPD=100                      |   |
| ACC=100                       |   |
| GOSUB 1 '***Pen Up            |   |
| X0Y0 '***Go to start position | _ |
| X13082Y17163                  |   |
| GOSUB 2 '***Pen Down          |   |
| X13512Y20917                  |   |
| X10074Y22486                  |   |
| X7520Y19701                   |   |
| X9379Y16411                   |   |
| X13082Y17163                  |   |
| GOSUB 1 '***Pen Up            |   |
| X10665Y19963                  |   |
| GOSUB 2 '***Pen Down          |   |
| X10617Y18563                  |   |
| GOSUB 1 '***Pen Up            |   |
| X10180Y14787                  |   |
| GOSUB 2 '***Pen Down          |   |
| X10372Y9553                   |   |
| GOSUB 1 '***Pen Up            |   |
| X10761Y14500                  |   |
| GOSUB 2 '***Pen Down          |   |
| X10806Y10044                  |   |
| I                             |   |

View DXF file code once it is converted to Arcus Technology text-based language. To populate this box, first select a DXF file by clicking on "Load DXF File", secondly click "Convert to Motion"

#### F. Compiler box

See Section J of "Program and Control Software"

#### G. Program Control box

See Section G of "Program and Control Software"

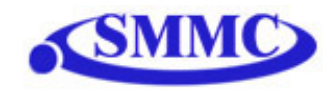

#### H. DXF Conversion Setup button

Setup parameters for DXF X,Y motion profile. After clicking on this button, the following screen will appear:

|       | 🖻 Setup 🔀                                                                                                    |    |
|-------|----------------------------------------------------------------------------------------------------|----|
| (j)-  | Length/Pulse Factor<br>Length<br>I I Inch<br>C mm = 2500                                                                                                    |    |
|       | Max Stroke Length 🔟 🔺 inch                                                                                                    | ii |
| (iii) | Speed<br>High Speed 15000 Acc 100<br>Low Speed 100                                                                                                    |    |
| iv    | Pen Up Routine         Pen Down Routine           WAITX         Image: Constraint of the state of the state | v  |
|       | Cancel Save & Close 🖌                                                                                                    | vi |

- i. Length/Pulse Factor Select relationship between number of pulses and length of movement in terms of inch or millimeter.
- ii. Max Stroke Length The largest allowable stroke length. This will affect the scaling of the DXF viewer box
- iii. High Speed, Low Speed and Acceleration settings
- iv. Pen Up Routine The routine when the XY axis is **not** in position
- v. Pen Down Routine The routine when the XY axis is in position
- vi. Save parameters and exit setup

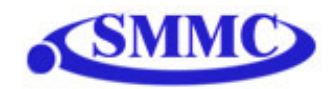

#### I. DXF Action Box

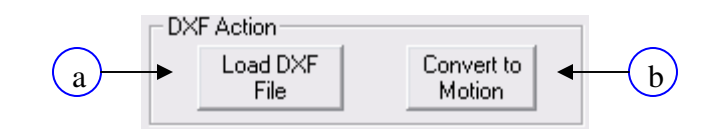

a. Once clicking on this button, the following screen will appear:

| Open DXF File                                                    |                                                                     |                                                         |   |         | ? 🔀                    |
|------------------------------------------------------------------|---------------------------------------------------------------------|---------------------------------------------------------|---|---------|------------------------|
| Look jn:                                                         | 🗀 4EX-SA Delu:                                                      | xe Package v105                                         | - | + 🗈 💣 🎟 | <del>-</del>           |
| My Recent<br>Documents<br>Desktop<br>My Documents<br>My Computer | Btn Bkup<br>50STATES.DXF<br>Box1.dxf<br>filower1.dxf<br>Sample1.dxf |                                                         |   |         |                        |
| My Network<br>Places                                             | File <u>n</u> ame:<br>Files of <u>type</u> :                        | *.dxf<br>DXF Program Files (*.dxf)<br>Open as read-only |   | •       | <u>O</u> pen<br>Cancel |

Select the desired DXF file and click "Open". At this point, the select DXF file will be previewed in the DXF Viewer box.

b. Convert the loaded DXF file into PMX-4EX-SA compatible motion commands. The result will be loaded into the Motion Conversion Program box

#### J. Program File Control box

See Section I of "Program and Control Software"

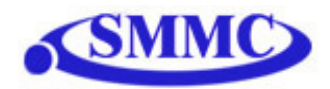

#### Important Notes for DXF Converter:

Creating a compatible DXF file:

**Margins:** Many times a DXF file may have extra text or margins describing the project. These should be removed. The only elements in the DXF file should be the picture that is desired to be drawn.

**Radius Size:** PMX-4EX-SA does not allow a radius larger than 46399 pulses on arc or circular moves. To keep your radius moves smaller than 46399, decrease the **Length/Pulse Factor**.

**Picture positioning:** A DXF file can not contain an any or part of an image that is not in quadrant I (i.e. all x,y positions of the DXF need to be positive). See figure below:

Export Type: When exporting to DXF type, the DXF must be "AutoCad R12".

Scaling the DXF Viewer Box:

Sometimes when loading a DXF file, the picture may seem too small. See below:

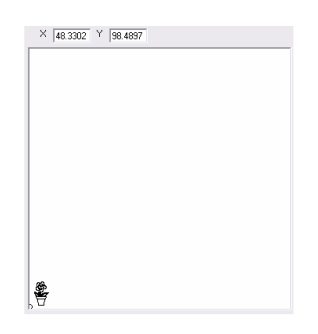

In this case, the window is zoomed out too much. To zoom in, increase the **Max Stroke** Length parameter.

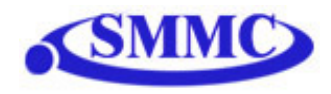

In the case where you do not see any picture or the picture is cut off, the window is zoomed in too much. See below:

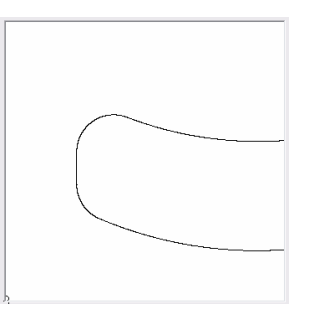

To zoom out, decrease the Max Stroke Length parameter.

When creating a DXF file, the scaling is maintained when you load it into the DXF converter.

For example, you can see in below in AutoCad drawing that the length and width of the picture is about 100 x 100 (circled in red). In this case, the units are mm.

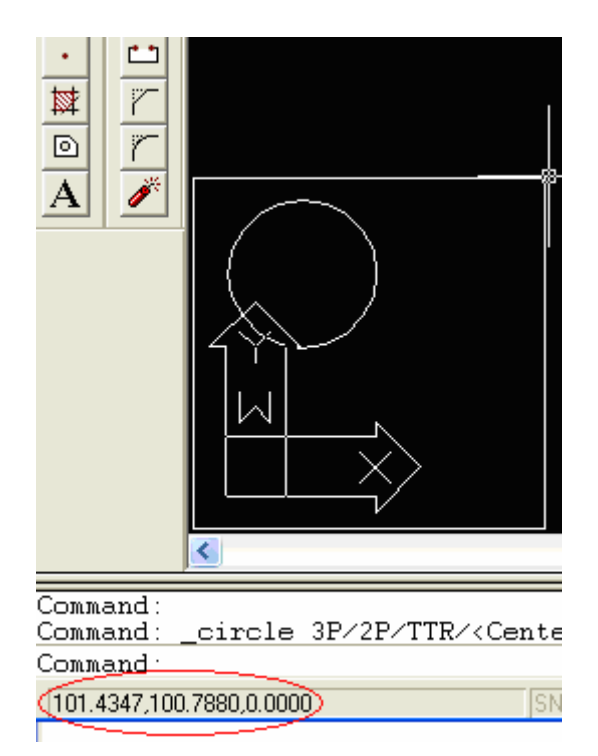

When loading the DXF, the **Max Stroke Length** should be set to 100 in order to properly show the picture. See below:

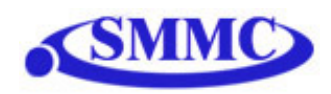

| X X X                                                                                                    | Setup                                                                                                    |
|----------------------------------------------------------------------------------------------------|----------------------------------------------------------------------------------------------------|
|                                                                                                    | Length/Pulse Factor<br>Length C Inch = 400<br>Max Stroke Length 100 mm<br>Speed<br>High Speed 1000 Acc 300<br>Low Speed 100 |
|                                                                                                    | Pen Up Routine Pen Down Routine                                                                                             |
|                                                                                                    |                                                                                                    |
| ,                                                                                                    |                                                                                                    |
| Position         Speed         Status         +L         H         -L         Ena           X         ???         ???         ???         O         O         O         O           Y         ???         ???         ???         O         O         O         O | Cancel Save & Close es                                                                                                    |
|                                                                                                    | Program File Control                                                                                                    |

Scaling your XY table:

The scaling of your XY table will depend on the Length/Pulse Factor.

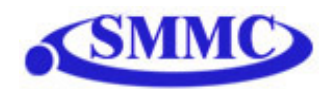

## 14. Graphical Programming Software

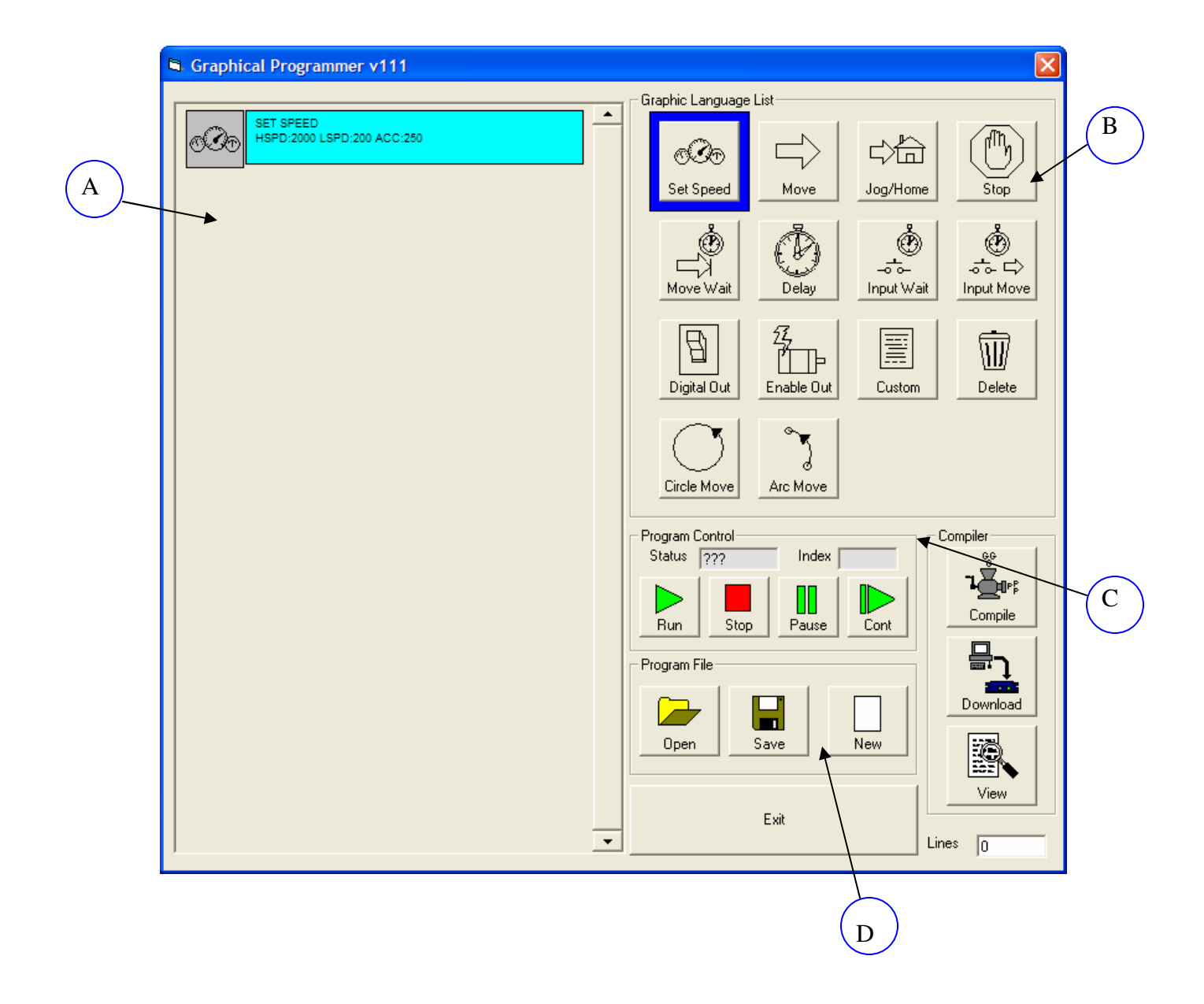

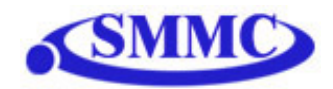

#### A. While Sequence Box

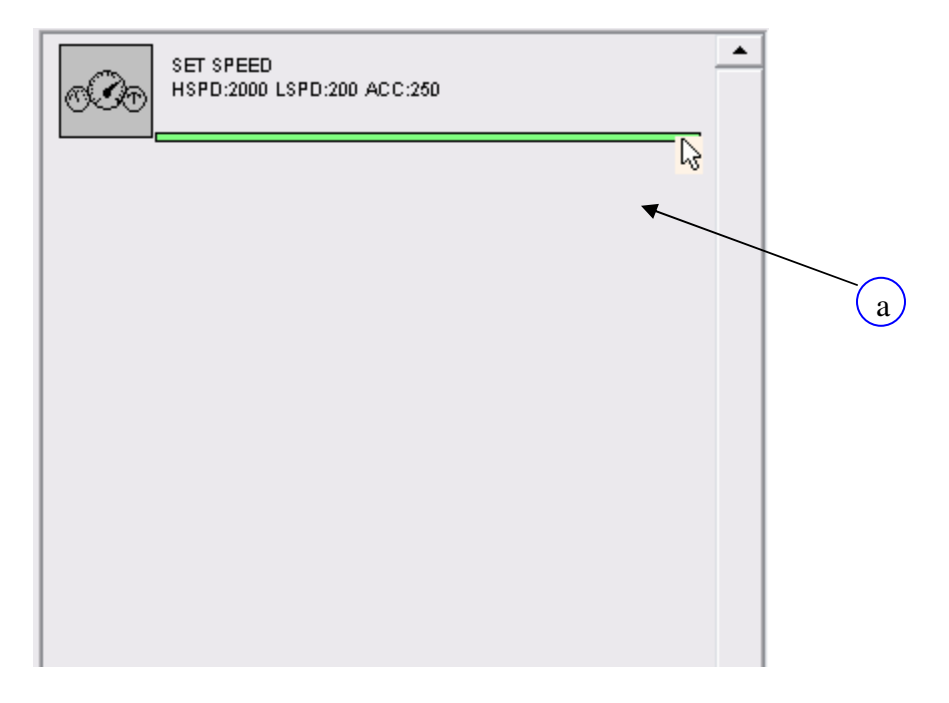

a. The following box contains the sequence that is executed in a continuous while loop. To enter things into the while loop, first click on an item in the Graphic Language List box and then move the cursor directly under the last item of the sequence (see above).

Once this is done, a green line will appear. At this point, click on the green line to expose the graphic language items settable parameters.

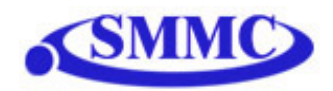

#### **B.** Graphic Language List Box

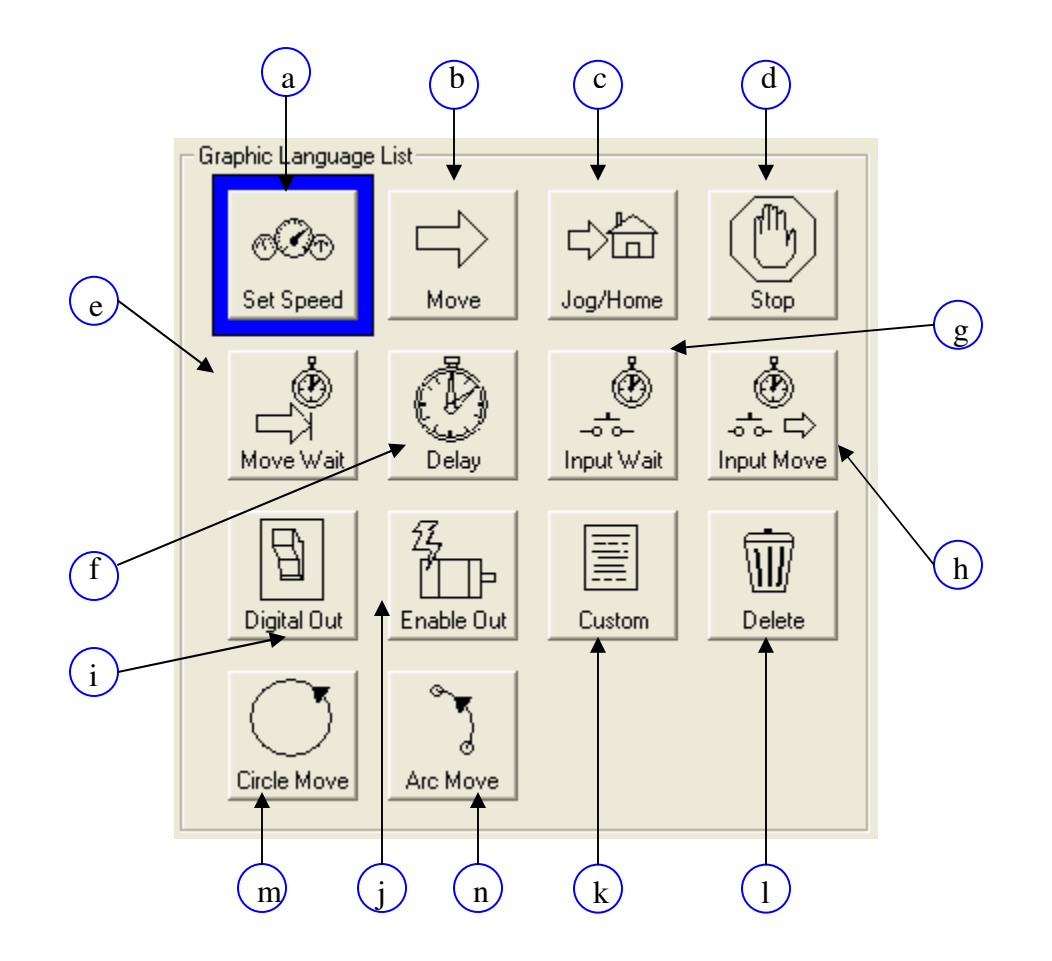

a. Set Speed Object: Set global high speed, low speed and acceleration settings. These speed settings will be used for all moves unless otherwise specified.

| 🛱 Set Speed Ac | cel  |               |
|----------------|------|---------------|
| High Speed     | 2000 | pulses/second |
| Low Speed      | 200  | pulses/second |
| Acceleration   | 250  | millisecond   |
| OK.            |      | Cancel        |

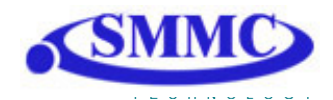

b. Move Object: Perform absolute move commands on selected axes

|            | A Move to Target | $\mathbf{X}$               |        |
|------------|------------------|----------------------------|--------|
|            | Target Position  | Set Speed Accel            |        |
| (i)        |                  | Use Global Speed 🔽 🗲       | ii     |
| $\bigcirc$ | Y 0              | High Speed 1000 pulses/sec |        |
|            | Z 0              | Low Speed 100 pulses/sec   | -(iii) |
|            | U O 🗖            | Acceleration 300 millisec  |        |
|            |                  |                            |        |
|            | ок               | Cancel                     |        |
|            |                  |                            |        |

- i. Select 1-4 axes to move. If more than one axis is selected, the move will be linear interpolated.
- ii. Check to use global speeds specified in the Set Speed Object
- iii. If "Use Global Speed" is not checked, the move will use the following local speed settings
- c. Jog/Home Object: Perform a plus/minus jog or home move for a single axis

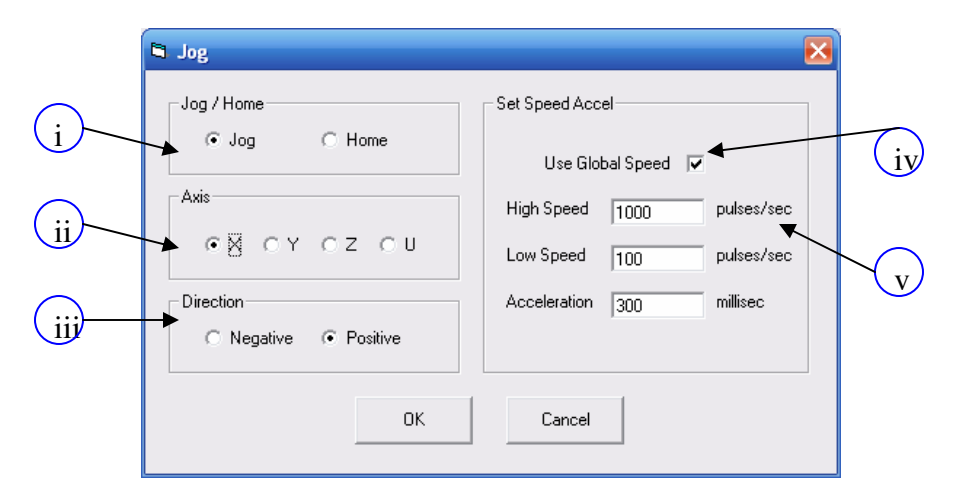

- i. Select this setting to be a jog or home move
- ii. Select the axis to jog
- iii. Select the direction of the move (i.e. "+" or "-")
- iv. Check to use global speeds specified in the Set Speed Object

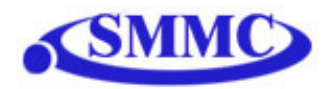

- v. If "Use Global Speed" is not checked, the move will use the following local speed settings
- d. Stop Object: Perform a ramp stop or immediate stop on 1 or all axes

| a Stop Cor | nfigura | tion |    |       |   |
|------------|---------|------|----|-------|---|
| - Ramp Sto | P       |      |    | •     |   |
| €×         | ΟY      | ΟZ   | ΟU | O All | i |
| Immediate  | e Stop  |      |    |       | C |
| Ο×         | ΟY      | ΟZ   | ΟU | C All |   |
|            | OK      |      | Ca | ncel  |   |

- i. If this move is a ramp stop, select 1 or all axes
- ii. If this moves is an immediate stop, select 1 or all axes
- e. Move Wait Object: Wait until motion is done on a single axis until continuing to execute

| 🖻 Wait Move Done 🛛 🛛 🔀 |
|------------------------|
| Wait Move Axis         |
| OX OY OZ OU            |
|                        |
| OK Cancel              |
| <u></u>                |

f. Delay Object: Wait a set amount of time before continuing to execute. Units in milli-seconds.

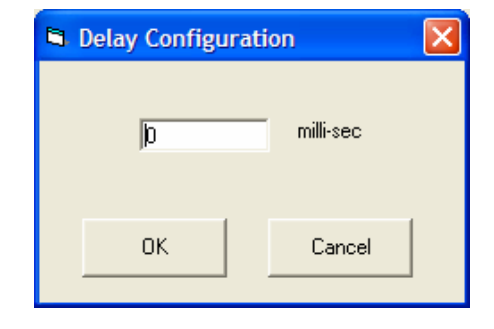

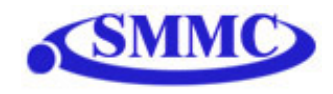

g. Input Wait Object: Wait until a single input is on/off before continuing to execute

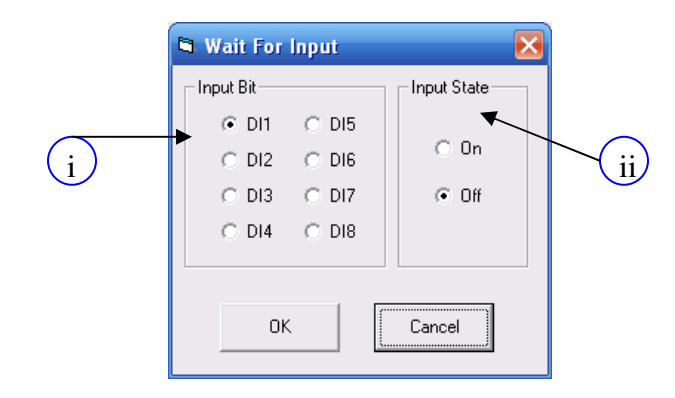

- i. Select the digital input
- ii. Make the condition on or off
- h. Input Move Object: Perform a move depending on a single digital input status

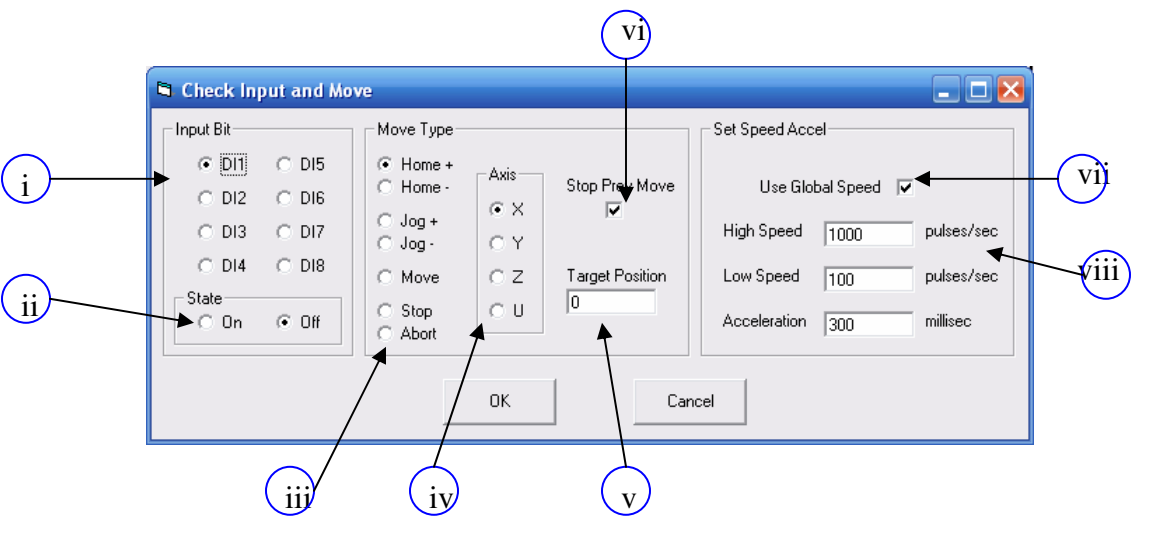

- i. Select the digital input
- ii. Make the condition on or off
- iii. Select move type
- iv. Select axis
- v. Click to first stop the previous move before processing this setting
- vi. Enter target position if "Move" type is selected
- vii. Check to use global speeds specified in the Set Speed Object

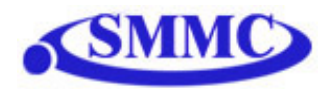

- viii. If "Use Global Speed" is not checked, the move will use the following local speed settings
- i. Digital Out Object: Set digital output status

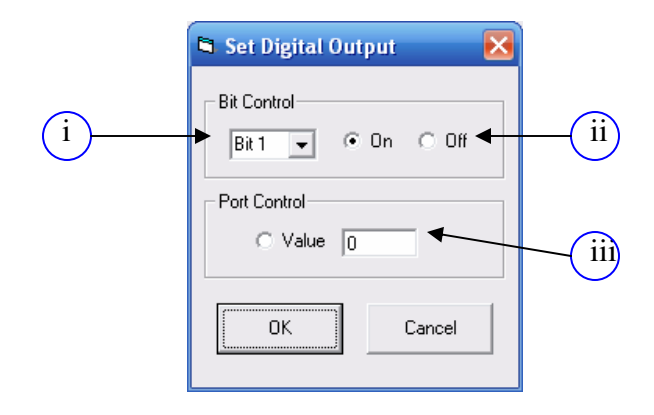

- i. Select output bit
- ii. Select on/off
- iii. To set entire 8-bit output status, click the "Value" radio button and enter the 8-bit number in the field
- j. Enable Out Object: Set enable output status for a single axis

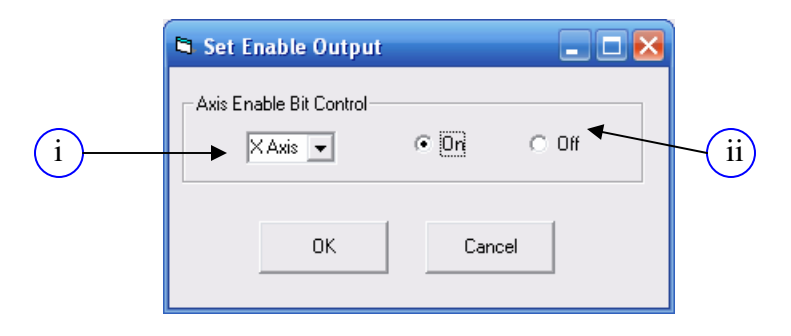

- i. Select output axis
- ii. Select on/off state

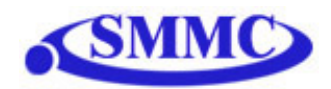

- i Customized Program
- k. Custom: Write a custom program to insert into the sequence.

- i. Description of program which will be displaying in the While Sequence
- ii. Custom program text box. For details on programming language, see section 13 of manual.
- 1. Delete: After clicking on this button. Clicking on any object in the While Sequence box will delete it.

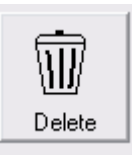

m. Circle Move: Create a circle interpolation move

|     | XY Circle Move                                                          |                                                                                                    |     |
|-----|-------------------------------------------------------------------------|----------------------------------------------------------------------------------------------------|-----|
| (i) | Circle Parameters<br>Circle Center (X,Y)<br>(0)<br>Move Direction<br>CW | Set Speed Accel<br>Use Global Speed<br>High Speed 1000 pulses/sec<br>Low Speed 100 pulses/sec<br>Acceleration 300 millisec | iij |
|     | ОК                                                                      | Cancel                                                                                                    |     |

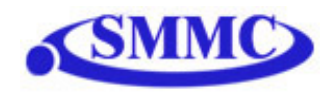

- i. Center of the circle
- ii. Draw circle in CW or CCW direction
- iii. Check to use global speeds specified in the Set Speed Object
- iv. If "Use Global Speed" is not checked, the move will use the following local speed settings
- n. Arc Move: Create an arc interpolation move

|        | XY Arc Move                     |                            |    |
|--------|---------------------------------|----------------------------|----|
|        | Circle Parameters               | Set Speed Accel            |    |
| (i)    | Arc Center (X,Y)                | Use Global Speed 🔽 🚽       | iv |
| $\sim$ | Arc Degree (90 degree = 90,000) | High Speed 1000 pulses/sec | Ŭ  |
| (ii)   |                                 | Low Speed 100 pulses/sec   | v  |
| iii    | Move Direction                  | Acceleration 300 millisec  |    |
|        | ОК                              | Cancel                     |    |

- i. Center of the circle
- ii. Degree of arc drawn
- iii. Draw arc in CW or CCW direction
- iv. Check to use global speeds specified in the Set Speed Object
- v. If "Use Global Speed" is not checked, the move will use the following local speed settings

#### C. Program Control Box

See Section G and J of "Program and Control Software"

#### **D.** Program File Box

See Section I of "Program and Control Software"

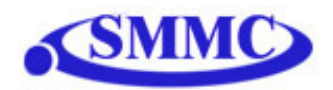

## **15. ASCII Language Specification**

Invalid command is returned with ?(Error Message). Always check for proper reply when command is sent. Like the commands, all responses are in ASCII form.

| Command                | Description                                                       | Return        |
|------------------------|-------------------------------------------------------------------|---------------|
| ABORT                  | Immediately stops all the motor if in motion. Abort turns off the | OK            |
|                        | buffered move.                                                    |               |
| ABORTX                 | Immediately stops individual motor if in motion. Abort turns      | OK            |
| ABORTY                 | off the buffered move.                                            |               |
| ABORTZ                 |                                                                   |               |
| ABORTU                 |                                                                   |               |
| ABS                    | Turns on absolute move mode                                       | OK            |
| ACC                    | Returns current global acceleration value in milliseconds.        |               |
| ACC=[Value]            | Sets global acceleration value in milliseconds.                   | OK            |
| ACCX                   | Returns current individual acceleration value in milliseconds.    | OK            |
| ACCY                   |                                                                   |               |
| ACCZ                   |                                                                   |               |
| ACCU                   |                                                                   |               |
| ACCX=[value]           | Sets individual acceleration value in milliseconds.               |               |
| ACCY=[value]           |                                                                   |               |
| ACCZ=[value]           |                                                                   |               |
| ACCU=[value]           |                                                                   |               |
| AI[1-8]                | Get analog input status. Units in mV                              | [0-5000]      |
| $ARCP[X]:[Y]:[\theta]$ | XY Arc interpolation move (CW direction)                          | OK            |
| ARCN[X]:[Y]:[θ]        | XY Arc interpolation move (CCW direction)                         | OK            |
| BF                     | Disable buffered move                                             | OK            |
| BO                     | Enable buffer move on                                             | OK            |
| CIRP[X]:[Y]            | XY Circular interpolation move (CW direction)                     | OK            |
| CIRN[X]:[Y]            | XY Circular interpolation move (CCW direction)                    | OK            |
| CLRX                   | Clears motor limit or alarm status bit.                           | OK            |
| CLRY                   |                                                                   |               |
| CLRZ                   |                                                                   |               |
| CLRU                   |                                                                   |               |
| DB                     | Return baud rate                                                  | [1,2,3,4,5]   |
| DB=[value]             | Set baud rate                                                     | OK            |
|                        | 1 – 9600 bps                                                      |               |
|                        | 2 – 19200 bps                                                     |               |
|                        | 3 – 38400 bps                                                     |               |
|                        | 4 – 57600 bps                                                     |               |
|                        | 5 – 115200 bps                                                    |               |
| DI                     | Returns 8 bits of general purpose digital input.                  | [0-255]       |
| DI[1-8]                | Returns bit status of general purpose digital input.              | [0,1]         |
| DO                     | Returns 8 bits of general purpose digital output value.           | [0-255]       |
| DO=[value]             | Sets 8 bits of general purpose digital output.                    | OK            |
| DO[1-8]                | Returns bit of general purpose digital output value.              | [0,1]         |
| DO[1-8]=[value]        | Sets bit of general purpose digital output.                       | OK            |
| DN                     | Return device name                                                | [4EX00-4EX99] |
| DN=[value]             | Set device name. value must be in the range [4EX00, 4EX99]        | OK            |
| EO                     | Returns 4 bits of enable output value.                            | [0-15]        |
| EO=[value]             | Sets 4 bits of enable outputs.                                    | OK            |
| EO[1-4]                | Returns bit of enable output value.                               | [0,1]         |

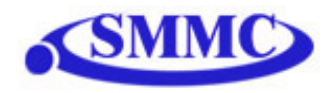

| EO[1-4]=[value] | Set bit of enable outputs.                                        | OK                  |
|-----------------|-------------------------------------------------------------------|---------------------|
| EX=[value]      | Set encoder value of axis                                         | OK                  |
| EY=[value]      |                                                                   |                     |
| EZ=[value]      |                                                                   |                     |
| EU=[value]      |                                                                   |                     |
| GS[SubNumber]   | Call a defined subroutine                                         | OK                  |
| HS              | Returns global high speed setting                                 | [1-6,000,000]       |
| HS=[value]      | Sets global high speed                                            | OK                  |
| HSX             | Returns individual high speed setting                             | [1-6,000,000]       |
| HSY             |                                                                   |                     |
| HSZ             |                                                                   |                     |
| HSU             |                                                                   | OV                  |
| HSX=[value]     | Sets individual high speed                                        | OK                  |
| HSY = [value]   |                                                                   |                     |
| HSL=[value]     |                                                                   |                     |
| HV[1/][mode]    | Homes the motor in plus [1] or minus [] direction using           | OK                  |
| HY[+/-][mode]   | different homing mode                                             | UK                  |
| HZ[+/-][mode]   | different noming mode.                                            |                     |
| HU[+/-][mode]   |                                                                   |                     |
|                 |                                                                   |                     |
| I[X axis]:      | XYZ interpolated move. Target move values are separated by        | OK                  |
| [Y axis]:       | ':' character. Last value is the constant speed that will be used |                     |
| [Z axis]:       | in the move.                                                      |                     |
| [speed]         |                                                                   |                     |
| INC             | Turns on incremental move mode                                    | OK                  |
| JX[+/-]         | Jogs the motor in plus [+] or minus [-] direction.                | OK                  |
| JY[+/-]         |                                                                   |                     |
| JZ[+/-]         |                                                                   |                     |
| JU[+/-]         |                                                                   | F1 ( 000 000)       |
|                 | Returns global low speed setting                                  | [1-6,000,000]       |
| LS=[value]      | Sets global low speed                                             | UK                  |
|                 | Returns individual low speed setting                              | [1-0,000,000]       |
|                 |                                                                   |                     |
|                 |                                                                   |                     |
| LSV=[value]     | Sets individual low speed                                         | OK                  |
| LSY=[value]     | Solo marriada for speed                                           | 0 II                |
| LSZ=[value]     |                                                                   |                     |
| LSU=[value]     |                                                                   |                     |
| MST             | Returns all motor status and buffer move status                   | [X motor status]:   |
|                 | Motor Status                                                      | [Y motor status]:   |
|                 | Bit 0 – accelerating                                              | [Z motor status]:   |
|                 | Bit 1 – decelerating                                              | [U motor status]:   |
|                 | Bit 2 – constant speed                                            | [Buffer enabled]:   |
|                 | Bit 3 – alarm input                                               | [Buffer start]:     |
|                 | Bit $4 - + limit input$                                           | [Butter end]:       |
|                 | Bit 5limit input                                                  | [Available Butter]: |
|                 | Bit 0 – nome input<br>Dit 7 – Llimit amor                         | [MoveMode]:         |
|                 | Dit $/ - +$ limit error<br>Dit 9 limit error                      |                     |
|                 | Bit $Q = alarm error$                                             |                     |
| PE              | Returns current encoder counter values of all 4 axes              | [X Enc Position]    |
|                 |                                                                   | [Y Enc Position]:   |

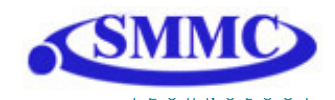

| POX         Returns polarity setup         [U Enc Position]           POY         Bit 0 - home input polarity         [0-7]           POZ         Bit 1 - alarm polarity         [0.7]           POX=[value]         Sets polarity         OK           POX=[value]         Bit 1 - alarm polarity         OK           POX=[value]         Bit 1 - alarm polarity (X axis control polarity of all limits)         OK           POU=[value]         Bit 1 - alarm polarity (X axis control polarity of all limits)         Values Position]:           POU=[value]         Bit 2 - limit polarity (X axis control polarity of all limits)         Values Position]:           POU=[value]         Returns current pulse counter values of all 4 axes         IX Speed]:           PY =[value]         Returns current pulse speed values of all 4 axes         IX Speed]:           PY=[value]         Set position value of axis         OK           PY=[value]         Returns the s-curve control         [0,1]           SCVX         Returns the s-curve control         [0,1]           SCVX=[0 or 1]         Enable or disable s-curve. If disabled, trapezoidal acceleration/         OK           SCVX=[0 or 1]         0 - Do NOT run standalone program on boot up         OK           SLOAD         Returns standalone program         OK           SCVU=                                                                                                    |                    |                                                                  | [Z Enc Position]:   |
|----------------------------------------------------------------------------------------------------|--------------------|------------------------------------------------------------------|---------------------|
| POX     Returns polarity setup     [0-7]       POY     Bit 0 - home input polarity     [0-7]       POZ     Bit 1 - alarn polarity     OK       POX=[value]     Sets polarity     OK       POX=[value]     Bit 0 - home input polarity     OK       POX=[value]     Bit 1 - alarn polarity     OK       POZ=[value]     Bit 2 - limit polarity (X axis control polarity of all limits)     P       PP     Returns current pulse counter values of all 4 axes     [X Pulse Position]:<br>[Y Pulse Position]       PS     Returns current pulse speed values of all 4 axes     [X Speed]:<br>[Y Speed]:<br>[Z Speed]:<br>[Z Speed]:<br>[Z Speed]:<br>[Z Speed]:       PX=[value]     Set position value of axis     OK       PY=[value]     Set position value of axis     OK       SCVX     Returns the s-curve control     [0,1]       SCVY     SCVY     SCVY     OK       SCVY     Enable or disable s-curve. If disabled, trapezoidal acceleration/<br>SCVY=[0 or 1]     OK       SCVZ=[0 or 1]     Enable or disable s-curve. If disabled, trapezoidal acceleration/<br>SCVZ=[0 or 1]     OK       SCVY=[0 or 1]     Enable or disable s-curve. If disabled, trapezoidal acceleration/<br>SCVZ=[0 or 1]     OK       SCV=[0 or 1]     Control standalone program     OK       SCV=[0 or 1]     Control standalone program     OK       SCV=[0 or 1]     Control stan                                                                                                    |                    |                                                                  | [U Enc Position]    |
| POY<br>POZ         Bit 0 - home input polarity         OK           POZ         Bit 1 - alarm polarity (X axis control polarity of all limits)         OK           POX=[value]         Bit 0 - home input polarity         OK           POY=[value]         Bit 1 - alarm polarity         OK           POU=[value]         Bit 1 - alarm polarity (X axis control polarity of all limits)         OK           POU=[value]         Bit 1 - alarm polarity (X axis control polarity of all limits)         IV Pulse Position]:<br>IV Pulse Position]:           PP         Returns current pulse counter values of all 4 axes         IX Speed]:<br>IV Speed]:<br>IV SPEV=[0 or 1]<br>SLOAD Returns RunOnBoot parameter         I(0,1]           SLOAD Returns RunOnBoot parameter         IO.1]         OK           SUV SUV Sevel I Or 1]<br>SLOAD (Or 1]<br>SSPD Sevel Standalone program<br>3 - Continue standalone program<br>3 - Continue standalone program<br>3 - Continue standalone program<br>3 - Continue standalone program<br>3 - Continue standalone program<br>3 - Continue standalone                                                                                                    | POX                | Returns polarity setup                                           | [0-7]               |
| POZ     Bit 1 - alarm polarity     OK       POU=[value]     Sets polarity     OK       POZ=[value]     Bit 0 - home input polarity     OK       POZ=[value]     Bit 1 - alarm polarity     OK       POZ=[value]     Bit 2 - limit polarity (X axis control polarity of all limits)     V       POZ=[value]     Bit 2 - limit polarity (X axis control polarity of all limits)     V       PV=[value]     Bit 2 - limit polarity (X axis control polarity of all limits)     V       PV=[value]     Bit 2 - limit polarity (X axis control polarity of all limits)     V       PS     Returns current pulse speed values of all 4 axes     IX Pulse Position]:<br>IV Pulse Position]:<br>IV Speed]:<br>IV Speed]:<br>IV Speed]:       PX=[value]     Set position value of axis     OK       PY=[value]     Set position value of axis     OK       SCVX     Returns the s-curve control     [0,1]       SCVY     ScVV     Image: Set poly in the used.     OK       SCVY=[0 or 1]     Enable or disable s-curve. If disabled, trapezoidal acceleration/<br>deceleration will be used.     OK       SCV2=[0 or 1]     Set post andalone program on boot up     OK       SCV2=[0 or 1]     Control standalone program on boot up     OK       SR=[Value]     Control standalone program     OK       1 - Run standalone program     So Sostandalone program     OK                                                                                                    | POY                | Bit 0 – home input polarity                                      |                     |
| POU         Bit 2 - limit polarity         Axis control polarity of all limits)           POX=[value]         Sets polarity         OK           POY=[value]         Bit 0 - home input polarity         OK           POU=[value]         Bit 1 - alarm polarity         OX           POU=[value]         Bit 2 - limit polarity (X axis control polarity of all limits)         IV           PP         Returns current pulse counter values of all 4 axes         [X Pulse Position]:<br>[V Pulse Position]:<br>[V Pulse Position]           PS         Returns current pulse speed values of all 4 axes         [X Speed]:<br>[V Speed]           PX=[value]         Set position value of axis         OK           PY=[value]         Set position value of axis         OK           PZ=[value]         PV=[value]         OK           SCVX         Returns the s-curve control         [0,1]           SCVX=[0 or 1]         Enable or disable s-curve. If disabled, trapezoidal acceleration/<br>deceleration will be used.         OK           SCVZ=[0 or 1]         StoADa         Returns RunOnBoot parameter         [0,1]           SLOAD         Returns standalone program on boot up         OK           SLOAD=[0 or 1]         0 - Do NOT run standalone program         OK           SLOAD=[0 or 1]         0 - Do NOT run standalone program         0- <tr< td=""><td>POZ</td><td>Bit 1 – alarm polarity</td><td></td></tr<>                                                                                                    | POZ                | Bit 1 – alarm polarity                                           |                     |
| POX=[value]<br>POZ=[value]<br>POZ=[value]<br>POZ=[value]<br>POZ=[value]<br>POZ=[value]<br>PP       Sets polarity<br>Bit 1 - alarm polarity<br>Bit 2 - limit polarity (X axis control polarity of all limits)       OK         PP       Returns current pulse counter values of all 4 axes       [X Pulse Position]:<br>[Z Pulse Position]:<br>[U Pulse Position]         PS       Returns current pulse speed values of all 4 axes       [X Speed]:<br>[V Speed]:<br>[Z Speed]:<br>[Z Speed]:<br>[Z Speed]:<br>[U Speed]         PX=[value]<br>PY=[value]<br>PZ=[value]<br>PU=[value]<br>SCVX       Set position value of axis       OK         SCVX<br>SCVZ       Returns the s-curve control       [0,1]         SCVX<br>SCVZ       Returns the s-curve control       [0,1]         SCVX=[0 or 1]<br>SCV7=[0 or 1]<br>SCV7=[0 or 1]       Enable or disable s-curve, If disabled, trapezoidal acceleration/<br>deceleration will be used.       OK         SCVZ=[0 or 1]<br>SCV2=[0 or 1]       Returns RunOnBoot parameter       [0,1]         SLOAD       Returns RunOnBoot parameter       [0,1]         SLOAD       Returns standalone program       OK         3 - Continue standalone program       3 - Continue standalone program       OK         3 - Continue standalone program       3 - Continue standalone program       [0-4]         3 - Stop standalone program       3 - Continue standalone program       [0-4]         3 - Supped<br>1 - Runnsing<br>2 - Paused       Single line of<br>compiled code         SA[LineNumber]=[                                                                                                    | POU                | Bit 2 – limit polarity (X axis control polarity of all limits)   |                     |
| POY=[value]       Bit 0 - home input polarity         POU=[value]       Bit 2 - limit polarity (X axis control polarity of all limits)         PP       Returns current pulse counter values of all 4 axes       [X Pulse Position]:<br>[Z Pulse Position]:<br>[Z Pulse Position]         PS       Returns current pulse speed values of all 4 axes       [X Speed]:<br>[Z Speed]:<br>[Z Speed]:<br>[Z Speed]:<br>[U Pulse Position]         PX=[value]       Set position value of axis       OK         PY=[value]       PZ=[value]       OK         PZ=[value]       Returns the s-curve control       [0,1]         SCVX       Returns the s-curve control       [0,1]         SCVY       SCVZ       OK         SCVY       Returns RunOnBoot parameter       [0,1]         SCVZ=[0 or 1]       Geceleration will be used.       OK         SCV2=[0 or 1]       Control standalone program on boot up       OK         SCV2=[0 or 1]       Control standalone program       [0,1]         SLOAD       Returns RunOnBoot parameter       [0,1]         SLOAD       Control standalone program       [0 - 2 pause standalone program         2 - Pause standalone program       [0 - 3229]       [0 - 3229]         SASTAT       Get standalone program status       [0-4]         0 - Stopped       1 - Run standalone program <t< td=""><td>POX=[value]</td><td>Sets polarity</td><td>OK</td></t<>                                                                                                    | POX=[value]        | Sets polarity                                                    | OK                  |
| POZ=[value]       Bit 1 – aimt polarity         PP       Bit 2 – limit polarity (X axis control polarity of all limits)         PP       Returns current pulse counter values of all 4 axes       [X Pulse Position]:<br>[Z Pulse Position]         PS       Returns current pulse speed values of all 4 axes       [X Speed]:<br>[X Speed]:<br>[X Speed]:<br>[U Speed]         PX=[value]       Set position value of axis       OK         PY=[value]       Set position value of axis       OK         PV=[value]       Returns the s-curve control       [0,1]         SCVX       Returns the s-curve control       [0,1]         SCVZ       SCVY       SCVU         SCVU       Returns RunOnBoot parameter       [0,1]         SLOAD       Returns RunOnBoot parameter       [0,1]         SLOAD       Returns standalone program       OK         SR=[Value]       Control standalone program       OK         SASTAT       Get standalone program       [0-4]         Q = Stop standalone program       [0-4]       [0-4]         SASTAT       Get standalone program status       [0-4]         Q = Stopsed       - Running       [2 - Paused]         Z = Pause d       - In Bring       Single line of compiled code         SA[LineNumber]=[       Set standalone line                                                                                                    | POY=[value]        | Bit 0 – home input polarity                                      |                     |
| POU=[value]         Bit 2 – limit polarity (X axis control polarity of all limits)           PP         Returns current pulse counter values of all 4 axes         [X Pulse Position]:<br>[X Pulse Position]           PS         Returns current pulse speed values of all 4 axes         [X Speed]:<br>[Y Speed]:<br>[X Speed]:<br>[V Speed]:<br>[Z Speed]:<br>[U Speed]           PX=[value]         Set position value of axis         OK           PY=[value]         Set position value of axis         OK           PZ=[value]         Pul=[value]         OK           SCVX         Returns the s-curve control         [0,1]           SCVY         SCVU         [0,1]           SCVY         Enable or disable s-curve. If disabled, trapezoidal acceleration/<br>SCVZ=[0 or 1]         OK           SCVZ=[0 or 1]         Enable or disable s-curve. If disabled, trapezoidal acceleration/<br>SCVZ=[0 or 1]         OK           SCVZ=[0 or 1]         0 - Do NOT run standatone program on boot up         OK           SCVZ=[0 or 1]         Control standatone program         [0,1]           SLOAD         Returns RunOnBoot parameter         [0,1]           SLOAD         Returns atandatone program         OK           1         - Run standatone program         [0.4229]           SR=[Value]         Control standatone program         [0.4229]           SASTAT                                                                                                    | POZ=[value]        | Bit 1 – alarm polarity                                           |                     |
| PP       Returns current pulse counter values of all 4 axes       [X Pulse Position]:<br>[Y Pulse Position]:<br>[Z Pulse Position]:<br>[U Pulse Position]:<br>[U Pulse Position]         PS       Returns current pulse speed values of all 4 axes       [X Speed]:<br>[X Speed]:<br>[X Speed]:<br>[Z Speed]:<br>[U Speed]         PX=[value]       Set position value of axis       OK         PY=[value]       Returns the s-curve control       [0.1]         SCVX       Returns the s-curve control       [0.1]         SCVX       Returns the s-curve control       [0.1]         SCVZ=[0 or 1]       Enable or disable s-curve. If disabled, trapezoidal acceleration/<br>SCVZ=[0 or 1]       OK         SCVZ=[0 or 1]       Enable or disable s-curve. If disabled, trapezoidal acceleration/<br>SCVU=[0 or 1]       OK         SLOAD       Returns RunOnBoot parameter       [0.1]         SLOAD       Returns standalone program on boot up       OK         SR=[Value]       Control standalone program<br>1 - Run standalone program<br>2 - Pause standalone program<br>3 - Continue standalone program<br>3 - Continue stand                                                                                                    | POU=[value]        | Bit 2 – limit polarity (X axis control polarity of all limits)   |                     |
| PS       Returns current pulse speed values of all 4 axes       [Y Pulse Position];<br>[U Pulse Position];<br>[U Pulse Position];<br>[U Pulse Position];<br>[V Speed];<br>[X Speed];<br>[Z Speed];<br>[U Speed]         PX=[value]       Set position value of axis       OK         PY=[value]       Set position value of axis       OK         PX=[value]       Set position value of axis       OK         PX=[value]       Set position value of axis       OK         SCVX       Returns the s-curve control       [0,1]         SCVX=[0 or 1]       Enable or disable s-curve. If disabled, trapezoidal acceleration/<br>deceleration will be used.       OK         SCVU=[0 or 1]       Enable or disable s-curve. If disabled, trapezoidal acceleration/<br>deceleration will be used.       OK         SCVU=[0 or 1]       0 - Do NOT run standalone program on boot up       OK         SCVU=[0 or 1]       0 - Do NOT run standalone program       OK         SCVU=[0 or 1]       - Run standalone program       OK         SR=[Value]       Control standalone program       OK         1 - Run standalone program       0       Scort standalone program         2 - Pause standalone program       0-Stopstandalone program       IO-3229]         SASTAT       Get standalone program status       IO-4]         0 - Stopped       - I Error       Single line of compilied code                                                                                                    | PP                 | Returns current pulse counter values of all 4 axes               | [X Pulse Position]: |
| PS       Returns current pulse speed values of all 4 axes       [X Speed]:<br>[U Pulse Position]         PS       Returns current pulse speed values of all 4 axes       [X Speed]:<br>[Y Speed]:<br>[U Speed]         PX=[value]       Set position value of axis       OK         PY=[value]       OK       [0,1]         SCVX       Returns the s-curve control       [0,1]         SCVX       Returns the s-curve control       [0,1]         SCVX=[0 or 1]       Enable or disable s-curve. If disabled, trapezoidal acceleration/<br>deceleration will be used.       OK         SCVZ=[0 or 1]       ScVZ=[0 or 1]       OK       [0,1]         SLOAD       Returns RunOnBoot parameter       [0,1]         SLOAD       Returns dualone program on boot up       OK         SLOAD=[0 or 1]       0 - Do NOT run standalone program on boot up       OK         SR=[Value]       Control standalone program       OK         0 - Stop standalone program       [0-3229]       SASTAT         SPC       Get standalone program status       [0-4]         0 - Stopped       1       Running       2         2 - Pause standalone program status       [0-4]       OK         SASTAT       Get standalone line       Compiled code         SA[LineNumber]=[       Set standalone line                                                                                                    |                    | 1                                                                | [Y Pulse Position]: |
| PS       Returns current pulse speed values of all 4 axes       [U Pulse Position]         PS       Returns current pulse speed values of all 4 axes       [Y Speed]:<br>[Y Speed]:<br>[Z Speed];         PX=[value]       Set position value of axis       OK         PY=[value]       Set position value of axis       OK         PY=[value]       Returns the s-curve control       [0,1]         SCVX       Returns the s-curve control       [0,1]         SCVY=[0 or 1]       Enable or disable s-curve. If disabled, trapezoidal acceleration/<br>deceleration will be used.       OK         SCV2=[0 or 1]       Enable or disable s-curve. If disabled, trapezoidal acceleration/<br>deceleration will be used.       OK         SCV2=[0 or 1]       O - Do NOT run standalone program on boot up       OK         SCV2=[0 or 1]       0 - Do NOT run standalone program on boot up       OK         SLOAD       Returns RunOnBoot parameter       [0,1]         SLOAD=[0 or 1]       0 - Do NOT run standalone program       OK         SR=[Value]       Control standalone program       OK         3 - Continue standalone program       1 - Run standalone program       1 - Run standalone program         3 - Pause standalone program       1 - Running       1 - Running         2 - Paused       2 - Paused       1 - Running         2 - Paused                                                                                                    |                    |                                                                  | [Z Pulse Position]: |
| PS       Returns current pulse speed values of all 4 axes       [X Speed]:<br>[Y Speed]:<br>[Z Speed]:<br>[U Speed]         PX=[value]       Set position value of axis       OK         PZ=[value]       Set position value of axis       OK         PZ=[value]       Returns the s-curve control       [0,1]         SCVX       Returns the s-curve control       [0,1]         SCVY       CVZ       [0,1]         SCVY=[0 or 1]       Enable or disable s-curve. If disabled, trapezoidal acceleration/       OK         SCVZ=[0 or 1]       Enable or disable s-curve. If disabled, trapezoidal acceleration/       OK         SCVZ=[0 or 1]       Enable or disable s-curve. If disabled, trapezoidal acceleration/       OK         SCVZ=[0 or 1]       Control standalone program on boot up       OK         SLOAD       Returns RunOnBoot parameter       [0,1]         SLOAD       Returns standalone program on boot up       OK         SR=[Value]       Control standalone program       OK         0 - Stop standalone program       1 - Run standalone program       IO- Stop standalone program         3 - Continue standalone program       IO- Stop standalone program       IO- Stop standalone program         SASTAT       Get standalone program status       IO- Stop standalone program       IO- Stop standalone program         SA[L                                                                                                    |                    |                                                                  | [U Pulse Position]  |
| PX=[value]       [Y Speed]:<br>[Z Speed]:<br>[U Speed]         PX=[value]       Set position value of axis       OK         PY=[value]       OK       OK         PZ=[value]       [0,1]       OK         SCVX       Returns the s-curve control       [0,1]         SCVX       Returns the s-curve. If disabled, trapezoidal acceleration/<br>SCVY=[0 or 1]       OK         SCVX=[0 or 1]       Enable or disable s-curve. If disabled, trapezoidal acceleration/<br>deceleration will be used.       OK         SCV2=[0 or 1]       SCV2=[0 or 1]       Counceleration will be used.       OK         SCV2=[0 or 1]       0 - Do NOT run standalone program on boot up       OK       0K         SLOAD       Returns RunOnBoot parameter       [0,1]       OK         SLOAD       Control standalone program on boot up       OK       0K         store = 1       - Stop standalone program       0K       0K         SR=[Value]       Control standalone program       0-Stop standalone program       0-3229]         SASTAT       Get standalone program status       [0-4]       0-4]       1-1         SASTAT       Get standalone line       Single line of compiled code       0K         SA[LineNumber]=[       Set standalone line       OK       Compiled code       0K                                                                                                    | PS                 | Returns current pulse speed values of all 4 axes                 | [X Speed]:          |
| Z Speed]:<br>[U Speed]         PX=[value]<br>PV=[value]       Set position value of axis       OK         PY=[value]       OK       OK         PU=[value]       Image: Comparison of the secure control       [0,1]         SCVX       Returns the s-curve control       [0,1]         SCVX       Returns the s-curve. If disabled, trapezoidal acceleration/<br>SCVZ=[0 or 1]       OK         SCVZ=[0 or 1]       Enable or disable s-curve. If disabled, trapezoidal acceleration/<br>deceleration will be used.       OK         SUCVE=[0 or 1]       Enable or disable program on boot up       OK         SLOAD       Returns RunOnBoot parameter       [0,1]         SLOAD=[0 or 1]       0 - Do NOT run standalone program on boot up       OK         SR=[Value]       Control standalone program       OK         0 - Stop standalone program       0       Stop standalone program         2 - Pause standalone program       0       -Stop standalone program         3 - Continue standalone program       [0-3229]       SASTAT         Get standalone program status       [0-4]       -Stop standalone program         2 - Paused       4 - In Error       Single line of compiled code         SA[LineNumber]=[       Set standalone line       Single line of compiled code         SA[LineNumber]=[       Set standal                                                                                                    | - ~                |                                                                  | [Y Speed]:          |
| IU Speed]         VX=[value]         PY=[value]         PY=[value]         PU=[value]         SCVX         SCVX         SCVX         SCVX         SCVX         SCVX         SCVX         SCVX         SCVX         SCVU         SCVZ         SCVZ=[0 or 1]         SLOAD         Returns RunOnBoot parameter         SLOAD=[0 or 1]         SLOAD=[0 or 1]         SLOAD=[0 or 1]         SLOAD=[0 or 1]         O- Do NOT run standalone program on boot up         I - Run standalone program         0 - Stop standalone program         2 - Pause standalone program         3 - Continue standalone program         2 - Pause standalone program         3 - Continue standalone program         3 - Continue standalone program         3 - Continue standalone program         3 - Continue standalone program         3 - Continue standalone program         3 - Continue standalone program         4 - In Error         SASTAT       Get standalone line         Single line of         compiled code         SAPDX=[                                                                                                    |                    |                                                                  | [Z Speed]:          |
| PX=[value]       Set position value of axis       OK         PY=[value]       PZ=[value]       OK         PU=[value]       Returns the s-curve control       [0,1]         SCVX       Returns the s-curve control       [0,1]         SCVZ       SCVZ       OK         SCVZ=[0 or 1]       Enable or disable s-curve. If disabled, trapezoidal acceleration/<br>deceleration will be used.       OK         SCVZ=[0 or 1]       Enable or disable s-curve. If disabled, trapezoidal acceleration/<br>deceleration will be used.       OK         SLOAD       Returns RunOnBoot parameter       [0,1]         SLOAD       Returns RunOnBoot parameter       [0,1]         SLOAD       Control standalone program on boot up       OK         SR=[Value]       Control standalone program       OK         0 - Stop standalone program       0       Standalone program         1 - Run standalone program       [0-3229]       OK         SPC       Get program counter for standalone program       [0-4]         0 - Stop standalone program       [0-4]       0         0 - Stopped       1       Running       [0-4]         2 - Paused       4       - In Error       Single line of compiled code         SA[LineNumber]=       Get standalone line       OK       OK </td <td></td> <td></td> <td>[U Speed]</td>                                                                                                    |                    |                                                                  | [U Speed]           |
| PY=[value]       PZ=[value]       OK         PZ=[value]       (0,1)         PU=[value]       (0,1)         SCVX       Returns the s-curve control       (0,1)         SCVX       SCVZ       (0,1)         SCVX=[0 or 1]       Enable or disable s-curve. If disabled, trapezoidal acceleration/<br>deceleration will be used.       OK         SCVZ=[0 or 1]       Enable or disable s-curve. If disabled, trapezoidal acceleration/<br>deceleration will be used.       OK         SCVZ=[0 or 1]       Enable or disable s-curve on boot up       OK         SLOAD       Returns RunOnBoot parameter       (0,1)         SLOAD=[0 or 1]       0 - Do NOT run standalone program on boot up       OK         SR=[Value]       Control standalone program       OK         0 - Stop standalone program       0       - Stop standalone program         3 - Continue standalone program       0       - Stopped         1 - Run standalone program       [0-3229]       0         SATAT       Get standalone program status       [0-4]         0 - Stopped       1 - Running       [0-4]         1 - Runsing       2 - Paused       [0-4]         SA[LineNumber]=[       Set standalone line       Single line of compiled code         SA[LineNumber]=[       PMX on-the-fly speed cha                                                                                                    | PX=[value]         | Set position value of axis                                       | OK                  |
| PZ=[value]       PU=[value]         PU=[value]       [0,1]         SCVX       Returns the s-curve control       [0,1]         SCVX       SCVX       [0,1]         SCVX=[0 or 1]       Enable or disable s-curve. If disabled, trapezoidal acceleration/<br>deceleration will be used.       OK         SCVZ=[0 or 1]       Enable or disable s-curve. If disabled, trapezoidal acceleration/<br>deceleration will be used.       OK         SCV2=[0 or 1]       Enable or disable s-curve. If disabled, trapezoidal acceleration/<br>deceleration will be used.       OK         SCV2=[0 or 1]       0 - Do NOT run standalone program on boot up       OK         SLOAD       Returns RunOnBoot parameter       [0,1]         SLOAD       Control standalone program on boot up       OK         SR=[Value]       Control standalone program       OK         0 - Stop standalone program       2       Pause standalone program         1 - Run standalone program       [0-3229]       Get standalone program         SA[LineNumber]       Get standalone program status       [0-4]         0 - Stopped       1       Running       2         2 - Paused       4       - In Error       Single line of compiled code         SA[LineNumber]=[       Set standalone line       OK       OK         SSPDX=[value]                                                                                                    | PY=[value]         |                                                                  | 011                 |
| SCV       Returns the s-curve control       [0,1]         SCVX       Returns the s-curve control       [0,1]         SCVX       SCVX       [0,1]         SCVX=[0 or 1]       Enable or disable s-curve. If disabled, trapezoidal acceleration/       OK         SCVX=[0 or 1]       Enable or disable s-curve. If disabled, trapezoidal acceleration/       OK         SCVX=[0 or 1]       Enable or disable s-curve. If disabled, trapezoidal acceleration/       OK         SCVZ=[0 or 1]       Enable or disable s-curve. If disabled, trapezoidal acceleration/       OK         SLOAD       Returns RunOnBoot parameter       [0,1]         SLOAD=[0 or 1]       0 - Do NOT run standalone program on boot up       OK         SR=[Value]       Control standalone program       OK         SR=[Value]       Control standalone program       OK         3 - Continue standalone program       [0-3229]         SASTAT       Get standalone program status       [0-4]         0 - Stopped       1 - Running       2 - Paused         2 - Paused       4 - In Error       Single line of compiled code         SA[LineNumber]=[       Set standalone line       OK         SSPDX=[value]       PMX on-the-fly speed change. In order to use this command on a certain axis, S-curve control must be disabled for the corresponding axis. Use SCV[axis] com                                                                                                    | PZ=[value]         |                                                                  |                     |
| SCVX       Returns the s-curve control       [0,1]         SCVX       [0,1]         SCVZ       [0,1]         SCVX=[0 or 1]       Enable or disable s-curve. If disabled, trapezoidal acceleration/       OK         SCVX=[0 or 1]       Enable or disable s-curve. If disabled, trapezoidal acceleration/       OK         SCVX=[0 or 1]       Enable or disable s-curve. If disabled, trapezoidal acceleration/       OK         SCVZ=[0 or 1]       Enable or disable s-curve. If disabled, trapezoidal acceleration/       OK         SCVZ=[0 or 1]       Enable or disable s-curve. If disabled, trapezoidal acceleration/       OK         SCVU=[0 or 1]       Control standalone program on boot up       OK         SR=[Value]       Control standalone program       OK         0 - Stop standalone program       0       OK         2 - Pause standalone program       Io-3229]       SASTAT         Get standalone program status       [0-4]       Io-4]         0 - Stopped       I - Running       Io-3229]         SA[LineNumber]       Get standalone line       Single line of compiled code         SA[LineNumber]=[       Set standalone line       OK         SSPDX=[value]       Set standalone line       OK         SSPDX=[value]       Set standalone line       OK                                                                                                    | PU=[value]         |                                                                  |                     |
| SCVX       Returns the s curve control       [0,1]         SCVY       SCVZ       SCVV         SCVX=[0 or 1]       Enable or disable s-curve. If disabled, trapezoidal acceleration/       OK         SCVZ=[0 or 1]       SCVZ=[0 or 1]       OK         SLOAD       Returns RunOnBoot parameter       [0,1]         SLOAD       Returns RunOnBoot parameter       [0,1]         SLOAD=[0 or 1]       0 - Do NOT run standalone program on boot up       OK         SR=[Value]       Control standalone program       OK         SR=[Value]       Control standalone program       OK         3 - Continue standalone program       0       Set standalone program         3 - Continue standalone program       [0-4]       [0-4]         SASTAT       Get standalone program status       [0-4]         0 - Stopped       1       Running       2         2 - Paused       4       In Error       Single line of compiled code         SA[LineNumber]       Get standalone line       OK       OK         SSPDX=[value]       SK standalone line       OK       OK         SSPDX=[value]       PMX on-the-fly speed change. In order to use this command on a certain axis, S-curve control must be disabled for the corresponding axis. Use SCV[axis] command to enable and SSPDU=[value]       Get on-                                                                                                    | SCVX               | Returns the s-curve control                                      | [0 1]               |
| SCV1       SCVZ         SCVU       Enable or disable s-curve. If disabled, trapezoidal acceleration/       OK         SCVZ=[0 or 1]       ceceleration will be used.       OK         SCVZ=[0 or 1]       deceleration will be used.       OK         SCVZ=[0 or 1]       SCVZ=[0 or 1]       O - Do NOT run standalone program on boot up       OK         SLOAD       Returns RunOnBoot parameter       [0,1]       OK         SLOAD=[0 or 1]       0 - Do NOT run standalone program on boot up       OK         SR=[Value]       Control standalone program       OK         2 - Pause standalone program       2 - Pause standalone program       OK         3 - Continue standalone program       [0-3229]       SASTAT         Get standalone program counter for standalone program       [0-4]         0 - Stopped       1 - Running       2 - Paused         4 - In Error       Single line of compiled code       Compiled code         SA[LineNumber]       Get standalone line       OK       OK         SSPDX=[value]       PMX on-the-fly speed change. In order to use this command on a certain axis, S-curve control must be disabled for the SSPDZ=[value]       A corresponding axis. Use SCV[axis] command to enable and SSPDU=[value]       Get on-the-fly speed change mode for each axis       [0-7]                                                                                                    | SCVX               | Returns the s-eurve control                                      | [0,1]               |
| SCVU       Enable or disable s-curve. If disabled, trapezoidal acceleration/       OK         SCVX=[0 or 1]       Enable or disable s-curve. If disabled, trapezoidal acceleration/       OK         SCVZ=[0 or 1]       deceleration will be used.       OK         SCVZ=[0 or 1]       SUAD       Returns RunOnBoot parameter       [0,1]         SLOAD       Returns RunOnBoot parameter       [0,1]         SLOAD       Returns RunOnBoot parameter       [0,1]         SLOAD=[0 or 1]       0 - Do NOT run standalone program on boot up       OK         SR=[Value]       Control standalone program       OK         0 - Stop standalone program       0       OK         2 - Pause standalone program       [0-3229]         SASTAT       Get program counter for standalone program       [0-3229]         SASTAT       Get standalone program status       [0-4]         0 - Stopped       1 - Running       [0-4]         2 - Paused       [0-4]       [0-4]         4 - In Error       Single line of compiled code         SA[LineNumber]=[       Set standalone line       OK         Value]       a certain axis, S-curve control must be disabled for the spPDX=[value]       OK         SSPDX=[value]       a certain axis, S-curve acceleration / deceleration control.       OK                                                                                                    | SCV7               |                                                                  |                     |
| SCVX=[0 or 1]       Enable or disable s-curve. If disabled, trapezoidal acceleration/       OK         SCVX=[0 or 1]       deceleration will be used.       OK         SCVZ=[0 or 1]       SCVZ=[0 or 1]       OK         SLOAD       Returns RunOnBoot parameter       [0,1]         SLOAD=[0 or 1]       0 - Do NOT run standalone program on boot up       OK         SLOAD=[0 or 1]       0 - Do NOT run standalone program on boot up       OK         SR=[Value]       Control standalone program       OK         0 - Stop standalone program       0       OK         2 - Pause standalone program       0       Secontinue standalone program         3 - Continue standalone program       [0-3229]       SASTAT         Get standalone program status       [0-4]       -Stopped         1 - Running       2 - Paused       [0-4]         4 - In Error       Single line of       compiled code         SA[LineNumber]=[       Set standalone line       OK         Value]       a certain axis, S-curve control must be disabled for the       OK         SSPDX=[value]       a certain axis, S-curve control must be disabled for the       OK         SSPDU=[value]       disable s-curve acceleration/ deceleration control.       SSPDMY         SSPDMY       Get on-the-fly speed change                                                                                                    | SCVL               |                                                                  |                     |
| SCVX=[0 or 1]       Endote of utsable s-curve. If disabled, dispersively acceleration       OK         SCVZ=[0 or 1]       deceleration will be used.       [0,1]         SUDAD       Returns RunOnBoot parameter       [0,1]         SLOAD       Returns RunOnBoot parameter       [0,1]         SLOAD=[0 or 1]       0 - Do NOT run standalone program on boot up       OK         SR=[Value]       Control standalone program       OK         0 - Stop standalone program       0       - Stop standalone program         1 - Run standalone program       0       - Stop standalone program         3 - Continue standalone program       [0-3229]         SASTAT       Get standalone program       [0-4]         0 - Stopped       1 - Running       [0-4]         1 - Running       2 - Paused       [0-4]         2 - Paused       4 - In Error       Single line of compiled code         SA[LineNumber]=[       Get standalone line       OK         SPDX=[value]       PMX on-the-fly speed change. In order to use this command on a certain axis, S-curve control must be disabled for the SPDZ=[value]       OK         SSPDX=[value]       Get on-the-fly speed change mode for each axis       [0-7]         SSPDMY       Get on-the-fly speed change mode for each axis       [0-7]                                                                                                    | SCVU               | Enable or disable s curve. If disabled transzoidal acceleration/ | OK                  |
| SCVI=[0 or 1]       deceleration will be used.         SCVZ=[0 or 1]       Image: standalone program on boot up       [0,1]         SLOAD       Returns RunOnBoot parameter       [0,1]         SLOAD=[0 or 1]       0 - Do NOT run standalone program on boot up       OK         1 - Run standalone program       OK         2 - Pause standalone program       OK         3 - Continue standalone program       Image: standalone program         3 - Continue standalone program       [0-3229]         SASTAT       Get standalone program status       [0-4]         0 - Stopped       Image: standalone program       [0-4]         1 - Running       2 - Paused       Image: standalone program       [0-4]         SA[LineNumber]       Get standalone line       Single line of compiled code       [0-4]         SA[LineNumber]=[       Set standalone line       OK       [0-4]       [0-4]         SSPDX=[value]       PMX on-the-fly speed change. In order to use this command on a certain axis, S-curve control must be disabled for the corresponding axis. Use SCV[axis] command to enable and SSPDU=[value]       [0-7]         SSPDMX       Get on-the-fly speed change mode for each axis       [0-7]                                                                                                    | SCVA=[0  of  1]    | decoloration will be used                                        | UK                  |
| SC VZ=[0 or 1]       Image: screen status in the standal status in the standal status in the status is the standal status in the status in the status is the standal status in the status in the status is the status in the status in the | SCV I = [0  of  1] | deceleration will be used.                                       |                     |
| SLOAD       Returns RunOnBoot parameter       [0,1]         SLOAD=[0 or 1]       0 - Do NOT run standalone program on boot up       OK         SR=[Value]       Control standalone program on boot up       OK         SR=[Value]       Control standalone program       OK         0 - Stop standalone program       OK       OK         2 - Pause standalone program       0       OK         3 - Continue standalone program       [0-3229]         SASTAT       Get program counter for standalone program       [0-4]         0 - Stopped       1 - Running       [0-4]         2 - Paused       4 - In Error       Single line of compiled code         SA[LineNumber]       Get standalone line       OK         SSPDX=[value]       Set standalone line       OK         SSPDY=[value]       PMX on-the-fly speed change. In order to use this command on a certain axis, S-curve control must be disabled for the corresponding axis. Use SCV[axis] command to enable and SSPDU=[value]       OK         SSPDMX       Get on-the-fly speed change mode for each axis       [0-7]                                                                                                    | SCVZ=[0  of  1]    |                                                                  |                     |
| SLOAD       Returns Returns Returs Returns Returns Returns Returs Returns Returns Retu | SUVU=[0  of  1]    | Patiums Dun On Doot nonomaton                                    | [0,1]               |
| SLOAD=[0 of 1]       0 - Do NOT full standalone program on boot up       OK         1 - Run standalone program on boot up       0       OK         SR=[Value]       Control standalone program on boot up       OK         1 - Run standalone program       OK       OK         2 - Pause standalone program       0       OK         SPC       Get program counter for standalone program       [0-3229]         SASTAT       Get standalone program status       [0-4]         0 - Stopped       1 - Running       [0-4]         2 - Paused       4 - In Error       Single line of compiled code         SA[LineNumber]       Get standalone line       OK         SPDX=[value]       PMX on-the-fly speed change. In order to use this command on a certain axis, S-curve control must be disabled for the SPDZ=[value]       OK         SSPDWX       Get on-the-fly speed change mode for each axis       [0-7]                                                                                                    | SLOAD [0 ar 1]     | 0 De NOT mu standelene meenen en heet un                         |                     |
| SR=[Value]       I - Run standalone program:       OK         0 - Stop standalone program       0 - Stop standalone program       OK         1 - Run standalone program       2 - Pause standalone program       0         3 - Continue standalone program       0 - Stop ped       0         SPC       Get program counter for standalone program       [0-3229]         SASTAT       Get standalone program status       [0-4]         0 - Stopped       1 - Running       [0-4]         2 - Paused       4 - In Error       Single line of compiled code         SA[LineNumber]       Get standalone line       OK         SSPDX=[value]       Set standalone line       OK         SSPDX=[value]       PMX on-the-fly speed change. In order to use this command on a certain axis, S-curve control must be disabled for the corresponding axis. Use SCV[axis] command to enable and SSPDU=[value]       Get on-the-fly speed change mode for each axis       [0-7]         SSPDMX       Get on-the-fly speed change mode for each axis       [0-7]       [0-7]                                                                                                    | SLOAD=[0 or 1]     | 0 – Do NOT run standalone program on boot up                     | UK                  |
| SR=[Value]       Control standalone program:       OK         0 - Stop standalone program       1 - Run standalone program         2 - Pause standalone program       0 - Stop standalone program         3 - Continue standalone program       [0-3229]         SASTAT       Get standalone program status       [0-4]         0 - Stopped       1 - Running       [0-4]         2 - Paused       4 - In Error       [0-4]         SA[LineNumber]       Get standalone line       Single line of compiled code         SA[LineNumber]=[       Set standalone line       OK         Value]       PMX on-the-fly speed change. In order to use this command on a certain axis, S-curve control must be disabled for the corresponding axis. Use SCV[axis] command to enable and SSPDV=[value]       OK         SSPDMX       Get on-the-fly speed change mode for each axis       [0-7]                                                                                                    | CD [17.1 .]        | I – Run standalone program on bool up                            | OV                  |
| 0 - Stop standalone program         1 - Run standalone program         2 - Pause standalone program         3 - Continue standalone program         3 - Continue standalone program         SPC       Get program counter for standalone program         SASTAT       Get standalone program status         0 - Stopped       [0-4]         1 - Running       2 - Paused         2 - Paused       [0-4]         0 - Stopped       [0-4]         1 - Running       2 - Paused         2 - Paused       [0-4]         4 - In Error       Single line of compiled code         SA[LineNumber]       Get standalone line       OK         SSPDX=[value]       Set standalone line       OK         SSPDX=[value]       PMX on-the-fly speed change. In order to use this command on specific corresponding axis. Use SCV[axis] command to enable and disable s-curve acceleration/ deceleration control.       OK         SSPDMX       Get on-the-fly speed change mode for each axis       [0-7]                                                                                                    | SR=[value]         | Control standalone program:                                      | OK                  |
| 1 - Kun standalone program       2 - Pause standalone program         3 - Continue standalone program       0-3229]         SPC       Get program counter for standalone program       [0-3229]         SASTAT       Get standalone program status       [0-4]         0 - Stopped       1 - Running       2 - Paused         2 - Paused       4 - In Euror       Single line of compiled code         SA[LineNumber]       Get standalone line       Single line of compiled code         SA[LineNumber]=[       Set standalone line       OK         Value]       PMX on-the-fly speed change. In order to use this command on SSPDX=[value]       a certain axis, S-curve control must be disabled for the corresponding axis. Use SCV[axis] command to enable and SSPDU=[value]       OK         SSPDMX       Get on-the-fly speed change mode for each axis       [0-7]                                                                                                    |                    | 0 – Stop standalone program                                      |                     |
| 2 - Pause standalone program       3 - Continue standalone program         SPC       Get program counter for standalone program       [0-3229]         SASTAT       Get standalone program status       [0-4]         0 - Stopped       1 - Running       2 - Paused         2 - Paused       4 - In Error       Single line of compiled code         SA[LineNumber]       Get standalone line       Single line of compiled code         Value]       Set standalone line       OK         SSPDX=[value]       PMX on-the-fly speed change. In order to use this command on a certain axis, S-curve control must be disabled for the corresponding axis. Use SCV[axis] command to enable and SSPDZ=[value]       OK         SSPDMX       Get on-the-fly speed change mode for each axis       [0-7]                                                                                                    |                    | 1 – Run standalone program                                       |                     |
| SPC       Get program counter for standalone program       [0-3229]         SASTAT       Get standalone program status       [0-4]         0 - Stopped       1 - Running       2 - Paused         2 - Paused       4 - In Error       Single line of compiled code         SA[LineNumber]       Get standalone line       Single line of compiled code         SA[LineNumber]=[       Set standalone line       OK         Value]       PMX on-the-fly speed change. In order to use this command on sPDY=[value]       OK         SSPDX=[value]       corresponding axis. Use SCV[axis] command to enable and sSPDU=[value]       OK         SSPDMX       Get on-the-fly speed change mode for each axis       [0-7]                                                                                                    |                    | 2 – Pause standalone program                                     |                     |
| SPCGet program counter for standalone program[0-3229]SASTATGet standalone program status<br>0 - Stopped<br>1 - Running<br>2 - Paused<br>4 - In Error[0-4]SA[LineNumber]Get standalone lineSingle line of<br>compiled codeSA[LineNumber]=[Get standalone lineSingle line of<br>compiled codeSA[LineNumber]=[Set standalone lineOKValue]PMX on-the-fly speed change. In order to use this command on<br>a certain axis, S-curve control must be disabled for the<br>corresponding axis. Use SCV[axis] command to enable and<br>SSPDZ=[value]OKSSPDMX<br>SSPDMX<br>SSPDMYGet on-the-fly speed change mode for each axis[0-7]                                                                                                    |                    | 3 – Continue standalone program                                  | F0.000              |
| SASTATGet standalone program status<br>0 - Stopped<br>1 - Running<br>2 - Paused<br>4 - In Error[0-4]SA[LineNumber]Get standalone lineSingle line of<br>compiled codeSA[LineNumber]=[Set standalone lineOKValue]PMX on-the-fly speed change. In order to use this command on<br>a certain axis, S-curve control must be disabled for the<br>corresponding axis. Use SCV[axis] command to enable and<br>SSPDU=[value]OKSSPDMX<br>SSPDMX<br>SSPDMYGet on-the-fly speed change mode for each axis[0-7]                                                                                                    | SPC                | Get program counter for standalone program                       | [0-3229]            |
| 0 - Stopped<br>1 - Running<br>2 - Paused<br>4 - In Error- Single line of<br>compiled codeSA[LineNumber]Get standalone lineSingle line of<br>compiled codeSA[LineNumber]=[<br>Value]Set standalone lineOKSSPDX=[value]PMX on-the-fly speed change. In order to use this command on<br>a certain axis, S-curve control must be disabled for the<br>corresponding axis. Use SCV[axis] command to enable and<br>SSPDU=[value]OKSSPDX=[value]<br>SSPDU=[value]Get on-the-fly speed change mode for each axis[0-7]                                                                                                    | SASTAT             | Get standalone program status                                    | [0-4]               |
| 1 - Running<br>2 - Paused<br>4 - In Error2 - Paused<br>4 - In ErrorSA[LineNumber]Get standalone lineSingle line of<br>compiled codeSA[LineNumber]=[<br>Value]Set standalone lineOKSSPDX=[value]PMX on-the-fly speed change. In order to use this command on<br>a certain axis, S-curve control must be disabled for the<br>corresponding axis. Use SCV[axis] command to enable and<br>SSPDU=[value]OKSSPDX=[value]<br>SSPDU=[value]Get on-the-fly speed change mode for each axis[0-7]                                                                                                    |                    | 0 – Stopped                                                      |                     |
| 2 - Paused         4 - In Error         SA[LineNumber]       Get standalone line         SA[LineNumber]=[       Set standalone line         Value]       Set standalone line         SSPDX=[value]       PMX on-the-fly speed change. In order to use this command on<br>a certain axis, S-curve control must be disabled for the<br>corresponding axis. Use SCV[axis] command to enable and<br>SSPDU=[value]       OK         SSPDX=[value]       Get on-the-fly speed change mode for each axis       [0-7]                                                                                                    |                    | 1 – Running                                                      |                     |
| 4 - In ErrorSA[LineNumber]Get standalone lineSingle line of<br>compiled codeSA[LineNumber]=[<br>Value]Set standalone lineOKSSPDX=[value]PMX on-the-fly speed change. In order to use this command on<br>a certain axis, S-curve control must be disabled for the<br>corresponding axis. Use SCV[axis] command to enable and<br>SSPDU=[value]OKSSPDX=[value]<br>SSPDU=[value]Get on-the-fly speed change mode for each axis[0-7]                                                                                                    |                    | 2 – Paused                                                       |                     |
| SA[LineNumber]Get standalone lineSingle line of<br>compiled codeSA[LineNumber]=[Set standalone lineOKValue]PMX on-the-fly speed change. In order to use this command on<br>a certain axis, S-curve control must be disabled for the<br>corresponding axis. Use SCV[axis] command to enable and<br>SSPDU=[value]OKSSPDU=[value]disable s-curve acceleration/ deceleration control.OKSSPDMX<br>SSPDMYGet on-the-fly speed change mode for each axis[0-7]                                                                                                    |                    | 4 – In Error                                                     |                     |
| SA[LineNumber]=[       Set standalone line       OK         Value]       OK       OK         SSPDX=[value]       PMX on-the-fly speed change. In order to use this command on a certain axis, S-curve control must be disabled for the corresponding axis. Use SCV[axis] command to enable and SSPDU=[value]       OK         SSPDX=[value]       corresponding axis. Use SCV[axis] command to enable and disable s-curve acceleration/deceleration control.       OK         SSPDMX       Get on-the-fly speed change mode for each axis       [0-7]                                                                                                    | SA[LineNumber]     | Get standalone line                                              | Single line of      |
| SA[LineNumber]=[<br>Value]Set standalone lineOKSSPDX=[value]PMX on-the-fly speed change. In order to use this command on<br>a certain axis, S-curve control must be disabled for the<br>corresponding axis. Use SCV[axis] command to enable and<br>SSPDU=[value]OKSSPDU=[value]disable s-curve acceleration/ deceleration control.OKSSPDMX<br>SSPDMYGet on-the-fly speed change mode for each axis[0-7]                                                                                                    |                    |                                                                  | compiled code       |
| Value]PMX on-the-fly speed change. In order to use this command on<br>SSPDX=[value]OKSSPDY=[value]a certain axis, S-curve control must be disabled for the<br>corresponding axis. Use SCV[axis] command to enable and<br>disable s-curve acceleration/ deceleration control.OKSSPDMX<br>SSPDMYGet on-the-fly speed change mode for each axis[0-7]                                                                                                    | SA[LineNumber]=[   | Set standalone line                                              | OK                  |
| SSPDX=[value]PMX on-the-fly speed change. In order to use this command on<br>a certain axis, S-curve control must be disabled for the<br>corresponding axis. Use SCV[axis] command to enable and<br>disable s-curve acceleration/ deceleration control.OKSSPDU=[value]disable s-curve acceleration/ deceleration control.0KSSPDMX<br>SSPDMYGet on-the-fly speed change mode for each axis[0-7]                                                                                                    | Value]             |                                                                  |                     |
| SSPDY=[value]a certain axis, S-curve control must be disabled for the<br>corresponding axis. Use SCV[axis] command to enable and<br>disable s-curve acceleration/ deceleration control.SSPDU=[value]Get on-the-fly speed change mode for each axisSSPDMY[0-7]                                                                                                    | SSPDX=[value]      | PMX on-the-fly speed change. In order to use this command on     | OK                  |
| SSPDZ=[value]corresponding axis. Use SCV[axis] command to enable and<br>disable s-curve acceleration/deceleration control.SSPDU=[value]Get on-the-fly speed change mode for each axisSSPDMXGet on-the-fly speed change mode for each axis                                                                                                    | SSPDY=[value]      | a certain axis, S-curve control must be disabled for the         |                     |
| SSPDU=[value]disable s-curve acceleration/ deceleration control.SSPDMXGet on-the-fly speed change mode for each axisSSPDMY[0-7]                                                                                                    | SSPDZ=[value]      | corresponding axis. Use SCV[axis] command to enable and          |                     |
| SSPDMXGet on-the-fly speed change mode for each axis[0-7]SSPDMYImage: SSPDMYImage: SSPDMYImage: SSPDMY                                                                                                    | SSPDU=[value]      | disable s-curve acceleration/ deceleration control.              |                     |
| SSPDMY                                                                                                    | SSPDMX             | Get on-the-fly speed change mode for each axis                   | [0-7]               |
|                                                                                                    | SSPDMY             |                                                                  |                     |

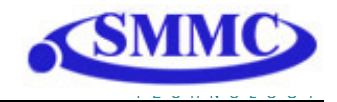

| SSPDMZ           |                                                           |                      |
|------------------|-----------------------------------------------------------|----------------------|
| SSPDMU           |                                                           |                      |
| SSPDMX=[value]   | Set on-the-fly speed change mode for each axis.           | ОК                   |
| SSPDMY=[value]   |                                                           | 011                  |
| SSPDM7=[value]   |                                                           |                      |
| SSPDMU=[value]   |                                                           |                      |
| STOP             | Performs ramp down to low speed and stop if the motor is  | ОК                   |
| 5101             | moving (All axes)                                         | ÖK                   |
| STOPX            | Performs ramp down to low speed and stop if the motor is  | ОК                   |
| STOPY            | moving (Individual axis)                                  | ÖK                   |
| STOP7            | moving. (marviadai axis)                                  |                      |
| STOPU            |                                                           |                      |
| STOPE            | Store parameters to flash                                 | OK                   |
| STORE            | Baad supe output configuration for each axis              |                      |
| STNAC            | 1 trigger when encoder equals position                    | [1-5]                |
| SINIC            | 1 – trigger when encoder is greater than position         |                      |
| SINZC            | 2 – trigger when encoder is less than position            |                      |
| SINUC            | S - ungger when encoder is less than position             | OK                   |
| SINAC=           | Set sync output configuration for each axis               | ŬK                   |
| SYNYC=           | 1 – trigger when encoder equals position                  |                      |
| SYNZC=           | 2 – trigger when encoder is greater than position         |                      |
| SYNUC=           | 3 – trigger when encoder is less than position            |                      |
| SYNXF            | Turn of sync output for each axis                         | ОК                   |
| SYNYF            |                                                           |                      |
| SYNZF            |                                                           |                      |
| SYNUF            |                                                           |                      |
| SYNXO            | Turn on sync output for each axis                         | OK                   |
| SYNYO            |                                                           |                      |
| SYNZO            |                                                           |                      |
| SYNUO            |                                                           |                      |
| SYNXP            | Get trigger position for each axis                        | 28 bit signed number |
| SYNYP            |                                                           |                      |
| SYNZP            |                                                           |                      |
| SYNUP            |                                                           |                      |
| SYNXP=           | Set trigger position for each axis                        | 28 bit signed number |
| SYNYP=           |                                                           |                      |
| SYNZP=           |                                                           |                      |
| SYNUP=           |                                                           |                      |
| SYNXT            | Get pulse width time (ms). Only applicable if sync output | [0-10]               |
| SYNYT            | configuration is set to 1.                                |                      |
| SYNZT            |                                                           |                      |
| SYNUT            |                                                           |                      |
| SYNXT=           | Set pulse width time (ms). Only applicable if sync output | OK                   |
| SYNYT=           | configuration is set to 1.                                |                      |
| SYNZT=           |                                                           |                      |
| SYNUT=           |                                                           |                      |
| TR               | Get timer register value                                  | [0-1,000,000]        |
| TR=              | Set timer register value (ms)                             | OK                   |
| V[VarNumber]     | Get standalone variable value                             | Variable number      |
|                  | VarNumber: [0-63]                                         |                      |
| V[VarNumber]=[Va | Write standalone variable value                           | OK                   |
| luel             | VarNumber:[0-63]                                          |                      |
| VER              | Returns controller software version                       | V[#]                 |
| X[target X]      | Individual move command                                   | OK                   |
| Y[target Y]      |                                                           |                      |
| I [unget I]      | 1                                                         |                      |

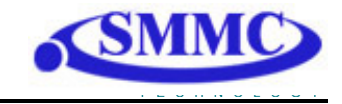

| Z[target Z] |  |
|-------------|--|
| U[target U] |  |

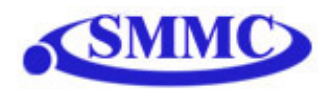

# **16. Standalone Language Specification** Version 1.21

;

Description:

Comment notation. In programming, comment must be in its own line.

Syntax:

; [Comment Text]

Examples:

| ; ***This is a com | ment                                           |
|--------------------|------------------------------------------------|
| JOGX+              | ;***Jogs X axis to positive direction          |
| DELAY=1000         | ;***Wait 1 second                              |
| ABORT              | ;***Stop immediately all axes including X axis |

#### ABORT

Description:

Motion: Immediately stops all axes if in motion without deceleration.

#### Syntax:

ABORT

Examples:

| JOGX+      | ;***Jogs X axis to positive direction          |
|------------|------------------------------------------------|
| DELAY=1000 | ;***Wait 1 second                              |
| ABORT      | ;***Stop immediately all axes including X axis |

#### ABORT[axis]

Description:

Motion: Immediately stops individual axis without deceleration.

#### Syntax:

ABORT[axis]

Examples:

| JOGX+ | ;***Jogs X axis to positive direction |
|-------|---------------------------------------|
| JOGY+ | ;***Jogs Y axis to positive direction |
| JOGZ+ | ;***Jogs Z axis to positive direction |
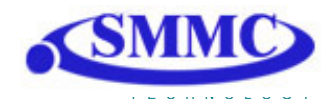

## ABS

## Description:

Motion: Changes all move commands to absolute mode.

#### Syntax:

ABS

#### Examples:

| ABS   | ;***Change to absolute mode                    |
|-------|------------------------------------------------|
| PX=0  | ;***Change X position to 0                     |
| X1000 | ;***Move X axis to position 1000               |
| X2000 | ;***Move X axis to position 2000               |
| ABORT | ;***Stop immediately all axes including X axis |

# ACC

Description: **Read:** Get acceleration value **Write:** Set acceleration value.

> Value is in milliseconds. Range is from 1 to 10,000.

## Syntax:

Read: [variable] = ACC Write: ACC = [value] ACC = [variable]

Conditional: IF ACC=[variable] ENDIF

> IF ACC=[value] ENDIF

| ACC=300 | ;***Sets the acceleration to 300 milliseconds        |
|---------|------------------------------------------------------|
| V3=500  | ;***Sets the variable 3 to 500                       |
| ACC=V3  | ;***Sets the acceleration to variable 3 value of 500 |

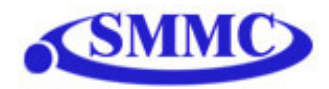

## ACC[axis]

Description:

**Read:** Get individual acceleration value **Write:** Set individual acceleration value.

Value is in milliseconds. Range is from 1 to 10,000.

#### Syntax:

**Read:** [variable] = ACC[axis] **Write:** ACC[axis] = [value] ACC[axis] = [variable]

Conditional: IF ACC[axis]=[variable] ENDIF

> IF ACC[axis]=[value] ENDIF

#### Examples:

| ACCX=300 | ;***Sets the X acceleration to 300 milliseconds        |
|----------|--------------------------------------------------------|
| V3=500   | ;***Sets the variable 3 to 500                         |
| ACCX=V3  | ;***Sets the X acceleration to variable 3 value of 500 |

## ARC

Description:

Motion: Perform arc move using X and Y axis.

Specify clockwise or counter-clockwise, center location, and the angle. Angle is in whole number in thousandth. For example, 45 degrees is 45,000.

Syntax:

ARC[P for clockwise, N for counter-clockwise][Center X]:[Center Y]:[Angle]

| ARCP0:100:30000 | ;***Using X0, Y100 perform arc move to |
|-----------------|----------------------------------------|
|                 | ;***30 degrees from center (CW)        |
| ARCN0:100:30000 | ;***Using X0, Y100 perform arc move to |
|                 | ;***30 degrees from center (CCW)       |

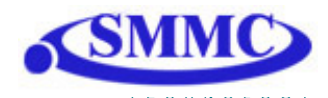

# CIR

Description:

Motion: Perform circle move using X and Y axis.

Specify clockwise or counter-clockwise and the center location.

## Syntax:

CIR[P for clockwise, N for counter-clockwise][Center X]:[Center Y]

## Examples:

CIRP1000:1000 ;\*\*\*Using X 1000 and Y 1000 perform circular move (CW)

CIRN0:2000 ;\*\*\*Using X 0 and Y 2000 perform circular move (CCW)

# DELAY

Description:

Set a delay (1 ms units)

## Syntax:

Delay=[Number] (1 ms units)

| JOGX+       | ;***Jogs X axis to positive direction                |
|-------------|------------------------------------------------------|
| DELAY=10000 | ;***Wait 10 second                                   |
| ABORT       | ;***Stop with deceleration all axes including X axis |
| EX=0        | ;***Sets the current X encoder position to 0         |
| EY=0        | ;***Sets the current Y encoder position to 0         |
| EZ=0        | ;***Sets the current Z encoder position to 0         |
| EU=0        | ;***Sets the current U encoder position to 0         |
|             |                                                      |

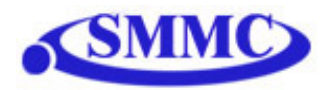

## DI

Description: **Read:** Gets the digital input value

Performax 4EX has 8 digital inputs

Syntax:

**Read:** [variable] = DI

Conditional: IF DI=[variable] ENDIF

> IF DI=[value] ENDIF

Examples:

```
IF DI=255
DO=1 ;***If no digital inputs are triggered, set DO=1
ENDIF
```

# DI[1-8]

Description: **Read:** Gets the digital input value

Performax 4EX has 8 digital inputs

Syntax:

**Read:** [variable] = DI[1-8]

Conditional: IF DI[1-8]=[variable] ENDIF

```
IF DI[1-8]=[0 or 1]
ENDIF
```

Examples:

IF DI1=1 DO=1 ;\*\*\*If digital input 1 is triggered, set DO=1 ENDIF

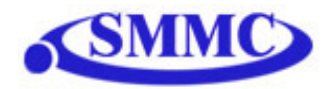

## DO

Description:

**Read:** Gets the digital output value **Write:** Sets the digital output value

Performax 4EX has 8 digital outputs

Syntax:

Read: [variable] = DO Write: DO = [value] DO = [variable]

Conditional: IF DO=[variable] ENDIF

> IF DO=[value] ENDIF

Examples:

DO=7

;\*\*\*Turn first 3 bits on and rest off

## DO[1-8]

Description:

**Read:** Gets the individual digital output value **Write:** Sets the individual digital output value

Performax 4EX has 8 digital outputs

Syntax:

**Read:** [variable] = DO[1-8] Write: DO[1-8] = [0 or 1] DO[1-8] = [variable]

Conditional: IF DO[1-8]=[variable] ENDIF

```
IF DO[1-8]=[0 or 1]
ENDIF
```

| DO7=1 | ;***Turn DO7 on |
|-------|-----------------|
| DO6=1 | ;***Turn DO6 on |

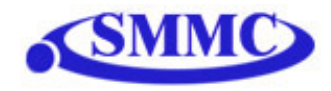

# E[axis]

## Description:

**Read:** Gets the current encoder position **Write:** Sets the current encoder position

#### Syntax:

Read: [variable] = E[axis]Write: E[axis] = [0 or 1]E[axis] = [variable]

Conditional: IF E[axis]=[variable] ENDIF

> IF E[axis]=[value] ENDIF

#### Examples:

| JOGX+      | ;***Jogs X axis to positive direction                |
|------------|------------------------------------------------------|
| DELAY=1000 | ;***Wait 1 second                                    |
| ABORT      | ;***Stop with deceleration all axes including X axis |
| EX=0       | ;***Sets the current X encoder position to 0         |
| EY=0       | ;***Sets the current Y encoder position to 0         |
| EZ=0       | ;***Sets the current Z encoder position to 0         |
| EU=0       | ;***Sets the current U encoder position to 0         |

## ECLEAR[axis]

Description:

Write: Clears error status

## Syntax:

Write: ECLEAR[axis]

| ;***Clears error of axis X |
|----------------------------|
| ;***Clears error of axis Y |
| ;***Clears error of axis Z |
| ;***Clears error of axis U |
|                            |

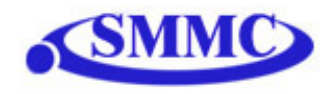

# ELSE

Description:

Perform ELSE condition check as a part of IF statement

## Syntax:

ELSE

| IF V1=1 |                                        |
|---------|----------------------------------------|
| X1000   | ;***If V1 is 1, then move to 1000      |
| ELSE    |                                        |
| X-1000  | ;***If V1 is not 1, then move to -1000 |
| ENDIF   |                                        |
|         |                                        |

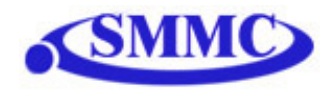

## ELSEIF

Description:

Perform ELSEIF condition check as a part of the IF statement

## Syntax:

ELSEIF [Argument 1] [Comparison] [Argument 2]

[Argument] can be any of the following: Numerical value Pulse or Encoder Position Digital Output Digital Input Enable Output Motor Status

[Comparison] can be any of the following

- = Equal to
- > Greater than
- < Less than
- >= Greater than or equal to
- <= Less than or equal to
- != Not Equal to

Examples:

IF V1=1 X1000 ELSEIF V1=2 X2000 ELSEIF V1=3 X3000 ELSE X0 ENDIF

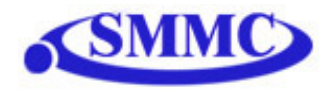

## END

Description:

Indicate end of program. Program status changes to idle when END is reached.

Note: Subroutine definitions should be written AFTER the END statement

Syntax:

END

Examples:

X0 X1000 END

# ENDIF

Description: Indicates end of IF operation

Syntax:

ENDIF

Examples:

IF V1=1 X1000 ENDIF

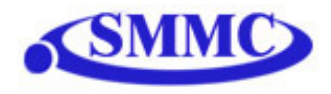

## ENDSUB

Description:

Indicates end of subroutine When ENDSUB is reached, the program returns to the previously called subroutine.

Syntax:

ENDSUB

Examples:

GOSUB 1 END SUB 1 X0 X1000 ENDSUB

## ENDWHILE

Description: Indicate end of WHILE loop

Syntax:

ENDWHILE

| WHILE V1=1 | ;***While V1 is 1 continue to loop        |
|------------|-------------------------------------------|
| X0         |                                           |
| X1000      |                                           |
| ENDWHILE   | ;***End of while loop so go back to WHILE |

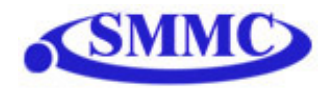

# ΕO

Description:

**Read:** Gets the enable output value **Write:** Sets the enable output value

Performax 4EX has 4 enable outputs.

#### Syntax:

**Read:** [variable] = EO Write: EO = [value] EO = [variable]

Conditional: IF EO=[variable] ENDIF

> IF EO=[value] ENDIF

#### Examples:

EO=3

;\*\*\*Turn first 2 bits of enable outputs

IF V1=1

EO=V2 ;\*\*\*Enable output according to variable 2 ENDIF

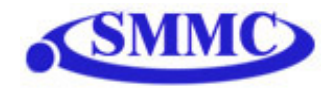

# EO[1-4]

Description:

**Read:** Gets the individual enable output value **Write:** Sets the individual enable output value

Performax 4EX has 4 enable outputs.

Syntax:

**Read:** [variable] = EO[1-4]**Write:** EO[1-4] = [0 or 1]EO[1-4] = [variable]

Conditional: IF EO=[variable] ENDIF

> IF EO=[value] ENDIF

Examples:

EO1=31 ;\*\*\*Turn enable output 1 on IF V1=1 EO2=V2 ;\*\*\*Enable output 2 according to variable 2

ENDIF

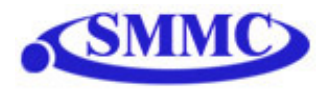

## GOSUB

Description:

Perform go to subroutine operation Subroutine range is from 1 to 32.

Note: Subroutine definitions should be written AFTER the END statement

Syntax:

GOSUB [subroutine number]

[Subroutine Number] range is 1 to 32

Examples:

GOSUB 1 END SUB 1 X0 X1000 ENDSUB

# HOME[axis][+ or -]

Description:

**Command:** Perform homing using current high speed, low speed, and acceleration.

Syntax:

HOME[Axis][+ or -]

## Examples:

| HOMEX+ | ;***Homes X axis in positive direction |
|--------|----------------------------------------|
|        |                                        |

HOMEZ- ;\*\*\*Homes Z axis in negative direction

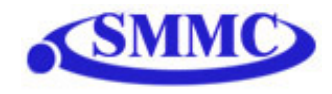

## HSPD

Description:

**Read:** Gets high speed. Value is in pulses/second **Write:** Sets high speed. Value is in pulses/second.

Range is from 1 to 6,000,000.

#### Syntax:

Read: [variable] = HSPD Write: HSPD = [value] HSPD = [variable]

Conditional: IF HSPD=[variable] ENDIF

> IF HSPD=[value] ENDIF

#### Examples:

HSPD=10000 ;\*\*\*Sets the high speed to 10,000 pulses/sec

| V1=2500 | ;***Sets the variable 1 to 2,500                    |
|---------|-----------------------------------------------------|
| HSPD=V1 | ;***Sets the high speed to variable 1 value of 2500 |

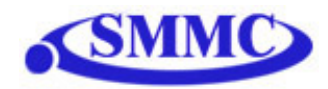

## HSPD[axis]

Description:

**Read:** Gets individual high speed. Value is in pulses/second **Write:** Sets individual high speed. Value is in pulses/second.

Range is from 1 to 6,000,000.

#### Syntax:

**Read:** [variable] = HSPD[axis] Write: HSPD[axis] = [value] HSPD[axis] = [variable]

Conditional: IF HSPD[axis]=[variable] ENDIF

> IF HSPD[axis]=[value] ENDIF

| HSPDY=10000 | ;***Sets the Y high speed to 10,000 pulses/sec        |
|-------------|-------------------------------------------------------|
| V1=2500     | ;***Sets the variable 1 to 2,500                      |
| HSPDY=V1    | ;***Sets the Y high speed to variable 1 value of 2500 |

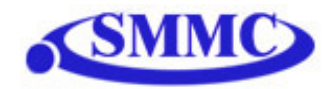

# IF

Description: Perform IF condition check

## Syntax:

IF [Argument 1] [Comparison] [Argument 2]

[Argument] can be any of the following: Numerical value Pulse or Encoder Position Digital Output Digital Input Enable Output Motor Status

[Comparison] can be any of the following

- = Equal to
- > Greater than
- < Less than
- >= Greater than or equal to
- <= Less than or equal to
- != Not Equal to

Examples:

IF V1=1 X1000 ENDIF

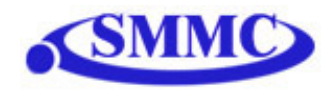

# INC

## Description:

**Command:** Changes all move commands to incremental mode.

#### Syntax:

INC

Examples:

| ABS   | ;***Change to absolute mode                    |
|-------|------------------------------------------------|
| PX=0  | ;***Change X position to 0                     |
| X1000 | ;***Move X axis to position 1000 (0+1000)      |
| X2000 | ;***Move X axis to position 3000 (1000+2000)   |
| ABORT | ;***Stop immediately all axes including X axis |
|       |                                                |

# JOG[axis]

## Description:

**Command:** Perform jogging using current high speed, low speed, and acceleration.

## Syntax:

JOG[Axis][+ or -]

| JOGX+ | ;***Jogs X axis in positive direction |
|-------|---------------------------------------|
| JOGY- | ;***Jogs Y axis in negative direction |

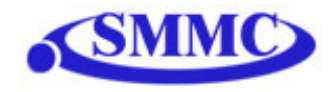

## LSPD

## Description:

**Read:** Get low speed. Value is in pulses/second. **Write:** Set low speed. Value is in pulses/second.

Range is from 1 to 6,000,000.

## Syntax:

Read: [variable]=LSPD Write: LSPD=[long value] LSPD=[variable]

Conditional: IF LSPD=[variable] ENDIF

> IF LSPD=[value] ENDIF

| LSPD=1000 | ;***Sets the start low speed to 1,000 pulses/sec        |
|-----------|---------------------------------------------------------|
| V1=500    | ;***Sets the variable 1 to 500                          |
| LSPD=V1   | ;***Sets the start low speed to variable 1 value of 500 |

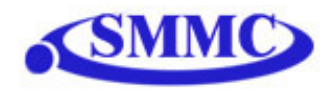

## LSPD[axis]

Description:

**Read:** Get individual low speed. Value is in pulses/second. **Write:** Set individual low speed. Value is in pulses/second.

Range is from 1 to 6,000,000.

#### Syntax:

Read: [variable]=LSPD[axis] Write: LSPD[axis]=[long value] LSPD[axis]=[variable]

Conditional: IF LSPD[axis]=[variable] ENDIF

> IF LSPD[axis]=[value] ENDIF

## Examples:

LSPDZ=1000 ;\*\*\*Sets the Z low speed to 1,000 pulses/sec

| V1=500   | ;***Sets the variable 1 to 500                      |
|----------|-----------------------------------------------------|
| LSPDZ=V1 | ;***Sets the Z low speed to variable 1 value of 500 |

## MST

Description: Command: Get motor status of axis

Syntax:

MST[Axis]

## Examples:

IF MSTX=0 DIO=6 ELSEIF MSTY=0 DIO=3 ELSEIF MSTZ=0 DIO=2 ELSEIF MSTU=0 DIO=1 ENDIF

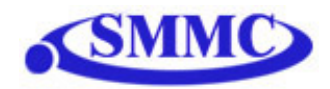

# P[axis]

Description:

**Read:** Gets the current pulse position **Write:** Sets the current pulse position

#### Syntax:

**Read:** Variable = P[axis] **Write:** P[axis] = [value] P[axis] = [variable]

Conditional: IF P[axis]=[variable] ENDIF

> IF P[axis]=[value] ENDIF

Examples:

| ;***Jogs X axis to positive direction                |
|------------------------------------------------------|
| ;***Wait 1 second                                    |
| ;***Stop with deceleration all axes including X axis |
| ;***Sets the current pulse position to 0             |
|                                                      |

## PS[axis]

Description:

**Read:** Get the current pulse position of an axis

Syntax:

**Read:** Variable = PS[Axis]

Conditional: IF PS[axis]=[variable] ENDIF

> IF PS[axis]=[value] ENDIF

| JOGX+      | ;***Jogs X axis to positive direction                |
|------------|------------------------------------------------------|
| DELAY=1000 | ;***Wait 1 second                                    |
| ABORT      | ;***Stop with deceleration all axes including X axis |
| V1=PSX     | ;***Sets variable 1 to pulse X                       |
| JOGY+      | ;***Jogs Y axis to positive direction                |
| V2=PSY     | ;***Sets variable 2 to pulse Y                       |

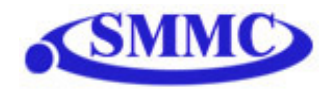

# SCV[axis]

Description:

**Read:** Get individual s-curve enable. Value is 0 or 1. Write: Set individual s-curve enable.

Range is from 0 or 1

Syntax:

Read: [variable]=SCV[axis] Write: SCV[axis]=[0 or 1] SCV[axis]=[variable]

*Note:* If *s*-curve is enabled for an axis, on-the-fly speed feature can not be used for the corresponding axis.

| SCVX=1 | ;***Sets X axis to use s-curve acceleration: on-the-fly speed ; ; |
|--------|-------------------------------------------------------------------|
|        | ; change is NOT allowed for this axis.                            |
| SCVY=0 | ;***Sets Y axis to use s-curve acceleration: on-the-fly speed ; ; |
|        | ; change is allowed for this axis.                                |
| SCVZ=1 | ;***Sets Z axis to use s-curve acceleration: on-the-fly speed ; ; |
|        | ; change is NOT allowed for this axis.                            |
| SCVU=0 | ;***Sets U axis to use s-curve acceleration: on-the-fly speed ; ; |
|        | ; change is allowed for this axis.                                |

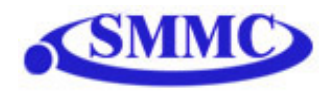

# SSPD[axis]

Description:

Write: Set on-the-fly speed change for an individual axis. Range is from 1 to 6,000,000 PPS

Syntax:

Write: SSPD[axis]=[value] SSPD[axis]=[variable]

*Note:* If s-curve is enabled for an axis, on-the-fly speed feature can not be used for the corresponding axis.

#### Examples:

| ;***Disable s-curve acceleration for X-axis       |
|---------------------------------------------------|
| ;***X-axis high speed                             |
| ;***Set X-axis low speed                          |
| ;***Set X-axis acceleration                       |
| ;***Jogs X axis to positive direction             |
| ;***Wait 1 second                                 |
| ;***Change speed on X-axis on-the-fly to 3000 PPS |
|                                                   |

## SSPDM[axis]

#### Description:

**Write:** Set individual on-the-fly speed change mode Range is from 0 to 7

#### Syntax:

Write: SSPDM[axis]=[0-7] SSPDM[axis]=[variable]

| SCVX=0       | ;***Disable s-curve acceleration for X-axis         |
|--------------|-----------------------------------------------------|
| HSPDX=1000   | ;***X-axis high speed                               |
| LSPDX=100    | ;***Set X-axis low speed                            |
| ACCX=100     | ;***Set X-axis acceleration                         |
| JOGX+        | ;***Jogs X axis to positive direction               |
| DELAY=1000   | ;***Wait 1 second                                   |
| SSPDMX=1     | ;***Set on-the-fly speed change mode to 1           |
| ACCX=20000   | ;***Set acceleration to 20 seconds                  |
| SSPDX=190000 | ;***Change speed on X-axis on-the-fly to 190000 PPS |

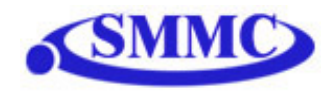

# STOP

#### Description:

**Command:** Stop all axes if in motion with deceleration. Previous acceleration value is used for deceleration.

## Syntax:

STOP

## Examples:

| JOGX+      | ;***Jogs X axis to positive direction                |
|------------|------------------------------------------------------|
| DELAY=1000 | ;***Wait 1 second                                    |
| STOP       | ;***Stop with deceleration all axes including X axis |

## STOP[axis]

Description:

Stop individual axis if in motion with deceleration. Previous acceleration value is used for deceleration.

#### Syntax:

STOP[axis]

| 1   |
|-----|
|     |
| 1   |
|     |
| nly |
|     |

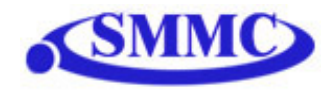

# SYN[axis]C

#### Description:

Write: Set sync output configuration for axis

#### Syntax:

Write: SYN[axis]C=[value] SYN[axis]C=[variable]

## Examples:

| SYNXC=1<br>SYNXP=3000<br>SYNXT=10<br>SYNXO    | ;*** Set sync output configuration to 1 for x-axis<br>;*** Set sync output position to 3000 for x-axis<br>;*** Set sync output pulse time to 10 ms for x-axis<br>;*** Turn on sync output for x-axis |
|-----------------------------------------------|----------------------------------------------------------------------------------------------------|
| V1=1<br>WHILE V1 != 2<br>V1=SYNXS<br>ENDWHILE | ;*** Wait until sync output is triggered for x-axis                                                                                                    |
| SYNXF                                         | ;*** Disable sync output for x-axis                                                                                                    |

## SYN[axis]F

Description:

Write: Disable sync output for axis

#### Syntax:

Write: SYN[axis]F

| SYNXC=1<br>SYNXP=3000<br>SYNXT=10<br>SYNXO    | ;*** Set sync output configuration to 1 for x-axis<br>;*** Set sync output position to 3000 for x-axis<br>;*** Set sync output pulse time to 10 ms for x-axis<br>;*** Turn on sync output for x-axis |
|-----------------------------------------------|----------------------------------------------------------------------------------------------------|
| V1=1<br>WHILE V1 != 2<br>V1=SYNXS<br>ENDWHILE | ;*** Wait until sync output is triggered for x-axis                                                                                                    |
| SYNXF                                         | ;*** Disable sync output for x-axis                                                                                                    |

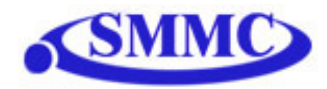

## SYN[axis]O

#### Description:

Write: Enable sync output for axis

#### Syntax:

Write: SYN[axis]O

#### Examples:

| SYNXC=1<br>SYNXP=3000<br>SYNXT=10<br>SYNXO    | ;*** Set sync output configuration to 1 for x-axis<br>;*** Set sync output position to 3000 for x-axis<br>;*** Set sync output pulse time to 10 ms for x-axis<br>;*** Turn on sync output for x-axis |
|-----------------------------------------------|----------------------------------------------------------------------------------------------------|
| V1=1<br>WHILE V1 != 2<br>V1=SYNXS<br>ENDWHILE | ;*** Wait until sync output is triggered for x-axis                                                                                                    |
| SYNXF                                         | ;*** Disable sync output for x-axis                                                                                                    |

# SYN[axis]P

## Description:

Write: Set sync output position for axis. 28-bit signed number

## Syntax:

Write: SYN[axis]P=[value] Write: SYN[axis]P=[variable]

| SYNXC=1<br>SYNXP=3000<br>SYNXT=10<br>SYNXO    | ;*** Set sync output configuration to 1 for x-axis<br>;*** Set sync output position to 3000 for x-axis<br>;*** Set sync output pulse time to 10 ms for x-axis<br>;*** Turn on sync output for x-axis |
|-----------------------------------------------|----------------------------------------------------------------------------------------------------|
| V1=1<br>WHILE V1 != 2<br>V1=SYNXS<br>ENDWHILE | ;*** Wait until sync output is triggered for x-axis                                                                                                    |
| SYNXF                                         | ;*** Disable sync output for x-axis                                                                                                    |

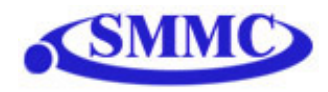

# SYN[axis]S

# Description:

**Read:** Get status for sync output of axis

#### Syntax:

**Read:** [variable] = SYN[axis]S

## Examples:

| SYNXC=1<br>SYNXP=3000<br>SYNXT=10<br>SYNXO    | ;*** Set sync output configuration to 1 for x-axis<br>;*** Set sync output position to 3000 for x-axis<br>;*** Set sync output pulse time to 10 ms for x-axis<br>;*** Turn on sync output for x-axis |
|-----------------------------------------------|----------------------------------------------------------------------------------------------------|
| V1=1<br>WHILE V1 != 2<br>V1=SYNXS<br>ENDWHILE | ;*** Wait until sync output is triggered for x-axis                                                                                                    |
| SYNXF                                         | ;*** Disable sync output for x-axis                                                                                                    |

# SYN[axis]T

## Description:

Write: Set pulse output width time for sync output of axis

Syntax:

```
Write: SYN[axis]T=[value]
```

| SYNXC=1<br>SYNXP=3000<br>SYNXT=10<br>SYNXO    | ;*** Set sync output configuration to 1 for x-axis<br>;*** Set sync output position to 3000 for x-axis<br>;*** Set sync output pulse time to 10 ms for x-axis<br>;*** Turn on sync output for x-axis |
|-----------------------------------------------|----------------------------------------------------------------------------------------------------|
| V1=1<br>WHILE V1 != 2<br>V1=SYNXS<br>ENDWHILE | ;*** Wait until sync output is triggered for x-axis                                                                                                    |
| SYNXF                                         | ;*** Disable sync output for x-axis                                                                                                    |

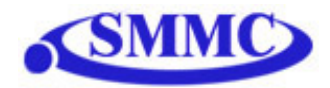

## SUB

Description: Indicates start of subroutine

#### Syntax:

SUB [subroutine number]

[Subroutine Number] range is 0 to 31

#### Examples:

GOSUB 1 END SUB 1 X0 X1000 ENDSUB

## TR

Description:

**Read:** Get count status of timer register **Write:** Set timer register

Once TR is set, it begins to count down to 0. Units ms.

#### Syntax:

**Read:** [variable]=TR **Write:** TR=[value]

Conditional: IF TR=[variable] ENDIF

Examples:

TR=1000 WHILE 1=1 IF TR>8000 X0 ELSEIF TR>5000 X3000 ELSE X8000 ENDIF ENDWHILE

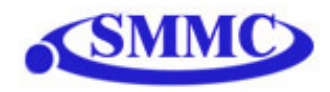

# U

## Description:

**Command:** Perform U axis move to target location With other Axis moves in the same line, linear interpolation move is done.

## Syntax:

U[value] U[variable]

| U10000     | ;***Move U Axis to position 10000    |
|------------|--------------------------------------|
| V10 = 1200 | ;***Set variable 10 value to 1200    |
| UV10       | ;***Move U Axis to variable 10 value |

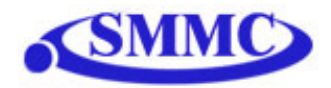

## V

Description: Assign to variable. Performax 4EX has 64 variables [V0-V63]

## Syntax:

V[Variable Number] = [Argument] V[Variable Number] = [Argument1][Operation][Argument2]

Special case for BIT NOT: V[Variable Number] = ~[Argument]

> [Argument] can be any of the following: Numerical value Pulse or Encoder Position Digital Output Digital Input Enable Output Motor Status

[Operation] can be any of the following

- + Addition
- Subtraction
- \* Multiplication
- / Division
- % Modulus
- >> Bit Shift Right
- << Bit Shift Left
- & Bit AND
- Bit OR
- ~ Bit NOT

| V1=12345 | ;***Set Variable 1 to 123                             |
|----------|-------------------------------------------------------|
| V2=V1+1  | ;***Set Variable 2 to V1 plus 1                       |
| V3=DI    | ;***Set Variable 3 to digital input value             |
| V4=DO    | ;***Sets Variable 4 to digital output value           |
| V5=~EO   | ;***Sets Variable 5 to bit NOT of enable output value |

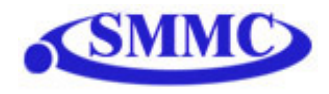

# WAIT

## Description:

Tell program to wait until move on the certain axis is finished before executing next line.

## Syntax:

WAIT[axis] X[variable]

| ;***Move X Axis to position 10000  |
|------------------------------------|
| ;***Wait until X Axis move is done |
| ;***Set digital output             |
| ;***Move Y Axis to 3000            |
| ;***Wait until Y Axis move is done |
|                                    |

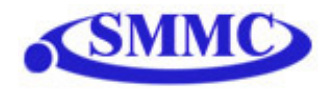

## WHILE

Description: Perform WHILE loop

#### Syntax:

WHILE [Argument 1] [Comparison] [Argument 2]

[Argument] can be any of the following: Numerical value Pulse or Encoder Position Digital Output Digital Input Enable Output Motor Status

[Comparison] can be any of the following

- = Equal to
- > Greater than
- < Less than
- >= Greater than or equal to
- <= Less than or equal to
- != Not Equal to

Examples:

WHILE V1=1 ;\*\*\*While V1 is 1 continue to loop X0 X1000 ENDWHILE

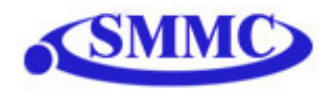

# X

#### Description:

**Command:** Perform X axis move to target location With other Axis moves in the same line, linear interpolation move is done.

#### Syntax:

X[value] X[variable]

#### Examples:

| X10000             | ;***Move X Axis to position 10000                                         |
|--------------------|---------------------------------------------------------------------------|
| X2000Y3000         | ;***Move X to 2000 and Y to 3000 in linear interpolation move             |
| V10 = 1200<br>XV10 | ;***Set variable 10 value to 1200<br>;***Move X Axis to variable 10 value |

## Y

## Description:

**Command:** Perform Y axis move to target location With other Axis moves in the same line, linear interpolation move is done.

#### Syntax:

Y[value] Y[variable]

| Y10000             | ;***Move Y Axis to position 10000                                         |
|--------------------|---------------------------------------------------------------------------|
| Y2000Z3000         | ;***Move Y to 2000 and Z to 3000 in linear interpolation move             |
| V10 = 1200<br>YV10 | ;***Set variable 10 value to 1200<br>;***Move Y Axis to variable 10 value |

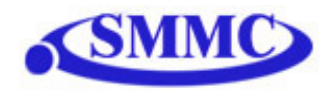

# Ζ

Description:

**Command:** Perform Z axis move to target location With other Axis moves in the same line, linear interpolation move is done.

Syntax:

Z[value] Z[variable]

## Examples:

| Z10000             |                 | ;***Move X Axis to position 10000                               |  |
|--------------------|-----------------|-----------------------------------------------------------------|--|
| Y1000Z2000U        | 3000            | ;***Move Y to 1000, Z to 2000, U to 3000                        |  |
| V10 = 1200<br>ZV10 | ;***Se<br>;***M | et variable 10 value to 1200<br>ove Z Axis to variable 10 value |  |

# ZHOME[axis][+ or -]

#### Description:

**Command:** Perform Z-homing using current high speed, low speed, and acceleration.

## Syntax:

ZHOME[Axis][+ or -]

#### Examples:

ZHOMEX+ ;\*\*\*Z Homes X axis in positive direction

ZHOMEZ- ;\*\*\*Z Homes Z axis in negative direction

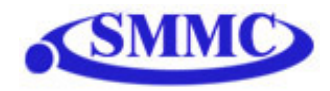

# ZOME[axis][+ or -]

Description:

**Command:** Perform Zoming using current high speed, low speed, and acceleration.

Syntax:

ZOME[Axis][+ or -]

| ZOMEX+ | ;***Homes X axis in positive direction |
|--------|----------------------------------------|
| ZOMEZ- | ;***Homes Z axis in negative direction |

# ● 地址:330 台灣桃園市春日路 987-5 號 6 樓 ● 他址:330 台灣桃園市春日路 987-5 號 6 樓 ● 電話:+886-3-3461082 ● 傳真:+886-3-3468394 ● E-mail: smmc@seed.net.tw